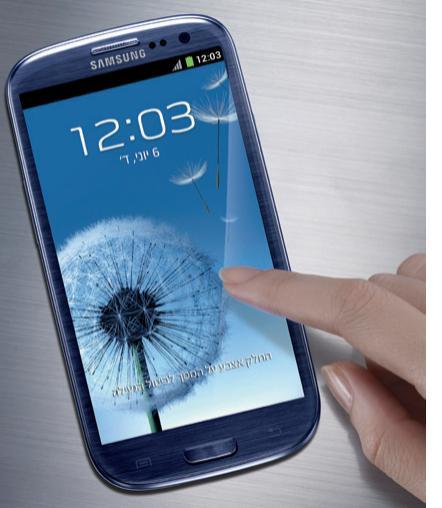

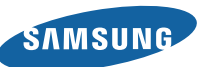

# Samsung GALAXY 5 III

# **GT-I9300** מדריך למשתמש

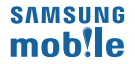

# שימוש במדריך זה

אנו מודים לכם על רכישת מכשיר טלפון נייד זה מתוצרת סמסונג. מכשיר זה יספק לכם תקשורת ובידור באיכות גבוהה, בהתבסס על הטכנולוגיה הייחודית והסטנדרטים הגבוהים של סמסונג.

מדריך משתמש זה עוצב במיוחד על מנת להדריך אתכם באופן השימוש בפעולות ובתכונות של המכשיר הנייד שלכם.

# קיראו זאת תחילה

- לפני השימוש במכשיר שלכם, הנכם מתבקשים לקרוא מדריך זה במלואו ואת כל אזהרות הבטיחות על־מנת להבטיח שימוש בטוח ונכון.
  - התיאורים במדריך משתמש זה מבוססים על הגדרות ברירת המחדל של המכשיר שלכם.

- תמונות וצילומי מסך המשמשים במדריך משתמש זה עשויים להיות שונים במראה מהמוצר האמיתי.
- תכנים במדריך משתמש זה עשויים להיות שונים מהמוצר, או מהתוכנה המסופקת עליידי ספקי השירות או התשתית, והינם ניתנים לשינוי ללא הודעה מוקדמת. פנו לכתובת www.samsungmoblie.co.il על ימנת להתעדכן בגירסתו האחרונה של מדריך משתמש זה.
  - התכונות הזמינות ושירותים נוספים עשויים להשתנות בהתאם למכשיר, לתוכנה, או לספק השירות.
  - העיצוב והסברים במדריך משתמש זה מבוססים על מערכות ההפעלה Android ועשויים להשתנות בהתאם למערכת ההפעלה של המשתמש.
  - יישומים במכשיר זה עשויים לפעול באופן שונה מהמקבילים להם במחשב ועשויים שלא לכלול את כל התכונות הזמינות בגרסת המחשב.

- יישומים ותכונותיהם עשויים להשתנות על־פי האזור או נתוני חומרה. סמסונג אינה אחראית לבעיות ביצועים שיגרמו על־ידי יישומי צד שלישי.
- סמסונג אינה אחראית לבעיות ביצועים או חוסר תאימות שיגרמו על ידי עריכה שיבצע המשתמש להגדרות הרישום או מערכות הפעלה משודרגות. ניסיוו לשנות את המערכת ההפעלה עשוי להביא לפעולה לא תקינה של המכשיר שלכם או של יישומים.
- תוכנות, קבצי קול, תמונות רקע ותמונות המסופקים במכשיר זה נמצאים תחת רישיון שימוש מוגבל בין סמסונג ובעליהם. חילוץ ושימוש בחומרים אלה למטרות מסחריות או אחרות מהווים הפרה של חוקי זכויות היוצרים. סמסונג אינה אחראית על הפרות זכויות יוצרים שיבצע המשתמש.
- שירותי נתונים, כמו הודעות, העלאה או הורדה של תכנים, סינכרון אוטומטי, או שימוש בשירותי מיקום, עשויים לשאת בעלויות נוספות. על מנת למנוע עלויות נוספות, בחרו

בתוכנית הנתונים המתאימה. לפרטים, צרו קשר עם ספק השירות שלכם.

שימרו על מדריך משתמש זה כמקור לקבלת מידע בעתיד.

# סמלי הוראות

לפני שתתחילו, עירכו הכרות עם הסמלים שיוצגו במדריך זה:

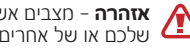

אזהרה – מצבים אשר עשויים לגרום לפציעה 🏠 שלכם או של אחרים

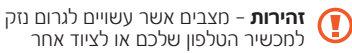

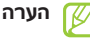

**הערה** – הערות, עצות לשימוש או מידע נוסף

- ▶ הפנייה אל עמודים שבהם תמצאו מידע נוסף; לדוגמה: ◄ ע. 12 (מייצג "ראו בעמוד 12")
- הבא אחריו סדר האפשרויות או התפריטים שעליכם לבחור לביצוע שלב; לדוגמה: במצב תפריט, בחרו הגדרות, אודות הטלפון (מייצג בחירה בהגדרות, ולאחר מכן בחירה באפשרות אודות הטלפון)

#### זכויות יוצרים

זכויות יוצרים © 2012 סמסונג אלקטרוניקה

מדריך משתמש זה מוגן על־ידי חוקי זכויות היוצרים הבינלאומיים.

אין להפיק מחדש, להפיץ, לתרגם, או לשדר כל חלק ממדריך משתמש זה בכל צורה או בכל אמצעי, אלקטרוני או מכני,

כולל העתקת מסמכים, הקלטה, או שמירה במערכות איחסון ואיחזור מידע, מבלי לקבל על כך אישור כתוב מראש מסמסונג אלקטרוניקה.

# סמלים מסחריים

- סמסונג (SAMSUNG) ולוגו סמסונג הם סמלים מסחריים רשומים של סמסונג אלקטרוניקה.
- לוגו האנדרויד (Android), ™,Google Maps, Google Maps, Google Play, Google Play, Google Play, Google Mail Google Play, Google Play, YouTube, Google Mail Google Talk, I-Google Latitude, Store הם סמלים רשומים של Inc.
- Bluetooth SIG, Inc. הוא סמל מסחרי רשום של Bluetooth SIG, Inc.
  ברחבי העולם.

- Wi-Fi ,Wi-Fi Direct<sup>™</sup> ,Wi-Fi Protected Setup<sup>™</sup> ,Wi-Fi<sup>®</sup> ™כERTIFIED וסמל ה-Wi-Fi הם סמלים מסחריים רשומים Wi-Fi Alliance-ם אול
- DIVX DivX Certified® .DivX® החיוחסים להם הם סחלים ססחריים רשומים של .DivX, Inc והשימוש בהם נעשה תחת רישיון.
- HD • כל שאר הסחלים החסחריים וזכויות היוצרים הם רכושם של בעליהם החוקיים.

# Cadlna\* **CE0168**

# אודות צעום וידאו

,DivX, LCC הוא פורמט וידאו דיגיטלי שנוצר על־ידי DivX, LCC חברת בת של חברת Rovi. מכשיר זה מוגדר כ-DivX Certified® רשמי המאפשר לנגן סרטוני DivX. למידע נוסף וכלי תוכנה להמרת הקבצים שלכם לסרטוני bivx, בקרו בכתובת .http://www.divx.com

# DIVX VIDEO-ON-DEMAND אודות

על מכשיר ®DivX Certified זה להיות רשום על־מנת שיוכל לנגן סרטי VOD) DivX Video-on-Demand לנגן סרטי קוד ההרשמה שלכם, אתרו את מקטע Divx VOD בתפריט ההגדרה. למידע נוסף על אופן השלמת הרישום, היכנסו לכתובת http://vod.divx.com.

םכשיר ®DivX Certified לנגינת סרטוני ®DivX Certified עד לאיכות HD ,720p, כולל תכני איכות.

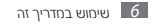

# תוכן העניינים

| 12 | הרכבה                            |
|----|----------------------------------|
| 12 | פתיחת האריזה                     |
| 13 | מבנה המכשיר                      |
| 15 | לחצנים                           |
| 16 | התקנת כרטיס ה-microSIM והסוללה . |
| 18 | טעינת הסוללה                     |
| 21 | הכנסת כרטיס הזיכרון (אופציונאלי) |

| 23 | צעדים ראשונים                       |
|----|-------------------------------------|
| 23 | הפעלה וכיבוי של המכשיר שלכם         |
| 24 | שימוש במסך המגע                     |
| 26 | שימוש במחוות תנועתיות               |
| 29 | . נעילה ושחרור של מסך המגע והלחצנים |
| 30 | הכרת מסך הבית                       |
| 34 | גישה ליישומים                       |
| 36 | הפעלת מספר יישומים במקביל           |
| 37 | התאמה אישית של המכשיר שלכם          |

| 66 | בידור       | 4  |
|----|-------------|----|
| 66 | מצלמה       |    |
| 76 | נגן הוידאו  | 4  |
| 79 | גלריה       | 4  |
| 82 | נגן המוסיקה | 5  |
| 85 | FM רדיו     | 59 |
|    |             | 6  |
| 89 | מידע אישי   | 6  |
| 89 | אנשי קשר    | 6  |
| 92 | לוח שנה     | 6  |
| 94 | תזכיר       | 6  |

| 42 | מלל | הזנת |
|----|-----|------|
|    |     |      |

| 46 | תקשורת        |
|----|---------------|
| 46 | חיוג          |
| 57 |               |
| 59 | Gmail         |
| 61 | דואר אלקטרוני |
| 63 | Talk          |
| 64 | ChatON        |
| 65 | Messenger     |
| 65 | Google+       |

| 98  | שירותי רשת ומיקום |
|-----|-------------------|
| 98  | אינטרנט           |
| 102 | Game Hub          |
| 102 | Latitude          |
| 103 | מפות              |
| 104 | שירותים נוספים    |
| 105 | ניווט ליעד        |
| 105 | Places            |
| 106 | חנות Play חנות    |

| 107 Samsu | ing Apps |
|-----------|----------|
| 107       | YouTube  |

| 110 | קישוריות                 |
|-----|--------------------------|
| 110 | USB חיבורי               |
| 111 | Wi-Fi                    |
| 115 | Wi-Fi Direct             |
| 116 | AllShare Play            |
| 119 | שיתוף רשת התקשורת הניידת |
| 121 | Bluetooth                |
| 123 | GPS                      |

| 136 | הגדרות              |
|-----|---------------------|
| 136 | גישה לתפריט ההגדרות |
| 136 | Wi-Fi               |
| 136 | Bluetooth           |
| 136 | שימוש בנתונים       |
| 137 | הגדרות נוספות       |
| 139 | צלילים              |
| 140 | תצוגה               |
| 141 |                     |
| 141 | נורית חיווי         |
| 142 | חיישני תנועה        |

| 125 | חיבורי VPN  |
|-----|-------------|
| 127 | כלים        |
| 127 | מחשבון      |
| 127 | שעון        |
| 130 | Dropbox     |
| 131 | הקבצים שלי  |
| 132 | NFC         |
| 135 | חיפוש       |
| 135 | SIM Toolkit |
| 135 | S Voioce    |

| 143 | חיסכון בסוללה    |
|-----|------------------|
| 143 | אחסון            |
| 143 | סוללה            |
| 143 | מנהל יישומים     |
| 144 | חשבונות וסינכרון |
| 144 | שירותי מיקום     |
| 144 | אבטחה ומיקום     |
| 147 | שפה ומקלדת       |
| 150 | גיבוי ואיפוס     |
| 151 | תחנת עגינה       |
| 151 | תאריך ושעה       |

| 152 | נגישות           |
|-----|------------------|
| 153 | אפשרויות למפתחים |
| 154 | אודות הטלפון     |

נתונים טכניים ..... פתרון תקלות ..... והנחיות בטיחות ..... מפתח ערכים .....

# กาวาก

### פתיחת האריזה

בידקו שאריזת המוצר שלכם מכילה את הפריטים הבאים:

- מכשיר טלפון נייד
  - סוללה
  - מטען נייד •
- אוזניה סטריאופונית
  - מדריך למשתמש

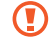

השתמשו אך ורק בתוכנה מאושרת על־ידי סמסונג. 🚺 תוכנות גנובות או לא חוקיות עשויות לגרום לנזק או לתפקוד לקוי שאינם מכוסים על ידי אחריות היצרו.

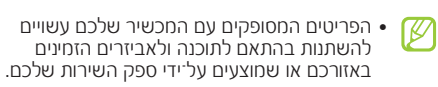

- ניתן להשיג אביזרים נוספים ממפיץ הסמסונג המקומי שלכם.
- האביזרים המסופקים תוכננו לשימוש עם המכשיר שלכם בלבד ועשויים שלא להיות תואמים לחכשירים אחרים.
  - אביזרים אחרים מאלו המסופקים עשויים שלא להיות תואחים לחכשיר שלכם.
- השתמשו אך ורק באביזרים המאושרים לשימוש על ידי סמסונג. אביזרים שאינם מאושרים לשימוש עשויים לגרום למכשיר שלכם שלא לפעול כראוי.

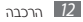

### מבנה המכשיר

מראה מלפנים <

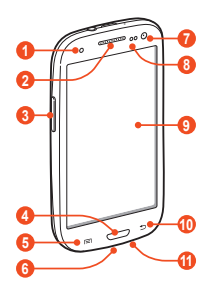

| פעולה             | ดอยา |
|-------------------|------|
| נורית חיווי       | 1    |
| אפרכסת            | 2    |
| לחצן עוצמת שמע    | 3    |
| לחצן הבית         | 4    |
| לחצן אפשרויות     | 5    |
| מחבר רב־שימושי    | 6    |
| עדשת מצלמה קדמית  | 0    |
| חיישן קירבה/תאורה | 8    |
| מסך מגע           | 9    |
| לחצן חזרה         | 10   |
| מיקרופון          | 1    |

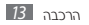

#### מראה מאחור <

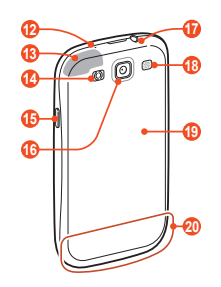

| פעולה     | าวอท |
|-----------|------|
| מיקרופון' | 12   |

| פעולה                         | מספר |
|-------------------------------|------|
| <sup>2</sup> GPS אנטנת        | B    |
| מבזק                          | 14   |
| לחצן הפעלה/כיבוי/איתחול/נעילה | 15   |
| עדשת מצלמה אחורית             | 16   |
| מחבר אוזניות                  | 1    |
| רמקול                         | 18   |
| כיסוי הגב                     | 19   |
| אנטנה ראשית                   | 1    |

- פעיל רק בעת שימוש בתכונת הדיבורית הפנימית או הקלטת סרטון וידאו.
- המנעו מלגעת באזור האנטנה או מלכסות אזור זה באמצעות הידיים או חפצים אחרים במהלך השימוש בתכונת ה-GPS.

# לחצנים

| לחצנ | ים                                    |                                                                                                    | לחצן                                     | פעולה                                                                       |
|------|---------------------------------------|----------------------------------------------------------------------------------------------------|------------------------------------------|-----------------------------------------------------------------------------|
| לחצן |                                       | פעולה                                                                                                    | กาาก 🖻                                   | חזרה אל המסך הקודם.                                                         |
| 0    | הפעלה/<br>כיבוי/<br>איתחולי/<br>נעילה | הפעלת המכשיר (לחצו והחזיקו);<br>גישה לתפריטים מהירים (לחצו<br>והחזיקו); איתחול המכשיר (לחצו<br>והחזיקו למשך 10–8 שניות); כיבוי<br>ונעילה של מסך המגע או הפעלתו. | עוצמת<br>שמע                             | התאמת עוצמת השמע של המכשיר.                                                 |
|      | תפריט                                 | הצגת רשימת אפשרויות זמינות למסך<br>הנוכחי; במסך הבית, הפעלת יישום<br>החיפוש (לחצו והחזיקו); במהלך<br>שימוש ביישום, הצגת סרגל החיפוש<br>המהיר (לחצו והחזיקו).    |                                          |                                                                             |
|      | בית                                   | חזרה למסך ההמתנה; הצגת רשימת<br>היישומים האחרונים (לחצו והחזיקו);<br>הפעלת יישום SVoice (לחצו פעמיים).                                                          | ו. במידה ובמהלך תפע<br>פעולת המכשיר אינו | ול המכשיר אתם חווים תקלות חמורות,<br>החלקה, או שאינו מגיב, יתכן ויהיה עליכם |
|      |                                       |                                                                                                    | לאתחל אותו על־מנו                        | שניתן יהיה להמשיך להשתמש בו.                                                |

# התקנת כרטיס ה-microSIM והסוללה

כאשר אתם נרשמים לשירות תקשורת סלולרית, תקבלו כרטיס Universal Subscriber Identity Module) USIM פרטי המנוי, כמו מספר הזיהוי האישי שלכם (PIN) ושירותים אופציונאליים.

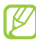

ניתן להשתמש בכרטיסי microSIM בלבד.

במידה והטלפון פועל, לחצו והחזיקו את לחצן ההפעלה ובחרו **כיבוי ← אישור** על־מנת לכבות אותו.

. הסירו את כיסוי הגב

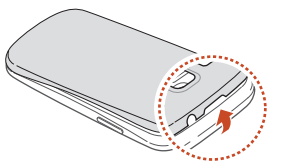

הזהרו שלא לגרום נזק לציפורניים שלכם במהלך הסרת כיסוי הגב.

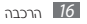

הכניסו את כרטיס ה-microSIM כאשר המגעים 3 המוזהבים פונים כלפי מטה.

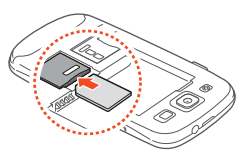

הזהרו שלא להכניס כרטיס הזיכרון לפתח כרטיס ה-microSIM. במידה וכרטיס הזיכרון נתקע בפתח כרטיס ה-microSIM, הביאו את המכשיר שלכם למרכז שירות להוצאת כרטיס הזיכרון.

. הכניסו את הסוללה. 4

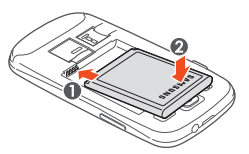

החזירו את כיסוי הגב למקומו. 5

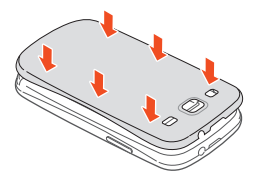

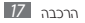

# טעינת הסוללה

לפני שימוש ראשון במכשיר או לאחר שלא נעשה שימוש בסוללה למשך תקופה ארוכה, עליכם לטעון את הסוללה. ניתן לטעון את המכשיר באמצעות המטען הנייד שמסופק עימו או עלידי חיבור המכשיר למחשב באמצעות כבל USB.

השתמשו אך ורק במטענים וכבלים המאושרים לשימוש על ידי סמסונג. מטענים וכבלים שאינם מאושרים מאושרים לשימוש עשויים לגרום לפיצוץ הסוללה או להזיק למכשיר שלכם.

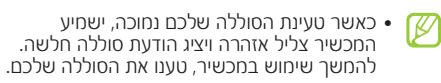

- במידה הסוללה ריקה לחלוטין מטעינה, לא ניתן להפעיל את המכשיר, גם כאשר המטען מחובר. אפשרו לסוללה ריקה להטען למשך מספר דקות לפני שתנסו להפעיל את המכשיר.
- במידה ואתם עושים שימוש במספר יישומים בו־זמנית, יישומי רשת, או יישומים אשר דורשים חיבור למכשיר אחר, הדבר יגרום לריקון מהיר של הסוללה. על־מנת למנוע התנתקות מהרשת או איבוד אספקת המתח במהלך העברת נתונים, הקפידו להשתמש ביישומים אלה לאחר שטענתם את המכשיר שלכם במלואו.

## טעינה באמצעות המטען הנייד 🔇

חברו את קצהו הקטן של המטען הנייד למחבר הרב שימושי כאשר סמל המשולש שעל המחבר פונה כלפי מעלה.

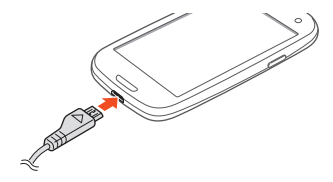

חיבור לא נכון של המטען הנייד עשוי לגרום נזק חמור לטלפון. אחריות המוצר אינה מכסה כל נזק שיגרם כתוצאה משימוש לא נכוו.

. חברו את קצהו הגדול של המטעו הנייד לשקע החשמל. 2

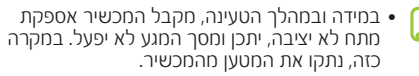

- במהלך הטעינה, המכשיר עשוי להתחמם. מצב זה הינו רגיל ואינו אמור להשפיע על אורר חייו או ביצועיו של המכשיר שלכם.
- במידה והמכשיר שלכם אינו נטעו כיאות, הביאו אותו ואת המטעו למרכז שירות של סמסונג.
- כאשר הסוללה טעונה במלואה, נתקו תחילה את המטען 🦪 הנייד מהמכשיר ולאחר מכן משקע החשמל.

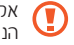

אל תסירו את הסוללה כאשר המכשיר מחובר למטען 🚺 הנייד. פעולה זו עלולה לגרום נזק למכשיר.

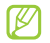

לחיסכון באנרגיה, נתקו את המטען כאשר אינו 🖉 בשימוש. המטען אינו מצוייד במתג הפעלה, כך שעליכם לנתק את המטען מהשקע על מנת להפסיק את אספקת המתח. במהלך הטעינה, על המכשיר להיות ממוקם בקרבת שקע החשמל.

# USB טעינה באמצעות כבל עינה 🔇

לפני הטעינה, וודאו שהמחשב שלכם פועל.

- חברו את הקצה הקטן (micro USB) של כבל ה-USB למחבר הרב שימושי.
  - 2 חברו את כבל ה-USB למחבר USB במחשב.

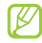

- בהתאם לסוג כבל ה-USB שבו אתם משתמשים. עשויה תחילתה של הטעינה להתעכב במעט.
- כאשר הסוללה טעונה במלואה, נתקו תחילה את כבל 🦪 ה-USB מהמכשיר ולאחר מכן מהמחשב.

# צמצום צריכת הסוללה

המכשיר שלכם מספק אפשרויות שיסייעו לכם לחסוך בצריכת כוח מהסוללה. על ידי התאמת אפשרויות אלה וביטול תכונות הפועלות ברקע, תוכלו להשתמש במכשיר למשר זמו ממושר יותר ביו טעינות:

- הפעילו את מצב החיסכון בסוללה.
- כאשר המכשיר שלכם אינו בשימוש, לחצו על לחצן ההפעלה על מנת לעבור למצב "שינה".
- העזרו במנהל המשימות לסגירת יישומים שאינם דרושים.
  - כבו את תכונת ה-Bluetooth
    - כבו את תכונת ה-Wi-Fi.
  - כבו את הסינכרון האוטומטי של יישומים.
    - צמצמו את משך תאורת הרקע.
      - הנמיכו את בהירות התצוגה.

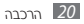

# הכנסת כרטיס הזיכרון (אופציונאלי)

המכשיר שלכם מאפשר להתקין כרטיסי זיכרון מסוג microSDHC™ או microSDHC™ בנפח של עד 32 GB ליצרן כרטיס הזיכרון וסוגו).

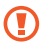

סמסונג משתמשת בתקני התעשייה המאושרים סמסונג משתמשת בתקני העשייה המאושרים סמסונג מספר דגמים של כרטיסים עשויים שלא להיות תואמים במלואם למכשיר. שימוש בכרטיס זיכרון שאינו תואם עשוי לגרום נזה למכשיר או לכרטיס הזיכרוו ולגרום לאובדו מידע אשר מאוחסן בכרטיס הזיכרון.

FAT אמכשיר שלכם תומך אך ורק בתבנית הקבצים אד עבור כרטיסי זיכרון. במידה ותכניסו כרטיס אשר אותחל באמצעות תבנית קבצים שונה, יבקש מכם המכשיר לאתחל את כרטיס הזיכרוו.

- כתיבה ומחיקה של מידע לעיתים קרובות מקצרת את חייהם של כרטיסי זיכרון.
- כאשר אתם מכניסים כרטיס זיכרון למכשיר שלכם, סיפריית הקבצים של כרטיס הזיכרוו תוצג בתיקיית .extSdCard
  - הסירו את כיסוי הגב.
  - הכניסו כרטיס זיכרוו כאשר המגעים המוזהבים כלפי 🤰 מטה.

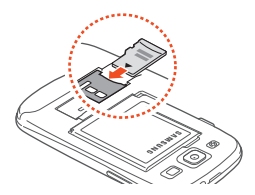

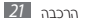

- . דחפו את כרטיס הזיכרון פנימה עד שינעל במקומו. 3
  - . החזירו את כיסוי הגב למקומו. 4

# הסרת כרטיס הזיכרון 🔇

לפני הוצאת כרטיס הזיכרון, הסירו אותו לצורך הוצאה בטוחה.

- ברשימת היישומים, בחרו הגדרות ← אחסון ← בצע [ ניתוק בטוח לכרטיס ה-sp ← אישור.
  - הסירו את כיסוי הגב. 2
  - דחפו קלות את כרטיס הזיכרון פנימה עד שישוחרר *3* מנעילתו.
    - . הוציאו את כרטיס הזיכרון. 4
    - החזירו את כיסוי הגב למקומו. 5

אל תסירו את כרטיס הזיכרון כאשר המכשיר מעביר אליו מידע או ניגש למידע ששמור בו. פעולה זו עשויה לגרום אבדן מידע או נזק לכרטיס הזיכרון או למכשיר.

# איתחול כרטיס הזיכרון 🔇

איתחול כרטיס הזיכרון שלכם באמצעות מחשב עשוי לגרום לאי־תאימות שלו עם המכשיר שלכם. אתחלו את כרטיס הזיכרון אך ורק באמצעות המכשיר.

ברשימת היישומים, הגדרות ← אחסון ← פרמט כרטיס פצ ← פרמט כרטיס פצ ← מחק הכל.

לפני שתאתחלו את כרטיס הזיכרון, זיכרו לבצע גיבוי של כל המידע החשוב שמאוחסן במכשיר שלכם. אחריות היצרן אינה מכסה אובדן מידע כתוצאה מפעולה שביצע המשתמש.

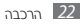

# צעדים ראשונים

# הפעלה וכיבוי של המכשיר שלכם

להפעלת המכשיר שלכם,

- לחצו והחזיקו את לחצן ההפעלה/כיבוי. 🤈
- הזינו את קוד הזיהוי האישי (PIN) שסופק עם כרטיס *2* הזינו את קוד הזיהוי האישי (PIN) ה-sim שלכם ובחרו **אישור** (במידה ונדרש).

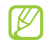

במידה ואתם מפעילים את המכשיר בפעם הראשונה, עיקבו אחר ההוראות המוצגות להגדרת המכשיר שלכם. עליכם להתחבר ל-Boogle או ליצור חשבון Google לצורך השימוש ביישומים אשר מתקשרים עם השרת של Google.

לכיבוי המכשיר, לחצו והחזיקו את לחצן ההפעלה/כיבוי ובחרו **כיבוי ← אישור**.

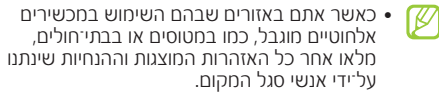

על מנת להשתמש אך ורק בתכונות המכשיר שאינן
 דורשות תקשורת, עיברו למצב טיסה. ► ע. 137

### שימוש במסך המגע

מסך המגע של המכשיר שלכם מאפשר לכם לבחור פריטים או לבצע פעולות בקלות. לימדו פעולות בסיסיות לשימוש במסר המגע.

- אל תלחצו או תגעו במסך המגע באמצעות
  הציפורניים, או תשתמשו בכלים חדים על מסך המגע. דבר זה עשוי לגרום נזק למסך המגע או לגרום לפעולה לא תהינה.
- אל תאפשרו למסר המגע לבוא במגע עם מכשירים אלהטרוניים אחרים. זרמים אלקטרוסטטיים יכולים לגרום למסך המגע שלא לתפקד כראוי.
- אל תאפשרו למסך המגע לבוא במגע עם נוזלים. מסר המגע עשוי שלא לפעול כראוי בתנאי לחות או כאשר הוא נחשף למים.

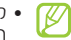

- לשימוש מיטבי במסך המגע, הסירו את כיסוי ההגנה הפלסטי של המסך לפני השימוש במכשיר.
- למסך המגע שלכם שיכבה אשר מזהה מתחים חשמליים קטנים המופקים על ידי גוף האדם. לביצועים מיטביים, לחצו על מסך המגע בקצה האצבע. מסר המגע לא יגיב למגע של עצמים חדים. כמו עט.

שילטו במסך המגע שלכם באמצעות הפעולות הבאות:

#### לחיצה

לחצו פעם אחת באמצעות האצבע לבחירה או הפעלה של תפריט. אפשרות. או יישום.

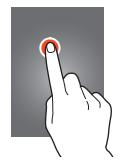

#### **לחצו והחזיקו** לחצו על פריט והחזיקו עליו למשך יותר משתי שניות.

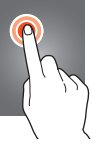

#### **לחיצה כפולה** בצעו שתי לחיצות מהירות על פריט.

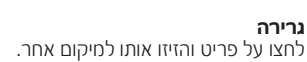

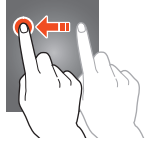

#### הצלפה

החליקו במהירות מעלה, מטה, שמאלה או ימינה לגלילה ברשימות ומעבר בין מסכים.

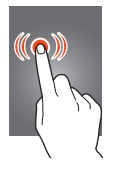

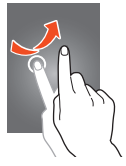

#### צביטה הציבו שתי אצבעות במרחק זו מזו ולאחר מכן קרבו אותן זו לזו

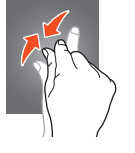

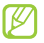

- המכשיר שלכם מכבה את מסך המגע כאשר לא עשיתם שימוש במכשיר למשך זמן מוגדר. להפעלת המסך, לחצו על לחצן ההפעלה/כיבוי או על לחצן הבית.
- תוכלו גם להתאים את משך תאורת המסך. ברשימת היישומים, בחרו הגדרות + תצוגה + כיבוי מסר אוטומטי.

#### שימוש במחוות תנועתיות

#### กตาก

הריחו את החכשיר לאחר שלא השתמשתם בו למשך זמן מה או לאחר שהמסך כבה. המכשיר ירטוט במידה ולא עניתם לשיחה או שהתקבלה הודעה חדשה.

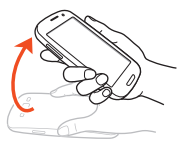

#### הצמדה לאוזן

במהלך הצגת שיחה, הודעה, או פרטי איש קשר, הרימו את המכשיר והצמידו אותו לאוזן לחיוג שיחת טלפון.

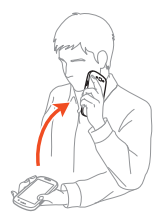

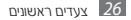

#### הטייה

במהלך אחיזת המכשיר בשתי הידיים, לחצו והחזיקו בשתי נקודות במסר ולאחר מכו הטו את החכשיר לאחור ולפניח על־מנת להגדיל או לקטיו את התצוגה בעת צפייה בתמונות או גלישה באינטרנט.

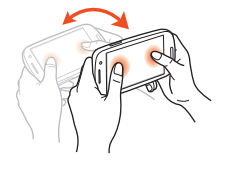

#### הנעה לצפייה

כאשר מוצגת תמונה מוגדלת. לחצו והחזיקו בנקודה במסך, ולאחר מכן הניעו את המכשיר לכל כיווו על מנת לגלול בתצוגת התחונה.

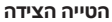

תוך לחיצה והחזקה על פריט, הניעו את המכשיר שמאלה או ימינה על מנת להעביר את הפריט למקטע אחר של מסר הבית.

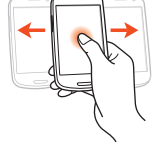

#### ניעור

- נערו את המכשיר שלכם לחיפוש אחר מכשירי Bluetooth.
- נערו את המכשיר שלכם לעדכון רשימת הודעות הדואר האלקטרוני Yahoo News, Yahoo-או המידע מ .AccuWeather IX ,Finance

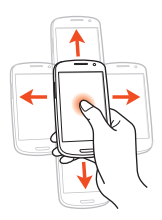

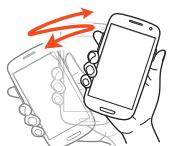

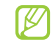

העדכונים לא יפעלו עבור ווידג'טים במסך הבית. 🕼

#### הקשה כפולה

הקישו פעמיים על המכשיר על מנת לעבור לראש רשימת אנשי הקשר או הודעות הדואר האלקטרוני.

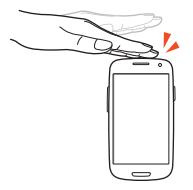

#### החלקת היד

העבירו את היד לשמאל או לימין על פני המסר לצילום תמונת המסר.

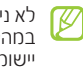

לא ניתן לצלם תמונת מסך במהלר השימוש במספר יישומים.

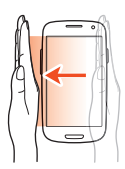

#### הפיכה

הניחו את המכשיר כאשר פניו כלפי מטה על־מנת להשתיק את הצלצול, להשהות נגינת מדיה, או להשתיק את הרדיו.

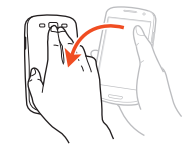

#### נגיעה בכף היד

געו במסך עם כף היד על מנת להשהות נגינת מדיה או השתקת הרדיו.

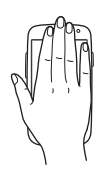

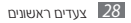

#### סיבוב

כאשר המסך נעול, לחצו והחזיקו על המסך, ולאחר מכן סובבו את המכשיר למצב רוחבי להפעלת המצלמה (כאשר קיצור הדרך של המצלמה מופעל).

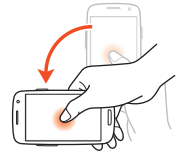

## נעילה ושחרור של מסך המגע והלחצנים

כאשר אינכם משתמשים במכשיר למשך זמן מסויים, מכבה המכשיר שלכם את מסך המגע ונועל אוטומטית את מסך המגע והלחצנים למניעת תפעול לא מכוון. על־מנת לנעול ידנית את מסך המגע והלחצנים, לחצו על לחצן ההפעלה/ כיבוי.

על־מנת לשחרר אותם, הפעילו את מסך המגע בלחיצה על לחצן ההפעלה/כיבוי או לחצן הבית, ולאחר מכן החליקו את האצבע על פני המסך לכל כיוון.

> ניתן להשתמש במחווה תנועתית לשחרור נעילת המסך. ברשימת היישומים, בחרו הגדרות ← מיקום ואבטחה ← נעילת מסך ← חיישני תנועה ← אישור.

לשחרור נעילת המסך באמצעות מחווה תנועתית, געו והחזיקו בנקודה במסך ולאחר מכן הטו את המכשיר קדימה.

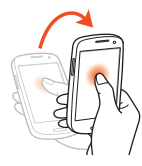

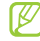

ניתן להפעיל את תכונת נעילת המסך על־מנת למנוע מאחרים לעשות שימוש במכשיר או גישה לנתונים ולמידע אישיים ששמורים במכשיר. ◄ ע. 39

## הכרת מסך הבית

ממסר הבית, ניתן לראות את מצב המכשיר שלכם ולגשת ליינשוחים.

מסך הבית מורכב ממספר מקטעי תצוגה. דפדפו שמאלה או ימינה אל מקטע של מסך הבית. ניתן גם לבחור בנקודה בחלקו התחתון של המסך על־מנת לעבור ישירות אל מקטע המסך המתאים.

# סמלי חיווי 🕻

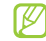

הסמלים המוצגים במסך עשויים להשתנות בהתאם 💋 לאזורכם או לספק השירות שלכם.

| סמל       | תיאור            |
|-----------|------------------|
| $\otimes$ | ללא שירות        |
| 11        | עוצמת אות הקליטה |

| סמל      | תיאור                                   |
|----------|-----------------------------------------|
| G        | מחובר לרשת GPRs                         |
| E        | מחובר לרשת EDGE                         |
| Н        | מחובר לרשת HSDPA                        |
|          | מחובר לנקודת גישה של רשת תקשורת אלחוטית |
| *        | מופעל Bluetooth                         |
| ۲        | מופעל GPS                               |
| ¢.       | שיחת טלפון פעילה                        |
| č        | שיחה שלא נענתה                          |
| Ŷ        | מחובר למחשב                             |
|          | USIM או sim ללא כרטיס                   |
| $\times$ | הודעה חדשה                              |
| $\odot$  | נקבעה התראה                             |
|          |                                         |

| תיאור                             | סמל              |
|-----------------------------------|------------------|
| נדידה (מחוץ לאזור הכיסוי של הרשת) | <sup>R</sup> afl |
| מצב שקט פעיל (רטט)                | Ŵ                |
| מצב שקט פעיל (השתקה)              | 1                |
| מצב טיסה פעיל                     | ¥                |
| ארעה שגיאה או יש לנהוג בזהירות    |                  |
| עוצמת סוללה                       |                  |

# שימוש בלוח ההתראות 🔇

להצגת לוח ההתראות, לחצו על שורת סמלי חיווי המצב שבחלקו העליון של המסך וגררו אותה כלפי מטה. להסתרת הלוח, גררו את תחתית הלוח כלפי מעלה.

מלוח ההתראות, ניתן להציג את מצבו הנוכחי של המכשיר ולהשתמש באפשרויות הבאות:

- וכיבוי של תכונת התקשורת האלחוטית.
  ▼ 111.
  - GPS: הפעלה או כיבוי של תכונת ה-GPS. ◄ ע. 123
- צליל: הפעלה או כיבוי של מצב שקט. ניתן להשתיק את המכשיר או להגדיר אותו לרטט במצב שקט.
- סיבוב מסך: מאפשר לממשק או מונע ממנו להסתובב כאשר אתם מסובבים את המכשיר.
- חיסכון בסוללה: הפעלה או כיבוי של מצב חיסכון בצריכת הסוללה.
  - התראה: הסתרה או הצגה של סמלי ההתראות.
  - נתונים לנייד: הפעלה או כיבוי של חיבורי הנתונים.
    - Bluetooth: הפעלה או כיבוי של תכונת תקשורת
      ה-121 האלחוטית. ◄ ע. 121
      - מצב נהיגה: הפעלה או כיבוי של מצב הנהיגה.

• סנכרן: הפעלה או כיבוי של הסינכרון האוטומטי של יישומים.

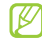

האפשרויות הזמינות עשויות להשתנות בהתאם 🖉 לאזורכם ולספק השירות שלכם.

# הוספת פריטים למסך ההמתנה 🔇

ניתן להתאים את מסך ההמתנה על־ידי הוספת ווידג'טים או קיצורי דרך לפריטים כדוגמת יישומים, סימניות ואנשי קשר. ניתן גם להוסיף תיקיות חדשות או מקטע מסך לצורך סידור היישומים במסך הבית.

> הזזת פריטים במסך הבית 🔇 לחצו והחזיקו על פריט וגררו אותו אל המיקום החדש.

## הסרת פריטים ממסך ההמתנה 🔇

לחצו והחזיקו על הפריט שברצונכם להסיר וגררו אות אל פח האשפה.

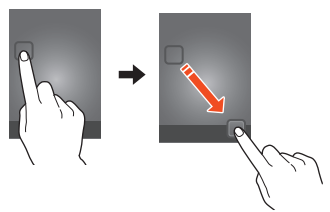

# התאמה אישית של סרגל הגישה המהירה 🔇

ניתן להתאים את את סרגל הגישה המהירה שבחלקו התחתון של מסך הבית על־ידי הוספת או הסרת קיצורי דרך ליישומים.

- להסרת סמל של יישום, לחצו והחזיקו על סמל וגררו אותו לפח האשפה.
- להוספת קיצור דרך ליישום, לחצו והחזיקו על קיצור דרך חדש ליישום במסך הבית וגררו אותו למיקום פנוי.

# הוספה והסרה של מקטעי מסך הבית 🔇

ניתן להוסיף או להסיר מקטעים של מסך הבית על מנת לסדר את הווידג'טים.

במסך הבית, הציבו שתי אצבעות על המסך לקרבו אותן / זו לזו על־מנת לעבור למצב עריכה.

- הוסיפו, הסירו, או שנו את סידור המקטעים: 2
- להסרת מקטע, לחצו והחזיקו על תמונת המקטע וגררו אותה אל הפח שבתחתית המסך.
  - להוספת מקטע חדש, בחרו 🖪.
- להגדרת המקטע הראשי של מסך הבית, בחרו 🔂.
- על־מנת לשנות את סדר המקטעים, לחצו והחזיקו על תמונת המקטע וגררו אותו למיקומו החדש.
  - לחצו על לחצן החזרה על מנת לחזור למסך הקודם.

# הוספת ווידג'ט למסך הבית 🔇

ווידג'טים הם יישומים קטנים המאפשרים ביצוע נוח של פעולות וגישה למידע ממסך הבית. ניתן להוסיף ווידג'טים עבור מזג האוויר, שעונים, סימניות, אנשי קשר, ועוד.

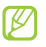

- מספר ווידג'טים מתחברים לשירותי רשת. עלויות נוספות עשויות לחול כתוצאה מהשימוש בווידג'טים מבוססי רשת.
  - הווידג'טים הזמינים עשויים להשתנות בהתאם לאזורכם ולספק השירות שלכם.
  - ברשימת היישומים, בחרו **ווידג'טים** להצגת רשימת *[* הווידג'טים.
  - דפדפו שמאלה או ימינה ברשימת הווידג'טים למציאת 22ווידג'ט.
  - לחצו והחזיקו על ווידג'ט על־מנת להוסיף אותו למסך 3 הבית.

# גישה ליישומים

הפעילו יישומים והפיקו את המירב מתכונותיו של המכשיר שלכם. ניתן לסדר את רשימת היישומים כך ששתאים

להעדפותיכם, או להוריד יישומים מהאינטרנט על־מנת לשפר את יכולותיו של המכשיר שלכם.

- במסך הבית, בחרו **יישומים** להצגת רשימת היישומים. *[* 
  - . דפדפו שמאלה או ימינה למסך יישומים אחר. 2
  - ניתן גם לבחור באחת הנקודות שבחלקו התחתון של המסך על־מנת לעבור ישירות אל מקטע המסך המתאים.
    - .בחרו ביישום 3
- לחצו על לחצן החזרה על־מנת לחזור למסך הקודם. לחצו על לחצן הבית על־מנת לחזור למסך הבית.

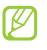

- ניתן להוסיף במסך הבית קיצורי דרך ליישומים עלידי לחיצה והחזקה על סמל ברשימת היישומים.
- במידה ותסובבו את המכשיר במהלך השימוש במספר תכונות, יסתובב גם ממשק המשתמש בהתאם. על מנת למנוע את סיבוב הממשק, בחרו הגדרות + תצוגה + סיבוב מסר אוטומטי
- במהלר השימוש במכשיר, ניתו לצלם את תמונת המסר הנוכחי בלחיצה בו זמנית על לחצו הבית ולחצן ההפעלה/כיבוי. התמונה תשמר ב**הקבצים** שלי ← Pictures ← sdcard ←

#### סידור יישומים <

ניתו לשנות את סדר היישומים ברשימת היישומים או לקבץ אותם על־פי קטגוריות.

ברשימת היישומים, לחצו על לחצן האפשרויות ובחרו 🤈 עריכה.

- לחצו והחזיקו על יישום. 2
- שנו את סדר היישומים:
- להזזת יישום, גררו אותו למיקום החדש.
- להוספת היישום לתיקייה חדשה, גררו אותו אל 🔲.
  - להעברת יישום למקטע חדש, גררו אותו אל 🔝
    - להסרת יישום גררו אותו אל 🗷.

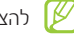

להצגת מידע אודות היישום, גררו אותו אל הסמל 🗊.

בחרו **שמור**.

#### 🗸 הורדת יישומים

- ברשימת היישומים, בחרו **שירותים נוספים**.
  - . חפשו אחר יישום והורידו אותו למכשיר.

ניתן גם להוריד מגוון יישומים מחנות Samsung Apps ,Play, ו-S Suggest

#### הסרת יישום <

- ברשימת היישומים, לחצו על לחצן האפשרויות ובחרו *[* הסר התקנה.
  - בחרו 🗖 על סמל יישום ולאחר מכן בחרו אישור. 🙎

ניתן להסיר רק יישומים שהורדתם. 📝

# גישה לרשימת היישומים האחרונים 🔇

- לחצו והחזיקו את לחצן הבית על מנת להציג את רשימת [ היישומים שבהם השתמשתם לאחרונה.
  - . בחרו ביישום 2

# הפעלת מספר יישומים במקביל

המכשיר שלכם מאפשר ריבוי משימות על ידי הפעלת מספר יישומים בו־זמנית. על־מנת להפעיל מספר יישומים, לחצו על לחצן הבית במהלך השימוש ביישום ובמסך הבית, בחרו ביישום אחר שברצונכם להפעיל.

## ניהול יישומים 🔇

ניתן לנהל את היישומים הפעילים באמצעות מנהל היישומים.

↓ לחצו והחזיקו את לחצן הבית ובחרו מנהל משימות יישומים פעילים.

תוצג רשימת כל היישומים הפעילים במכשיר.

- :שילטו ביישומים הפעילים 2
- על־מנת לעבור בין יישומים, בחרו ביישום מהרשימה.
  - לסגירת יישום, בחרו סיים.
  - לסגירת כל היישומים הפעילים, בחרו **סי׳ הכל**.
# התאמה אישית של המכשיר שלכם

קבלו יותר מהמכשיר שלכם על ידי התאמתו להעדפותיכם.

### שינוי שפת התצוגה 🔇

- - . בחרו בשפה. *2*

# הפעלה וכיבוי של צליל המגע 🔇

ברשימת היישומים, הציגו את רשימת היישומים ובחרו הגדרות + צלילים + צלילי מגע.

# התאמת עוצמת השמע של המכשיר <

. לחצו על לחצן עוצמת השמע מעלה או מטה. l

2 בחרו זו גררו את הבוררים על מנת לשנות את עוצמת השמע של כל אחד מהצלילים.

### שינוי צליל הצלצול 🔇

- ברשימת היישומים, הציגו את רשימת היישומים ובחרו הגדרות ← צלילים ← צלצול טלפון.
  - בחרו בצלצול **→ אישור**. 2

# מעבר לפרופיל שקט 🔇

להשתקה ולביטול ההשתקה של המכשיר, בצעו אחת מהפעולות הבאות:

- לחצו על שורת סמלי החיווי וגררו אותה כלפי מטה להצגת לוח ההתראות, ובחרו צליל.
- לחצו והחזיקו את לחצן ההפעלה/כיבוי ובחרו מצב שקט.

- ברשימת היישומים, בחרו טלפון -> לוח מקשים, ולאחר מכן לחצו והחזיקו על און #.
  - בחירת תמונת רקע למסך הבית 🔇
  - [ ברשימת היישומים, בחרו הגדרות → טפט → מסך הבית.
  - בחרו **גלריה**, **טפטים** או **טפטים חיים →** תמונה או 2 טפט.

#### שינוי גופן התצוגה 🔇

- ברשימת היישומים, בחרו **הגדרות ← תצוגה ← סגנון** [ נופן.
  - .**בחרו בגופן ← כן**.

#### התאמת בהירות המסך 🔇

המכשיר שלכם כולל חיישן תאורה, אשר יכול לזהות את רמת התאורה הסביבתית ולשנות אוטומטית את בהירות המסך. ניתן גם לבצע התאמה ידנית של בהירות המסך.

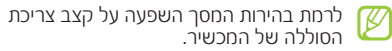

#### הגדרת התאמת בהירות מסך אוטומטית

- במצב המתנה, הציגו את רשימת היישומים ובחרו הגדרות ← תצוגה ← בהירות.
  - . סמנו את האפשרות **בהירות אוטומטית**.
    - .בחרו **אישור** 3

המכשיר יגביר אוטומטית את בהירות המסך בתנאי סביבה חשוכים ויפחית אותה אוטומטית בתנאי תאורה בהירים.

#### שינוי ידני של הבהירות

- במצב המתנה, הציגו את רשימת היישומים ובחרו הגדרות ← תצוגה ← בהירות.
  - . בטלו את סימון האפשרות **בהירות אוטומטית**.
    - גררו את הבורר שמאלה או ימינה. 3
      - .בחרו **אישור** 4

# נעילת המכשיר שלכם 🔇

ניתן לנעול את המכשיר שלכם על ידי הפעלת תכונת נעילת המסך.

- Ø
- במידה ושכחתם את הסיסמא, הביאו את המכשיר שלכם למרכז שירות על־מנת לאפס אותו.
  - סמסונג אינה אחראית לכל אובדן של סיסמאות או מידע אישי, או נזקים אחרים שיגרמו כתוצאה משימוש בתוכנה לא חוקית.

#### הגדרת שחרור נעילה בזיהוי פנים

- ברשימת היישומים, בחרו הגדרות ← מיקום ואבטחה
  עילת מסך ← ביטול נעילה של פנים.
  - בחרו **קדימה להגדרה ← המשך**. 2
  - התאימו את מרחק המכשיר להתאמת הפנים שלכם 3 לתחום המסומן.
    - לאחר שבוצע צילום תקין של הפנים שלכם, בחרו 4המשך.
- . השלימו את הגדרת קוד הזיהוי האישי המשני או הדפוס. 5

#### הגדרת שחרור נעילה בזיהוי פנים וקול

- - בחרו **קדימה להגדרה ← המשך**. 2

- התאימו את מרחק המכשיר להתאמת הפנים שלכם לתחום המסומן.
  - בחרו 🛛 4
- אימרו מילה או משפט שישמשו כפקודת שחרור הנעילה. *5* חיזרו עליהם ארבע פעמים.
  - בחרו **סיום**. 6
  - השלימו את הגדרת קוד הזיהוי האישי המשני או הדפוס.

#### הגדרת תבנית שחרור נעילה

- ברשימת היישומים, בחרו הגדרות + מיקום ואבטחה → נעילת מסך → דפוס.
- עיינו בהוראות המוצגות ובתבניות הדוגמא ובחרו **הבא** 2 (במידה ונדרש).

- ציירו את התבנית על־ידי גרירת האצבע לחיבור של 3 לפחות 4 נקודות ובחרו **המשך**.
  - . ציירו שוב את התבנית לצורך אימות ובחרו **אשר**.
    - השלימו את הגדרת קוד הזיהוי שישמש כגיבוי. 5

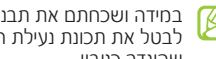

במידה ושכחתם את תבנית שחרור הנעילה, ניתו לבטל את תכונת נעילת המסר באמצעות הוד הזיהוי שהונדר כנירוי.

#### הגדרת קוד שחרור נעילה

- ברשימת היישומים, בחרו הגדרות **-> מיקום ואבטחה** .PIN ← נעילת מסך ←
  - . הזינו קוד זיהוי חדש (מספרי) ובחרו **המשר**.
    - הזינו שוב את קוד הזיהוי ובחרו **אישור**.

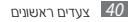

#### הגדרת סיסמת שחרור נעילה

- ברשימת היישומים, בחרו **הגדרות ← מיקום ואבטחה** ← נעילת מסך ← סיסמה.
  - . הזינו סיסמה חדשה (אותיות ומספרים) ובחרו **המשך**.
    - . הזינו שוב את קוד הזיהוי ובחרו **אישור**.

# נעילת כרטיס ה-USIM 🔇

ניתן לנעול את המכשיר שלכם על ידי הפעלת קוד הזיהוי האישי (אופ) שסופק עם כרטיס ה-usiw שלכם. לאחר שהפעלתם את נעילת כרטיס ה-usiw שלכם, יהיה עליכם להזין את קוד הזיהוי בכל פעם שתפעילו את המכשיר או תגשו ליישומים הדורשים הזנה של קוד הזיהוי.

- ברשימת היישומים, בחרו הגדרות → מיקום ואבטחה
  ברשימת היישומים, בחרו הגדרות → מיקום ואבטחה
  - . הזינו את קוד הזיהוי (PIN) הזינו את קוד הזיהוי 2

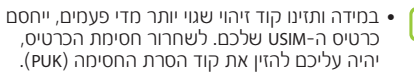

 במידה וחסמתם את כרטיס ה-USIM שלכם על ידי הזנת קוד הסרת חסימה שגוי, הביאו את הכרטיס לספק השירות שלכם לצורך שחרור החסימה.

### הפעלת תכונת איתור הנייד שלי 🔇

כאשר מישהו מכניס למכשיר שלכם כרטיס SIN או USIM אחר, תשלח תכונת "איתור הנייד שלי" אוטומטית את מספר הטלפון של המשתמש לנמענים שנבחרו, עלימנת לסייע לכם לאתר את הטלפון שלכם. עלימנת להשתמש בתכונה זו, עליכם להיות בעלי חשבון מסוטנג שיאפשר לכם שליטה מרחוק במכשיר באמצעות רשת האינטרנט.

במצב המתנה, הציגו את רשימת היישומים ובחרו

הגדרות → הגדרות מיקום ואבטחה → התראת שינוי כרטיס SIM

#### בחרו **כניסה**. *2*

להגדרת חשבון סמסונג, בחרו **הרשמה**.

- 3 הזינו את כתובת הדואר האלקטרוני והסיסמא של חשבון הסמסונג שלכם, ובחרו כניסה.
  - . גררו את מתג **התראת שינוי כרטיס אוא** ימינה. 4
    - בחרו **הודעת התראה**. 5
  - הזינו את תוכן ההודעה שתשלח לנמענים ובחרו **אישור**.
    - הוסיפו נמענים: 7
    - בחרו צור והזינו ידנית את מספרי הטלפון, כולל קידומת המדינה וסמל ה"+".
    - בחרו אנשי קשר ובחרו במספרי טלפון מרשימת אנשי הקשר.
      - *ב*חרו **שמור**.

# הזנת מלל

ניתן להזין טקסט עלידי הכתבה קולית למיקרופון, בחירת תווים במקלדת הוירטואלית, או עלידי הזנה בכתיבה על המסך.

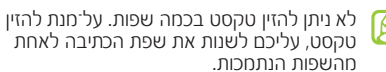

#### שינוי סוג המקלדת 🔇

- משדה ההזנה, לחצו על סרגל סמלי החיווי וגררו אותו [] כלפי מטה להצגת לוח ההתראות.
  - בחרו **בחר שיטת קלט →** שיטת הזנת טקסט. 2

#### הזנת טקסט באמצעות תכונת ההזנה הקולית של Google

*\_\_\_\_\_\_*דברו למיקרופון.

לאחר שסיימתם, בחרו **סיום**. 2

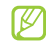

להוספת שפות הזנה לתכונת הזיהוי הקולי, בחרו בשפת ההזנה ← הוסף שפות נוספות.

### Samsung הזנת טקסט באמצעות מקלדת 🤇

- ן משדה ההזנה, לחצו על סרגל סמלי החיווי וגררו אותו כלפי מטה להצגת לוח ההתראות.
- בחרו בחר שיטת קלט ← הגדר את תצורת שיטות 2 הקלט, ולאחר מכן בחרו מלצד מקלדת של Samsung לאד מקלדת. ← סוגי מקלדת.

. הזינו את הטקסט על־ידי בחירת המקשים המתאימים. 3

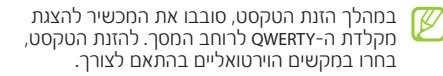

ניתן גם להשתמש במקשים הבאים:

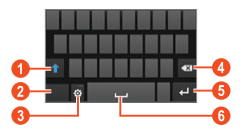

| ดอยา | פעולה                             |
|------|-----------------------------------|
| 0    | שינוי הזנת אות לועזית גדולה/קטנה. |
| 2    | שינוי מצב הזנת הטקסט.             |

| פעולה                                                                    | פעולה  |                                                                                                |            |
|--------------------------------------------------------------------------|--------|------------------------------------------------------------------------------------------------|------------|
| בחרו דש על־מנת לעבור למצב ABC.<br>2 בחרו במקש הוירטואלי המתאים עד שיוצג  | אותיות | גישה להגדרות המקלדת. לחצו והחזיקו ⊠ למעבר<br>למצב כתב־יד, הזנת טקסט קולית, או גישה<br>לזיכרון. | 8          |
| רחרו ותבתקס.<br>1 רחרו 🕮 על־מנת לערור למצר מספרים                        |        | מחיקת ההזנה.                                                                                   | 4          |
|                                                                          |        | התחלת שורה חדשה.                                                                               | 5          |
|                                                                          | מספרים | הזנת רווח.                                                                                     | 6          |
| ניתן להזין מספרים גם באמצעות לחיצה<br>והחזקה על מקש וירטואלי במצב אותיות |        | מידה והפעלתם את מצב ההזנה החזויה (xтэ), ניתן                                                   | <u>م</u> د |
| בחרו 📟 על־מנת לעבור למצב סמלים. 🛽                                        |        | השתמש בהזנה המשכית, אשר מאפשרת לכם להזין<br>יקסט באמצעות החלקת האצבע על־פני המקלדת.            | ל ער<br>ט  |

147 .y ◀

בעת הזנת טקסט באמצעות מקלדת 3x4, ניתן להשתמש במצבי ההזנה הבאים:

| מספרים | בחרו במספר. 2                                                              |
|--------|----------------------------------------------------------------------------|
|        | ניתן להזין מספרים גם באמצעות לחיצה 🛙 🕅 והחזקה על מקש וירטואלי במצב אותיות. |
|        | בחרו 🚟 על־מנת לעבור למצב סמלים. 🛽                                          |
| סמלים  | בחרו ◄ או ◄ לדפדוף בקבוצות הסמלים. 🤰                                       |
|        | <i>3</i> בחרו בסמל.                                                        |

# העתקה והדבקה של טקסט <

משדה הזנת הטקסט, ניתן להעתיק או להדביק טקסט ליישומים אחרים.

- . לחצו והחזיקו על קטע טקסט l
- . גררו את 📓 או 📓 לבחירת הטקסט שיועתק. 🤈
  - בחרו 🔳 או 🔣 להעברת הטקסט לזיכרון. 🦪
- ביישום אחר, מקמו את סמן ההזנה בנקודה שבה 4 ברצונכם לצרף את הטקסט.
- בחרו **ב**חרו בק על מנת לצרף את הטקסט מהזיכרון *5* לשדה הזנת הטקסט.

# תקשורת

#### חיוג

לימדו להשתמש בתכונות השיחה של המכשיר, כמו חיוג ומענה לשיחות, שימוש באפשרויות הזמינות במהלך שיחה, או התאמה ושימוש בתכונות הנוגעות לשיחה.

- למניעת הזנות מקריות, הפעילו את חיישן הקירבה על־מנת לנעול את מסך המגע כאשר אתם אוחזים את המכשיר בקרבת הפנים. ◄ ע. 54
  - פריקת חשמל סטטי מגופכם או מהבגדים עשויה לגרום הפרעה לחיישן הקירבה במהלך שיחה.

### חיוג שיחה 🔇

- - בחרו 🛽 לחיוג שיחה קולית. 🛽

עבור שיחת וידאו, בחרו 🛄.

- בחרו ביישום שישמש לצורך חיוג השיחה (במידה 3 ונדרש).
  - 4 לסיום השיחה, בחרו **סיים**.
- השתמשו בספר הטלפונים לשמירת מספרים
  שאליהם אתם מחייגים בקביעות. ע. 89
- לגישה מהירה ליומן השיחות לחיוג חוזר אל מספרי טלפון שאליהם חייגתם לאחרונה, בחרו טלפון → יומן שיחות.

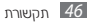

#### מענה לשיחה

כאשר מתקבלת שיחה, בחרו את 💹 וגררו את האצבע אל מחוץ לרדיוס המעגל הגדול.

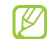

- להשתקת הצלצול, לחצו על לחצן עוצמת השמע. 📝
  - לסיום השיחה, בחרו **סיים**. 2

#### דחיית שיחה

- כאשר מתקבלת שיחה, בחרו את 🌄 וגררו את האצבע אל מחוץ לרדיוס המעגל הגדול.
- לשליחת הודעה למתקשר כאשר אתם דוחים שיחה, גררו את סרגל הודעת הדחייה שבתחתית המסך כלפי מעלה.

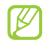

ניתן לבחור מבין מספר הודעות מוגדרות מראש או ליצור הודעות משלכם. ◄ ע. 54

#### חיוג למספר טלפון בינלאומי

- ברשימת היישומים, בחרו **טלפון → לוח מקשים** ולחצו והחזיקו את המקש 🚺 להזנת תו החיוג הבינלאומי "+".
- הזינו את מספר הטלפוו שאליו ברצונכם לחייג (קידומת 🤰 מדינה, קידומת אזור ומספר טלפון).
  - בחרו 🕽 לחיוג המספר. 3

#### שימוש בדיבורית אישית 🔇

עלידי חיבור הדיבורית האישית שמצורפת למכשיר. תוכלו לחייג ולענות לשיחות:

- על־מנת לענות לשיחה, לחצו על כפתור הדיבורית.
- על מנת לדחות שיחה, לחצו והחזיקו את כפתור הדיבורית.
  - להעברת שיחה להמתנה או להחזרת שיחה מוחזקת במהלך שיחה, לחצו והחזיקו את כפתור הדיבורית.
    - לסיום שיחה, לחצו על כפתור הדיבורית.

### שימוש באפשרויות במהלך שיחת טלפון 🔇

במהלך שיחת טלפון, ניתן להשתמש באפשרויות הבאות:

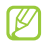

האפשרויות הזמינות עשויות להשתנות בהתאם 🖉 לאזורכם או לספק השירות שלכם.

- לשינוי עוצמת שמע השיחה, לחצו מעלה או מטה על לחצו עוצמת השמע.
  - להעברת השיחה להמתנה, בחרו III. לחזרה אל השיחה שבהמתנה, בחרו 🔊.
- לחיוג שיחה שניה, בחרו הוסף שיחה וחייגו למספר טלפון חדש.
- למענה לשיחה שניה, כאשר נשמע צליל שיחה ממתינה, בחרו את 🌌 וגררו את האצבע אל מחוץ לרדיוס המעגל הגדול. השיחה הראשונה תועבר אוטומטית להמתנה. לשימוש בתכונה זו עליכם להיות מנויים לשירות שיחה ממתינה.

- להצגת מסך חיוג, בחרו לוח מקשים.
- להפעלת תכונת הרמקול המובנה, בחרו רמקול.

בסביבה רועשת, יתכן ויקשה עליכם להאזין לשיחות באמצעות הרמקול הפנימי. לקבלת שמע איכותי יותר, עיברו למצב שיחה רגיל.

- לכיבוי המיקרופון כך שהמשתתף השני בשיחה לא יוכל לשמוע אתכם, בחרו **השתה**.
- על־מנת לשוחח עם המשתתף השני בשיחה באמצעות דיבורית Bluetooth, בחרו אוזניה.
  - למעבר בין שתי השיחות, בחרו החלף.
- לקיום שיחה מרובת משתתפים (שיחת ועידה), חייגו או ענו לשיחה שניה ובחרו מזג לאחר שהתחברתם אל המשתתף השני. חיזרו על התהליך להוספת משתתפים נוספים. לשימוש בתכונה זו, עליכם להיות מנויים לתכונת שיחת ועידה.

- להצגת ספר הטלפונים, לחצו על לחצן האפשרויות ובחרו אנשי קשר.
- להוספת תזכיר, לחצו על לחצן האפשרויות ובחרו תזכיר.
- לביטול תכונת הפחתת הרעשים אשר מסירה רעשי רקע על מנת לההל על המשתתף השני בשיחה לשמוע אתכם בבהירות. לחצו על לחצו האפשרויות ובחרו **כיבוי הפחתת** רעשים.
- לבחירת אפשרות אהולייזר שתשמש במהלר שיחה, לחצו על לחצן האפשרויות ובחרו הגדר EQ בזמן שיחה.
- על־מנת לחבר את המשתתף הנוכחי עם זה שהועבר להמתנה, לחצו על לחצן האפשרויות ובחרו **העבר**. אתם תנותקו משני המשתתפים.

### שימוש באפשרויות במהלך שיחת וידאו 🔇

במהלך שיחת וידאו, ניתו להשתמש באפשרויות הבאות:

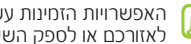

- האפשרויות הזמינות עשויות להשתנות בהתאם 🛛 🖉
- על־מנת לעבור ביו העדשת המצלמה הקדמית והאחורית. בחרו **החלף מצלמה**.
  - לכיבוי המיקרופוו כר שהמשתתף השני בשיחה לא יוכל לשמוע אתכם, בחרו **השתק**.
- להסתרת התמונה שלכם מהמשתתף השני בשיחה, לחצו על לחצן האפשרויות ובחרו **הסתר אותי**.
  - לבחירת תמונה חליפית שתוצג למשתתף השני בשיחה. לחצו על לחצן האפשרויות ובחרו **תמונה יוצאת**.
  - על־מנת לשוחח עם המשתתף השני בשיחה באמצעות דיבורית Bluetooth, לחצו על לחצן האפשרויות ובחרו החלף לאוזנייה.

- לכיבוי תכונת הרמקול המובנה, לחצו על לחצן האפשרויות ובחרו כבה רמקול.
  - להחלת סמלי רגש על תמונתכם, לחצו על לחצן
    האפשרויות ובחרו סמלי הבעה מונפשים.
  - להחלת סמלי קישוט על תמונתכם, לחצו על לחצן האפשרויות ובחרו תצוגת ערכת נושא.
- על מנת לשנות את מצב התצוגה למראה קריקטורה, לחצו על לחצן האפשרויות ובחרו הפעל תצוגת קריקטורה.
  - לחצו והחזיקו על תמונת המשתתף בשיחה לגישה לאפשרויות הבאות:
  - לצילום תמונת המשתתף בשיחה, בחרו **צלם תמונה**.
- להקלטת סרטון וידאו של תמונת המשתתף השני, בחרו **הקלט וידאו**.

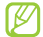

באזורים רבים נחשבת הקלטת שיחה ללא רשות לפעולה לא חוקית. הקפידו לקבל את הסכמתו של המשתתף בשיחה לפני שתקליטו אותו.

# הצגה וחיוג לשיחות שלא נענו 🔇

המכשיר שלכם יציג שיחות שלא נענו. על מנת לחייג לחספר הטלפון של שיחה שלא נענתה, לחצו על סרגל סמלי החיווי וגררו אותו כלפי מטה להצגת לוח ההתראות ובחרו בהתראת השיחה שלא נענתה.

#### הגדרת דחייה אוטומטית של שיחות 🔇

השתמשו בדחייה אוטומטית לדחייה אוטומטית של שיחות ממספרי טלפון מסויימים. להפעלת הדחייה האוטומטית והגדרת רשימת הדחייה,

- ברשימת היישומים, בחרו **טלפון**. *]*
- לחצו על לחצן האפשרויות ובחרו **הגדרות שיחה שיחה** 2 → דחיית שיחה.
  - . גררו את מפסק **מצב דחייה אוטומטית** ימינה. *3*

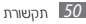

#### בחרו **מצב דחייה אוטומטית →** אפשרות. 4

| פעולה                    | אפשרות      |
|--------------------------|-------------|
| דחייה של כל השיחות.      | כל המספרים  |
| דחיית שיחות ממספרי טלפון | מספרי דחייה |
| ברשימת הדחייה האוטומטית. | אוטומטית    |

- בחרו **רשימת דחייה אוטומטית**. 5
  - ) בחרו **צור**.
- הזינו מספר טלפון ובחרו **שמור**. ניתן להגדיר קריטריון עבור מספר הטלפון.
- .6-7 להוספת מספרים נוספים, חיזרו על שלבים 8

### (FDN) שימוש במצב מספרי חיוג קבועים (אסד) <

במצב מספרי חיוג קבועים (FON) יגביל המכשיר שלכם את השיחות היוצאות, מלבד מספרי הטלפון המאוחסנים ברשימת ה-NON שבכרטיס ה-BIN שלכם.

- . ברשימת היישומים, בחרו **טלפון**.
- ← לחצו על לחצו האפשרויות ובחרו הגדרות שיחה הגדרות נוספות ← מספרי חיוג קבוע.
  - .**FDN** בחרו הפעל אסד
- הזינו את קוד הזיהוי המשני (PIN2) שסופק עם כרטיס 4 ה-USIM שלכם ובחרו **אישור**.
- בחרו **רשימת אסז** והוסיפו אנשי קשר שישמשו במצב 5 FDN.

### הגדרת הפניית שיחה 🔇

הפניית שיחות היא שירות רשת להעברת שיחות נכנסות אל מספר טלפון אחר שהגדרתם. ניתן להגדיר תכונה זו בנפרד עבור מספר תנאים.

- . ברשימת היישומים, בחרו **טלפון**.
- ← לחצו על לחצן האפשרויות ובחרו הגדרות שיחה הפניית שיחות → סוג שיחה.
  - . בחרו תנאי *3*
- . הזינו מספר טלפון שאליו יופנו השיחות ובחרו **הפעל**. ההגדרות שקבעתם יועברו אל הרשת.

# הגדרת הגבלת שיחה 🔇

הגבלת שיחה היא שירות רשת אשר מגביל סוגים מסויימים של שיחות או מונע מאחרים לבצע שיחות באמצעות המכשיר שלכם.

- . ברשימת היישומים, בחרו **טלפון**.
- ← לחצו על לחצו האפשרויות ובחרו הגדרות שיחה הגדרות נוספות ← הגבלת שיחה → סוג שיחה.
  - . בחרו באפשרות הגבלת השיחה הרצויה. *3* 
    - הזינו סיסמת הגבלה ובחרו **אישור**. ההגדרות שקבעתם יועברו אל הרשת.

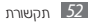

### הנדרת שיחה חחתיוה 🕻

שיחה ממתינה היא שירות רשת שנועד להתריע בפניכם על שיחה נכנסת כאשר אתם במהלך שיחה פעילה. תכונה זו זמינה עבור שיחות טלפון בלבד.

- ברשימת היישומים, בחרו **טלפוו**.
- לחצו על לחצו האפשרויות ובחרו הגדרות שיחה 2 הנדרות נוספות 🗕 שיחה ממתינה.

ההגדרות שקבעתם יועברו אל הרשת.

### 🖊 הצגת יומני שיחות

ניתו להציג את יומני השיחות וההודעות ממויינים על־פי סוניהח

- ברשימת היישומים, בחרו **טלפון -> יומן שיחות**.
- לחצו על לחצן האפשרויות ובחרו **סדר לפי +** אפשרות 2 מיון יומני שיחות.

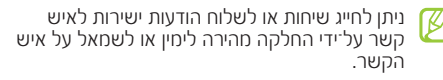

בחרו ברשומת שיחה על־מנת להציג את פרטיה. *3* 

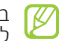

במצב תצוגת פרטי היומן, ניתן לחייג אל מספר הטלפון, לשלוח הודעה או להוסיף את המספר לרשימת אנשי הקשר או לרשימת הדחייה האוטומטית.

#### התאמת הגדרות השיחה 🔇 ברשימת היישומים, בחרו **טלפון**. *1*

#### . לחצו על לחצן האפשרויות ובחרו **הגדרות שיחה**.

| התראת ו<br>התרא +                                                                                | פעולה                                                                                                    | אפשרות                        |
|--------------------------------------------------------------------------------------------------|----------------------------------------------------------------------------------------------------|-------------------------------|
| שיחה                                                                                             | ה הגדירו דחייה אוטומטית של כל שיחה<br>השיחות ממספרי טלפון מסויימים. מענה/<br>ניתן להוסיף מספרי טלפון<br>לרשימת הדחייה האוטומטית. ← מק | דחיית שיחה                    |
| מענה/סיו<br>← מקש                                                                                |                                                                                                    |                               |
| מענה/סיו<br>שיחה ←<br>באמצעור<br>הכירוי                                                          | הוסיפו ועירכו את ההודעה<br>שתשלח כאשר אתם דוחים<br>שיחה.                                                                              | דחיית שיחה עם<br>הודעה        |
| איר ירטוט כאשר כי ידי מסן<br>ני עונה או מסיים אוטומטי<br>איר יעביר התראות שיחה<br>ה במהלך השיחה. | הגדירו שהמכשיר ירטוט כאשר<br>המשתמש השני עונה או מסיים<br>את השיחה.                                                                   | התראת שיחה 🕂<br>רטט שיחה      |
|                                                                                                  | הגדירו שהמכשיר יעביר התראות<br>על מצב השיחה במהלך השיחה.                                                                              | התראת שיחה 🕂<br>צליל מצב שיחה |

| פעולה                                                  | אפשרות                                             |
|--------------------------------------------------------|----------------------------------------------------|
| הגדירו שהמכשיר יעביר התראות<br>על אירועים במהלך השיחה. | התראת שיחה<br>← התראות בזמן<br>שיחה                |
| הגדירו שלחיצה על לחצן הבית<br>תענה לשיחה.              | מענה/סיום שיחה<br>← מקש למענה                      |
| הגדירו שלחיצה על לחצן הכיבוי<br>תסיים את השחיה.        | מענה/סיום<br>שיחה ← ניתוק<br>באמצעות מקש<br>הכיבוי |
| הגדירו הפעלה של חיישן הקירבה<br>במהלך שיחה.            | כיבוי מסך<br>אוטומטי במהלך<br>שיחה                 |

| אפשרות                        | פעולה                                                                                                | אפשרות                         | פעולה                                                      |
|-------------------------------|----------------------------------------------------------------------------------------------------|--------------------------------|------------------------------------------------------------|
| הגדרות נגישות<br>עבור שיחות ← | הגדירו האם המכשיר יבצע מענה<br>אוטומטי לשיחות לאחר משך זמן<br>מוגדר (זמין רק כאשר דיבורית<br>מחוברת) | עוצמת קול נוספת<br>בשיחות      | הגדירו הצגה של לחצן עוצמת<br>השמע במהלך השיחה.             |
| מענה אוטומטי                  |                                                                                                    | הגבר עוצמת קול<br>בכיס         | הגדירו שהמכשיר יגביר את<br>עוצמת צליל הצלצול כאשר הוא      |
| הגדרות נגישות                 | בחרו את משך הזמן שהמכשיר<br>ממתין לפני מענה לשיחות.                                                  |                                | במקום סגור, כמו בתיק או בכיס.                              |
| עבור שיחות<br>← תזמון מענה    |                                                                                                    | הפניית שיחות                   | הגדירו הפנייה של שיחות נכנסות<br>למספר טלפון מסויים.       |
| הגדרות נגישות<br>עבור שיחות ← | הגדירו לאפשר שיחות יוצאות<br>באמצעות דיבורית Bluetooth, גם<br>באואב בתבואוב ואלבת נעול               | הגדרות נוספות ←<br>שיחה מזוהה  | הציגו את מזהה השיחה שלכם<br>למשתתפים אחרים בשיחה<br>יוצאת. |
| הגדרות נגישות                 | בארו בסוג השיחות היוצאות<br>שניתו לחווי בצמצונות דובובות                                             | הגדרות נוספות ←<br>הגבלת שיחה  | הגדירו הגבלת שיחות על־פי סוג<br>השיחה.                     |
| סוג שיחות יוצאות              | שניתן לחייג באמצעות דיבורית<br>Bluetooth.                                                            | הגדרות נוספות ←<br>שיחה ממתינה | הגדירו שהמכשיר יספק התראה<br>על שיחות נכנסות במהלך שיחה.   |

| אפשרות                                              | פעולה                                                                    | אפשרות                           | פעולה                                                                            |
|-----------------------------------------------------|--------------------------------------------------------------------------|----------------------------------|----------------------------------------------------------------------------------|
| הגדרות נוספות 🕂<br>חיוג חוזר אוטומטי                | הגדירו חיוג חוזר אוטומטי לשיחה<br>שלא חוברה או שנותקה.                   | הגדרות נוספות ←<br>הגדר EQ מותאם | התאימו את הגדרות האקולייזר<br>שישמש עבור דיבורית.                                |
| הגדרות נוספות ←<br>הפחתת רעשים                      | הגדירו הסרת רעשי רקע על מנת<br>לאפשר למשתתף בשיחה לשמוע<br>אתכם בבהירות. | אישית<br>תמונת שיחת וידאו        | בחרו בתמונה חלופית שתוצג<br>למשתתף בשיחה.                                        |
| ▲ הגדרות נוספותמספרי חיוג קבוע                      | הפעילו את מצב מספרי החיוג<br>הקבועים למניעת שיחות למספרי                 | וידאו שלי בשיחה<br>נכנסת         | הציגו את תמונתכם החיה<br>למשתתף בשיחה.                                           |
|                                                     | טלפון שאינם ברשימת מספרי<br>החיוג הקבועים שבכרטיס ה-SIM                  | אפשרויות שיחה<br>שנכשלה          | הגדירו ניסיון חיוג של שיחה קולית<br>אחרי כישלון התחברות של שיחת                  |
| הגדרות נוספות                                       | הגדירו הזנה אוטומטית של                                                  |                                  | וידאו.                                                                           |
| קידומת אזור<br>אונוומות                             | קידומת (אזור או מדינה) לפני<br>בסבב בנולפוי                              | שירות דואר קולי                  | בחרו את ספק שירות התא הקולי.                                                     |
| אוסונוית<br>הגדרות נוספות<br>→ הגדר EQ בזמן<br>שיחה | בחפו הסכפון.<br>בחרו באפשרות האקולייזר<br>שתשמש במהלך שיחה.              | הגדרות תא קולי                   | הזינו את מספר הטלפון של שרת<br>התא הקולי. ניתן לקבל מספר זה<br>מספק השירות שלכם. |

| אפשרות                  | פעולה                                                                          |
|-------------------------|--------------------------------------------------------------------------------|
| רטט                     | הגדירו שהמכשיר ירטוט בעת<br>קבלת הודעות קוליות.                                |
| חשבונות                 | הגדירו קבלת שיחות IP והגדירו<br>את החשבונות שלכם עבור<br>שירותי שיחות IP.      |
| השתמש בשיחות<br>אינטרנט | הגדירו האם להשתמש בשירותי<br>שיחות IP עבור כל השיחות או<br>עבור שיחות IP בלבד. |

#### הודעות

לימדו ליצור ולשלוח הודעות טקסט (sms) או מולטימדיה (MMS), ולהציג או לנהל הודעות ששלחתם או קיבלתם.

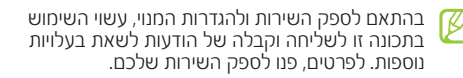

# שליחת הודעת טקסט 🔇

. 🗹 🗕 ברשימת היישומים, בחרו **הודעות** 

- :הוסיפו נמענים 2
- הזינו את מספרי הטלפון ידנית, מופרדים על ידי נקודה פסיק (;) או פסיק (,).
- בחרו במספר טלפון מרשימות השיחות, ההודעות, או אנשי הקשר בלחיצה על 

   בחרו במספר טלפון מרשימות השיחות, ההודעות, או
  - 3 בחרו בשדה הזנת הטקסט והזינו את תוכן ההודעה. לשילוב סמלי רגש, לחצו על לחצן האפשרויות הוסף סמיילי.
    - לשליחת ההודעה, בחרו 🗷.

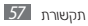

# שליחת הודעת מולטימדיה 🔇

ברשימת היישומים, בחרו **הודעות →** 

#### :הוסיפו נמענים 2

- הזינו את מספרי הטלפון ידנית, מופרדים על ידי נקודה פסיק (;) או פסיק (,).

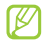

כאשר תזינו כתובת דואר אלקטרוני, ימיר המכשיר אוטומטית את ההודעה להודעת מולטימדיה.

- 3 בחרו בשדה הזנת הטקסט והזינו את תוכן ההודעה. לשילוב סמלי רגש, לחצו על לחצן האפשרויות הוסף סמיילי.
  - . בחרו 🖉 והוסיפו קובץ

- לחצו על לחצן האפשרויות ובחרו **הוסף נושא**. הוסיפו 5 נושא להודעה.
  - לשליחת ההודעה, בחרו 💌.

# הצגת הודעת טקסט או הודעת מולטימדיה 🔇

. ברשימת היישומים, בחרו **הודעות**.

ההודעות שלכם מקובצות כשרשור שיחה של הודעות על־פי אנשי קשר, כמו בתוכנת מסרים מהירים.

- . בחרו באיש קשר2
- בחרו בהודעת טקסט או הודעת מולטימדיה משרשור *3* ההודעות.

# האזנה להודעות תא קולי 🔇

במידה והגדרתם ששיחות שלא נענו יופנו לשרת התא הקולי, עשויים מתקשרים להשאיר לכם הודעות קוליות. על־מנת לגשת לתא הקולי שלכם ולהאזין להודעות הקוליות,

- ∫ ברשימת היישומים, בחרו טלפון → לוח מקשים, ולאחר מכן לחצו והחזיקו על סיםן.
  - . עיקבו אחר ההוראות שיתקבלו משרת התא הקולי. 2

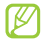

עליכם להגדיר את מספר הטלפון של שרת התא הקולי לפני גישה לשרת. את המספר תוכלו לקבל מספק השירות שלכם.

### Gmail

לימדו לשלוח או להציג הודעות דואר אלקטרוני באמצעות שירות הדור האינטרנטי Gmail.

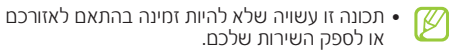

- תכונה זו עשויה להקרא אחרת בהתאם לאזורכם או לספק השירות שלכם.
  - בהתאם לספק השירות ולהגדרות המנוי, עשוי
    השימוש בתכונה זו לשאת בעלויות נוספות.

# שליחת הודעת דואר אלקטרוני 🔇

- 💻 🗲 Gmail ברשימת היישומים, בחרו
- . בחרו בשדה הנמען והזינו כתובת דואר אלקטרוני2
  - בחרו בשדה הנושא והזינו נושא. 3
- בחרו בשדה ההודעה והזינו את תוכן הודעת הדואר 4 האלקטרוני.

- לחצו על לחצן האפשרויות ובחרו **צרף קובץ →** בחרו 5 קובץ.
  - לשליחת ההודעה, בחרו ≤.

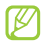

במידה ואינכם מחוברים לרשת או מחוץ לאזור השירות, תוחזק ההודעה בשרשור ההודעות עד שתתחברו לרשת או תכנסו לאזור השירות.

### הצגת הודעות דואר אלקטרוני 🔇

- . ברשימת היישומים, בחרו Gmail.
- בחרו 🖾 לעדכון רשימת ההודעות. 💈
  - . בחרו בהודעת דואר אלקטרוני 3

כאשר ההודעה מוצגת, השתמשו באפשרויות הבאות:

 למעבר אל ההודעה הבאה או הקודמת, דפדפו ימינה או שמאלה.

- להוספת ההודעה לרשימת ההודעות המועדפות, בחרו 📷
  - למענה להודעה, בחרו 🏊
  - למענה לכל מקבלי ההודעה, בחרו השב לכולם.
  - להפניית ההודעה לכתובת אחרת, בחרו 🗄 🛨 **העבר**.
    - לשמירת ההודעה, בחרו 🖪.
    - למחיקת ההודעה, בחרו 🗃.
    - להוספת תווית להודעה, בחרו 🖉.
    - לסימון הודעה כלא נקראה, בחרו 🔄
- לסימון הודעה כחשובה, לחצו על לחצן האפשרויות ובחרו סמן כחשובה.
- להסתרת הודעה, לחצו על לחצן האפשרויות ובחרו
  השתק. על־מנת להציג הודעות מוסתרות, בחרו → כל
  הדואר מרשימת התוויות.
- על־מנת להוסיף הודעה לרשימת ה"ספאם", לחצו על לחצן האפשרויות ובחרו דווח על ספאם.

- לשינוי הגדרות הדואר האלקטרוני, לחצו על לחצו האפשרויות ובחרו **הנדרות**.
- להצגת קובץ מצורף, בחרו הצג לצד הפריט המצורף. לשמירת הפריט המצורף במכשיר, בחרו **שמור**,

## דואר אלקטרוני

לימדו לשלוח או להציג הודעות דואר אלקטרוני באמצעות חשבון הדואר האלקטרוני האישי שלכם או של החברה שבה אתם עובדים.

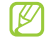

בהתאם לספק השירות ולהגדרות המנוי, עשוי השימוש 💋 בתכונה זו לשאת בעלויות נוספות.

### הגדרת חשבון דואר אלקטרוני 🔇

- ברשימת היישומים, בחרו **דוא״ל**.
- הזינו את שם המשתמש והסיסמא שלכם. 2

- בחרו **הבא** (עבור שירותי דואר אלקטרוני כלליים) או 🦪 הגדרות ידניות (עבור חשבונות דואר אלהטרוני)
  - . עיקבו אחר ההוראות המוצגות. 4

לאחר שסיימתם להגדיר את חשבון הדואר האלקטרוני, יורדו הודעות הדואר האלקטרוני אל המכשיר שלכם. במידה ויצרתם שני חשבונות או יותר, ניתן לעבור ביניהם. בחרו בשם החשבון מהרשימה שבחלקו העליון של המסך ולאחר מכן בחרו בחשבון שממנו ברצונכם למשוך הודעות.

### שליחת הודעת דואר אלקטרוני 🔇

1 ברשימת היישומים, בחרו → דוא"ל →

:הוסיפו נמענים 2

- הזינו את כתובת הדואר האלקטרוני.
- בחרו בכתובת הדואר האלקטרוני מרשימות השיחות, ההודעות, או אנשי הקשר בלחיצה על 💵

- . בחרו בשדה הנושא והזינו נושא 3
- בחרו בשדה הזנת הטקסט והזינו את תוכן ההודעה. 4
  - . בחרו 🖉 וצרפו קובץ
  - לשליחת ההודעה, בחרו 🖾.

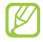

במידה ואינכם מחוברים לרשת או מחוץ לאזור השירות של הרשת, ההודעה תוחזק בתיקיית הודעות בשליחה עד שתתחברו ותהיו בתחום השירות של הרשת.

# קריאת הודעת דואר אלקטרוני 🔇

- ברשימת היישומים, בחרו **דוא״ל**.
- בחרו 🐼 לעדכון רשימת ההודעות. 🛛
  - . בחרו הודעת דואר אלקטרוני 3

כאשר ההודעה מוצגת, השתמשו באפשרויות הבאות:

- למעבר אל ההודעה הבאה או הקודמת, דפדפו ימינה או שמאלה.
  - למענה להודעה, בחרו 🔽.
  - להפניית ההודעה לכתובת אחרת, בחרו 💶.
    - למחיקת ההודעה, בחרו 🛅.
    - לסימון הודעה כחשובה, בחרו ★.
- לסימון הודעה כלא נקראה, לחצו על לחצן האפשרויות ובחרו סמן כפריט שלא נקרא.
- להעברת הודעה לתיקייה אחרת, לחצו על לחצן האפשרוית ובחרו העבר.
- לשמירת הודעת דואר אלקטרוני במכשיר שלכם, לחצו על לחצן האפשרויות ובחרו שמור דואר אלקטרוני. ההודעה
   Saved Email ← sdcard ← תשמר בהקבצים שלי
- לשינוי צבע הגופן של ההודעות, לחצו על לחצן האפשרויות ובחרו צבע גופן.

- לשינוי צבע הרקע של ההודעות, לחצו על לחצן האפשרויות ובחרו מצב צבע רקע.
  - להדפסת ההודעה באמצעות חיבור Wi-Fi או USB, לחצו על לחצן האפשרויות ובחרו **הדפסה**. המכשיר שלכם הינו בעל תאימות מוגבלת למספר מדפסות מתוצרת סחסונג.
    - ליצירת הודעה חדשה, לחצו על לחצן האפשרויות ובחרו צור הודעה.
    - לשמירת כתובות הדואר האלקטרוני של הנמענים לרשימת אנשי הקשר כקבוצת אנשי קשר, לחצו על לחצן האפשרויות ובחרו שמור כקבוצה.
      - לשינוי הגדרות הדואר האלקטרוני, לחצו על לחצו האפשרויות ובחרו **הנדרות**.
      - לשמירת קובץ מצורף להודעה במכשיר שלכם, בחרו בלשונית קובץ המצורף 🗕 🖪.

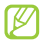

האפשרויות הזמינות עשויות להשתנות בהתאם 😿 לחשבוו הדואר האלקטרוני שלכם.

## Talk

לימדו להתכתב באמצעות מסרים מהירים עם חברים וקרובי משפחה באמצעות שירות המסרים המהירים ™Google Talk.

- שירות זה עשוי שלא להיות זמין בהתאם לאזורכם
  ולחפה בועורות ועלבת ולספה השירות שלכם.
- שליחה או קבלה של מסרים מהירים עשויה לשאת בעלויות נוספות. לפרטים נוספים, פנו אל ספק השירות שלכח

### הגדרת המצב שלכם 🔇

- ברשימת היישומים, בחרו Talk. /
- 2 בחרו בחשבון ה-Google שלכם.
- 2 בחרו בשמכם מראש רשימת החברים שלכם.
- שנו את הגדרת המצב, התמונה והודעת המצב שלכם. 4

# הוספת חברים לרשימת החברים שלכם <

ברשימת היישומים, בחרו **Talk 🕂 🗲** 

הזינו את כתובת הדואר האלקטרוני של החבר ובחרו 2 בוצע.

כאשר חברכם יאשר את ההזמנה, הוא יתווסף לרשימת החברים שלכם.

# התחלת שיחה 🔇

- . ברשימת היישומים, בחרו Talk.
- בחרו בחבר מרשימת החברים. יוצג מסך השיחה.
- . הזינו ושילחו את ההודעה שלכם.
- להוספת אנשי קשר נוספים לשיחה, לחצו על לחצן
  האפשרויות ובחרו הוסף לצ'אט.

- על־מנת לעבור בין השיחות הפעילות, דפדפו שמאלה או ימינה.
  - לשימוש בשיחת וידאו, בחרו 🗖.
  - לשימוש בשיחה קולית, בחרו 🎚.
  - לחצו על לחצן האפשרויות ובחרו **סיים צ׳אט** על מנת לסיים את הצ׳אט.

## ChatON

לימדו להשתמש ב-ChatoN לשליחה וקבלה של מסרים מהירים מכל מכשיר שהינו בעל מספר טלפון נייד. [ ברשימת היישומים, בחרו **ChatON**.

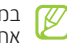

במידה ואתם פעילים יישום זה בפעם הראשונה, עיקבו אחר ההוראות המוצגות להשלמת הגדרת החשבון.

. הזינו ושילחו את ההודעה שלכם 2

#### Messenger

לימדו לשלוח ולקבל מסרים מהירים מחברים ובני משפחה באמצעות תוכנת המסרים של שירות הרשת החברתית .Google+

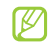

תכונה זו עשויה שלא להיות זמינה בהתאם לאזורכם תכונה זו עשיה סכא.... 💋 ולספק השירות שלכם.

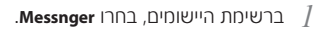

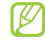

במידה ואתם פעילים יישום זה בפעם הראשונה, עיקבו אחר ההוראות המוצגות להשלמת הגדרת החשבון.

הזינו ושילחו את ההודעה שלכם.

#### Google+

לימדו לגשת לשירות הרשת החברתית של Google. תוכלו להגדיר הבוצות לשליחה והבלה של מסרים מהירים ולהעלות את התחונות שלכם.

תכונה זו עשויה שלא להיות זמינה בהתאם לאזורכם ולספה השירות שלכם.

. ברשימת היישומים, בחרו **+Google**.

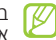

במידה ואתם פעילים יישום זה בפעם הראשונה, עיקבו אחר ההוראות המוצגות להשלמת הגדרת החשבון.

בחרו בתכונת רשת חברתית.

# בידור

## מצלמה

לימדו כיצד לצלם ולהציג תמונות וסרטוני וידאו. ניתן לצלם תמונות באיכויות של עד 3264x 2448 פיקסלים (8 מגה פיקסל) וסרטוני וידאו באיכויות של עד 1920x 1080 פיקסלים.

- המצלמה מכבה את עצמה אוטומטית במידה ולא השתמשתם בה במשך זמן מוגדר.
- קיבולת הזיכרון עשויה להשתנות בהתאם לשיטת הצילום או תנאי הצילום.

### צילום תמונה 🔇

- ברשימת היישומים, בחרו **מצלמה**.
- כוונו את עדשת המצלמה אל הנושא המצולם ובצעו את ההתאמות הנדרשות.

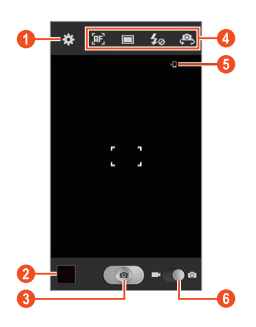

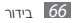

| מספר | פעולה                                                                                                    |  |
|------|----------------------------------------------------------------------------------------------------|--|
| 0    | שינוי הגדרות המצלמה.                                                                                                    |  |
| 2    | הצגת התמונות שצילמתם.                                                                                                    |  |
| 3    | צילום תמונה.                                                                                                    |  |
| 0    | שימוש בקיצורי הדרך של המצלמה:<br>• ₪: שינוי מצב המיקוד.<br>● ⊡: שינוי מצב הצילום. ◄ ע. 69<br>• ₪: שינוי הגדרות המבזק: ניתן להפעיל<br>או לכבות את המבזק ידנית, או לקבוע<br>שהמצלמה תשתמש במבזק במידת הצורך.<br>לצורך צילום תמונה של עצמכם.<br>ניתן להוסיף או להסיר קיצורי דרך לאפשרויות<br>שימושיות. ◄ ע. 75 |  |

| ดดอา | פעולה              |
|------|--------------------|
| 6    | הצגת מיקום השמירה. |
| 6    | מעבר למצלמת וידאו. |

להגדלה, הציבו שתי אצבעות על המסך והרחיקו ביניהן באיטיות. להקטנה, קרבו אותן זו לזו. ניתן גם להגדיל או להקטין את התצוגה באמצעות לחצני עוצמת השמע. תכונת שינוי הגודל עשויה שלא להיות זמינה בעת צילום ברזולוציה הגבוהה ביותר.

לחצו במיקום שאליו ברצונכם לקבוע את המיקוד. 3

מסגרת המיקוד תנוע למיקום שבו לחצתם ותשנה את צבעה לירוק כאשר הנושא ממוקד.

בחרו 💽 לצילום התמונה. 4 התמונה תשמר אוטומטית.

לאחר צילום תמונה, בחרו בסמל הצגת התמונות לצפייה בתמונות שצולמו.

- להצגת תמונות נוספות, דפדפו שמאלה או ימינה.
- להגדלה או הקטנה של התצוגה, הציבו שתי אצבעות על המסך והרחיקו ביניהן או קרבו אותן זו לזו. לחזרה לגודל התצוגה הרגיל, בצעו הקשה כפולה על המסך.
- להפעלת מצגת שקופיות, בחרו 
   + התחל. לחצו על המסך לעצירת המצגת.
  - לשליחת התמונה לאחרים, בחרו 🛃.
    - למחיקת תמונה, בחרו 🛅.
  - לרישום הפנים בתמונה כתגי פנים, לחצו על לחצן
    האפשרויות ובחרו תג פנים. ◄ ע. 80
  - להעתקת התמונה לזיכרון המכשיר, לחצו על לחצן האפשרויות ובחרו העתק ללוח.
- לסיבוב התמונה נגד כיוון השעון, לחצו על לחצן האפשרויות ובחרו סובב שמאלה.

- לסיבוב התמונה בכיוון השעון, לחצו על לחצן האפשרויות ובחרו סובב ימינה.
- לחיתוך מקטע מהתמונה, לחצו על לחצן האפשרויות ובחרו חתוך.
  - לעריכת התמונה באמצעות יישום עריכת התמונות, לחצו על לחצן האפשרויות ובחרו עריכה.
- להגדרת התמונה כתמונת הרקע או כתמונת זיהוי מתקשר,
  לחצו על לחצן האפשרויות ובחרו הגדר תמונה כ.
  - לשליחת התמונה לאנשים שפרצופם תוייג בה, לחצו על לחצן האפשרויות ובחרו שיתוף תמונות של חברים.
- להדפסת התמונה באמצעות חיבור Wi-Fi או USB, לחצו על לחצן האפשרויות ובחרו הדפסה. המכשיר שלכם הינו בעל תאימות מוגבלת למספר מדפסות מתוצרת סמסונג.
- לשינוי שם הקובץ של התמונה, לחצו על לחצן האפשרויות ובחרו שנה שם.

- לחיפוש אחר מכשירים שתכונת שיתוף המדיה שלהם פעילה, לחצו על לחצן האפשרויות ובחרו סרוק בחיפוש אחר התקנים.
- להצגת פרטי התמונה, לחצו על לחצן האפשרויות ובחרו פרטים.

#### שינוי מצב הצילום 🔇

ניתן לצלם תמונות במצבי צילום שונים. לשינוי מצב הצילום, בחרו 🥅 🔶 אפשרות.

|            |                                                                                                    | שונו יונוונ                 |
|------------|----------------------------------------------------------------------------------------------------|-----------------------------|
| אפשרות     | פעולה                                                                                                    |                             |
| צילום ברצף | צלמו סידרה של תמונות של עצמים בתנועה.<br>כאשר תצלמו תמונות עם אפשרות התמונה<br>הטובה ביותר פעילה, תוכלו לבחור ולשמור<br>תמונות. | שיתוף<br>תמונות שכ<br>חברים |
| HDR        | צלמו תמונות בחשיפות שונות ולאחר מכן<br>שלבו אותן לשיפור יחס הניגודיות.                                                          |                             |

| פעולה                                                                                                    | אפשרות                      |
|----------------------------------------------------------------------------------------------------|-----------------------------|
| הגדירו שהמכשיר יזהה את פניהם של<br>האנשים ויסייע לכם לצלם תמונות שלהם<br>כאשר הם מחייכים.                                                                                                    | צילום חיוך                  |
| הסתרת פגמי פנים.                                                                                                    | פנים                        |
| צילום תמונה פנורמית.                                                                                                    | פנורמה                      |
| צלמו תמונות עם אפקט קריקטורה.                                                                                                    | קריקטורה                    |
| צלמו תמונה ושילחו אותה לאחרים<br>באמצעות Wi-Fi Direct.                                                                                                    | שתף תמונה                   |
| הגדירו שהמכשיר יזהה את פניו של האדם<br>שאותו תייגתם בתחונה וישלח אותה אליו.<br>זיהוי הפנים עשוי להכשל בהתאם לזוית<br>הפנים, גודל הפנים, צבע האור, הבעת<br>הפנים, תגאי התאורה, או האבזרים שלובש<br>הנושא המצולם. | שיתוף<br>תמונות של<br>חברים |

### התאמת הגדרות המצלמה 🔇

לפני צילום תמונה, בחרו 🕱 לגישה לאפשרויות הבאות:

| אפשרות             | פעולה                                                                                                   |
|--------------------|----------------------------------------------------------------------------------------------------|
| ערוך קיצורי<br>דרך | עירכו את קיצורי הדרך לאפשרויות<br>שימושיות.                                                             |
| צילום עצמי         | עיברו לעדשת המצלמה הקדמית לצילום<br>תמונה של עצמכם.                                                     |
| מבזק               | שינוי הגדרות המבזק: ניתן להפעיל או<br>לכבות את המבזק ידנית, או להגדיר שימוש<br>אוטומטי במבזק בעת הצורך. |
| מצב צילום          | שינוי מצב הצילום. 🕨 ע. 69                                                                               |
| מצב סצנה           | שינוי מצב הסצנה המצולמת.                                                                                |
| ערך חשיפה          | התאמת ערך החשיפה לשינוי הבהירות.                                                                        |

| אפשרות            | פעולה                                                                                                    |
|-------------------|----------------------------------------------------------------------------------------------------|
| מצב מיקוד         | בחרו מצב מיקוד. ניתן לצלם צילומי תקריב,<br>או לקבוע את המצלמה למיקוד אוטומטי<br>על הנושא המצולם או מיקוד על פניהם של<br>בני־אדם. |
| טיימר             | בחירת משך ההשהייה לפני צילום התמונה.                                                                                             |
| אפקטים            | החלת אפקט מיוחד.                                                                                                    |
| רזולוציה          | בחירה באפשרות רזולוציה.                                                                                                    |
| איזון לבן         | התאמת איזון הצבע בהתאם לתנאי<br>התאורה.                                                                                          |
| ISO               | שינוי רגישות חיישן הצילום של המצלמה.                                                                                             |
| מדידה             | בחירת סוג מדידת החשיפה.                                                                                                    |
| תאורת מסך<br>בחוץ | בחרו לשיפור הניגודיות הצג באור שמש<br>בהיר.                                                                                      |

| פעולה                                                                                                    | אפשרות              | פעולה                                                                               | אפשרות               |
|----------------------------------------------------------------------------------------------------|---------------------|-------------------------------------------------------------------------------------|----------------------|
| הגדירו שהמצלמה תכלול נתוני מיקום<br>בתמונות שלכם.<br>משיעה בלוגות ב-200 מיליות - 200 מיליות ה-200                           | ה<br>בו<br>GPS תגית | הפעלת אפשרות מייצב התמונה להפחתת<br>הטשטוש שנגרם כתוצאה מרעידות<br>המכשיר או תנועה. | מייצב תמונה          |
| לצלם במקומות שבהם עשויה<br>מלצלם במקומות שבהם עשויה<br>להיות הפרעה לאות, כמו בין בניינים<br>או באזורים נמוכים, או בתנאי מזג |                     | הגדירו שהמצלמה תשנה אוטומטית את<br>יחס הניגודיות בין אזורים בהירים וכהים<br>בתמונה. | ניגודיות<br>אוטומטית |
| אוויר גרועים.<br>• מיקומכם עשוי להופיע בתמונות                                                                              |                     | הגדירו הצגה של רשת קווים במסך<br>התצוגה המוקדמת.                                    | קווים מנחים          |
| שלכם כאשר תעלו אותן לאינטרנט.<br>על מנת להמנע מכך, בטלו את<br>הנדרות תיוג ה-eps                                             |                     | בחרו את רמת האיכות של התמונות<br>שלכם.                                              | איכות תמונה          |
| הגדירו שהמצלמה תבצע היפוך אוטומטי<br>של התמונה כאשר תצלמו תמונה<br>באמצעות עדשת המלצמה הקדמית.                              | שמור הפוך           |                                                                                     |                      |

| פעולה                                         | אפשרות |
|-----------------------------------------------|--------|
| בחרו במיקום הזיכרון לשמירת התמונות<br>שצולמו. | אחסון  |
| איפוס הגדרות המצלמה.                          | איפוס  |

#### הקלטת סרטון וידאו 🔇

- ברשימת היישומים, בחרו **מצלמה** להפעלת המצלמה.
- גררו את מתג הבקרה 2 למצלמת הוידאו.
- כוונו את העדשה אל הנושא המצולם ובצעו את ההתאמות הדרושות.

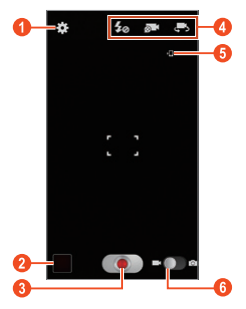

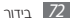
| าออก | פעולה                                                                                        |
|------|----------------------------------------------------------------------------------------------|
| 0    | שינוי הגדרות מצלמת הוידאו.                                                                   |
| 2    | הצגת סרטוני הוידאו שצילמתם.                                                                  |
| 3    | הקלטת סרטון וידאו.                                                                           |
|      | שימוש בקיצורי הדרך של המצלמה:                                                                |
|      | 🔹 💅: שינוי הגדרות המבזק.                                                                     |
| 4    | <ul> <li>שינוי מצב ההקלטה (לצורך צירוף</li> <li>להודעת מולטימדיה או שמירה רגילה).</li> </ul> |
|      | • 🔜: מעבר לעדשת המצלמה הקדמית<br>לצורך הקלטת סרטון וידאו של עצמכם.                           |
|      | ניתן להוסיף או להסיר קיצורי דרך לאפשרויות<br>שימושיות. ◄ ע. 75                               |
| 5    | הצגת מיקום השמירה.                                                                           |
| 6    | מעבר למצלמה.                                                                                 |

להגדלה, הציבו שתי אצבעות על המסך והרחיקו ביניהן באיטיות. להקטנה, קרבו אותן זו לזו. ניתן גם להגדיל או להקטין את התצוגה באמצעות לחצני עוצמת השמע. אפשרות שינוי הגודל עשויה שלא להיות זמינה בעת צילום ברזולוציה הגבוהה ביותר.

- לחצו במיקום שאליו ברצונכם לקבוע את המיקוד. מסגרת המיקוד תנוע למיקום שבו לחצתם ותשנה את צבעה לירוק כאשר הנושא ממוקד.
  - בחרו 💽 על־מנת להתחיל להקליט. 🍠

  - - בחרו 💽 לעצירת ההקלטה. 🌀

סרטון הוידאו יישמר אוטומטית.

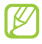

המצלמה עשויה שלא להקליט כראוי סרטוני וידאו 💋 לכרטיסי זיכרון בעלי מהירות העברה איטית.

לאחר הקלטת סרטוני וידאו, בחרו בסמל הצגת התמונות לצפייה בסרטוני הוידאו שהוקלטו.

- להצגת סרטוני וידאו נוספים, דפדפו שמאלה או ימינה.
  - לצפייה בסרטוו הוידאו, בחרו 💽
- להפעלת מצגת שהופיות, בחרו התחל. לחצו על המסר לעצירת המצגת.
  - לשליחת סרטון הוידאו לאחרים, בחרו 🚬
    - למחיקת סרטון הוידאו, בחרו 🔟
  - לשינוי שם הקובץ של סרטוו הוידאו, לחצו על לחצו האפשרויות ובחרו שנה שם.
- לחיפוש אחר מכשירים שתכונת שיתוף המדיה שלהם פעילה, לחצו על לחצו האפשרויות ובחרו סרוק בחיפוש אחר התקנים.

 להצגת פרטי סרטון הוידאו, לחצו על לחצן האפשרויות ובחרו **פרטים**.

## התאמת הגדרות מצלמת הוידאו 🔇

לפני ההלטת סרטון וידאו, בחרו 🗱 לגישה לאפשרויות הראות:

| פעולה                                                              | אפשרות             |
|--------------------------------------------------------------------|--------------------|
| עירכו את קיצורי הדרך לאפשרויות<br>שימושיות.                        | ערוך קיצורי<br>דרך |
| עיברו לעדשת המצלמה הקדמית להקלטת<br>סרטון וידאו של עצמכם.          | הקלטה<br>עצמי      |
| שינוי הגדרות המבזק.                                                | מבזק               |
| שינוי מצב ההקלטה (לצורך צירוף להודעת<br>מולטימדיה או שמירה רגילה). | מצב הקלטה          |
| התאמת ערך החשיפה לשינוי הבהירות.                                   | ערך חשיפה          |

| אפ       | פשרות           | פעולה                                                                               | אפשרות                                            | פע         |
|----------|-----------------|-------------------------------------------------------------------------------------|---------------------------------------------------|------------|
| טיי      | יימר            | בחירת משך ההשהייה לפני תחילת<br>ההקלטה של סרטון הוידאו.                             | איכות וידאו                                       | בר<br>שמ   |
| אפ       | פקטים           | החלת אפקט מיוחד.                                                                    | 1                                                 |            |
| เกา      | זולוציה         | בחירה ברמות רזולוציה שונות.                                                         | שמור הפוך                                         | שנ<br>כע   |
| איז      | יזון לבן        | התאמת איזון הצבע בהתאם לתנאי<br>התאורה.                                             | אחסון                                             | בר         |
| תא<br>בה | אורת מסך<br>חוץ | בחרו לשיפור הניגודיות הצג באור שמש<br>בהיר.                                         | איפוס                                             | איי<br>איי |
| מיי      | וייצב תמונה     | הפעלת אפשרות מייצב התמונה להפחתת<br>הטשטוש שיגרם כתוצאה מרעידות<br>המכשיר או תנועה. | עריכת סמל 🔇                                       |            |
| קוו      | ווים מנחים      | הגדירו הצגה של רשת קווים במסך<br>התצוגה המוקדמת.                                    | ניתן להוסיף אדלהכ<br>ממסך התצוגה<br>הוצובו הדבר א |            |
|          |                 |                                                                                     |                                                   |            |

| פעולה                                                                                                 | אפשרות      |
|----------------------------------------------------------------------------------------------------|-------------|
| בחרו את רמת האיכות של סרטוני הוידאו<br>שלכם.                                                          | איכות וידאו |
| הגדירו שהמצלמה תבצע היפוך אוטומטי<br>של התמונה כאשר תקליטו סרטון וידאו<br>באמצעות עדשת המלצמה הקדמית. | שמור הפוך   |
| בחרו במיקום הזיכרון לשמירת סרטוני<br>הוידאו שהוקלטו.                                                  | אחסון       |
| איפוס הגדרות מצלמת הוידאו.                                                                            | איפוס       |

## י קיצורי הדרך'

סיר קיצורי דרך לאפשרויות שימושיות.

צוגה של המצלמה, לחצו והחזיקו על אזור. רך, או בחרו **₩ ← ערוך קיצורי דרך**.

לחצו והחזיקו על סמל מרשימת האפשרויות וגררו אותו 2 לאזור קיצורי הדרך.

להסרת קיצור דרך, לחצו והחזיקו על סמל וגררו אותו לרשימת האפשרויות.

לחצו על המסך לחזרה למסך התצוגה המקדימה של המצלמה.

## נגן הוידאו

לימדו להשתמש בנגן הוידאו.

- בהתאם לגרסת התוכנה של המכשיר, קיימות מספר תבניות קובץ שאינן נתמכות.
  - במידה וגודל הקובץ חורג מנפח הזיכרון הפנוי, יתכן ותתרחש שגיאה בעת פתיחת הקובץ.
- איכות הנגינה עשויה להשתנות בהתאם לסוג התוכן המוצג.
- יתכן ומספר קבצים לא ינוגנו כיאות בהתאם לאופן הקידוד שלהם.

#### צפייה בסרטוני וידאו 🔇

. ברשימת היישומים, בחרו **נגן וידאו**.

. בחרו בסרטון הוידאו שבו ברצונכם לצפות. 2

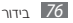

#### שילטו בצפייה בסרטון הוידאו באמצעות הלחצנים *3* הבאים:

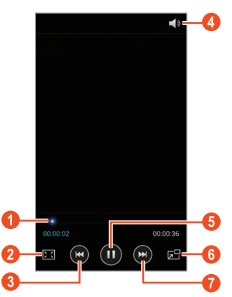

| מספר | פעולה                                                                                            |
|------|--------------------------------------------------------------------------------------------------|
| 0    | סריקה קדימה או אחורה בקובץ על ידי גרירה<br>או לחציה על הסרגל.                                    |
| 2    | שינוי גודל מסך נגן הוידאו.                                                                       |
| 3    | התחלת צפייה מחדש; דילוג לקובץ הקודם<br>(לחצו בתוך 2 שניות); סריקה לאחור בקובץ<br>(לחצו והחזיקו). |
| 4    | שינוי עוצמת השמע.                                                                                |
| 6    | השהיית הצפייה; בחרו 💽 להמשך צפייה.                                                               |
| 6    | הקטנת סרטון הווידאו וצפייה בו במקביל<br>ליישומים אחרים במכשיר                                    |
| 0    | דילוג לקובץ הבא. סריקה קדימה בקובץ<br>(לחצו והחזיקו).                                            |

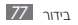

במהלך הצפייה, לחצו על לחצן האפשרויות לגישה לאפשרויות הבאות:

- לחיפוש אחר מכשירים שתכונת שיתוף המדיה שלהם פעילה, בחרו סרוק בחיפוש אחר התקנים.
- לשליחת סרטון הוידאו לאחרים או לשתף אותו, בחרו שתף באמצעות.
- לתצוגת מקטעי הסרטון, בחרו תצוגה מקדימה של פרק.
   ניתן לחפש אחר מקטע ולדלג ישירות לנקודה זו.
  - לחיתוך חלק מסרטון, בחרו חיתוך.
  - להאזנה לשמע באמצעות אוזניות Bluetooth, בחרו
     באמצעות Bluetooth. לא ניתן להשתמש באפשרות זו
     במידה והאוזניות חוברו למחבר האוזניות של המכשיר
     שלכם.
- על־מנת להגדיר כיבוי אוטומטי של נגן הוידאו לאחר משך זמן מסויים, בחרו כיבוי וידאו אוטומטי.
  - לשינוי הדגרות נגן הוידאו, בחרו **הגדרות**.

• להצגת פרטי סרטון הוידאו, בחרו **פרטים**.

#### בתאמת הגדרות נגן הוידאו 🔇

| לה                                        | פעוי       | אפשרות               |
|-------------------------------------------|------------|----------------------|
| אמת בהירות המסך.                          | กก         | בהירות וידאו         |
| רת נגן הוידאו לנגן אוטומטית את<br>בץ הבא. | הגד<br>הקו | הפעל אוטו׳<br>את הבא |
| וי מהירות ההשמעה.                         | שינו       | מהירות<br>הפעלה      |
| רת אפקט השמעה.                            | בחי        | SoundAlive           |
| אמת ההגדרות עבור קובץ הכתוביות.           | เภล        | כתוביות              |
| רת גוון צבע.                              | בחי        | גוון צבע             |
| רו לשיפור הניגודיות הצג באור שמש<br>ר.    | בחו<br>בהי | תאורת מסך<br>בחוץ    |

## נלריה

לימדו להציג תמונות ולנגן סרטוני וידאו ששמורים במכשיר.

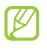

- בהתאם לגרסת התוכנה של המכשיר, קיימות מספר תבניות קובץ שאינו נתמכות.
  - במידה וגודל הקובץ חורג מנפח הזיכרוו הפנוי, יתכו ותתרחש שגיאה בעת פתיחת הקובץ.
  - איכות הנגינה עשויה להשתנות בהתאם לסוג התוכו החוצנ
  - יתכו ומספר הבצים לא ינוגנו כיאות בהתאם לאופו הקידוד שלהם.

## הצגת תמונה 🔇

- ברשימת היישומים, בחרו **גלריה**.
  - בחרו תיקייה 🗕 תמונה. 2

במהלך ההצגה של תמונה, השתמשו באפשרויות הבאות:

- להצגת תמונות נוספות, דפדפו שמאלה או ימינה.
- להגדלה או הקטנה של התצוגה, הציבו שתי אצבעות על המסך והרחיקו ביניהן או קרבו אותן זו לזו. לחזרה לגודל התצוגה הרגיל, בצעו הקשה כפולה על המסך.
- להפעלת מצגת שקופיות, בחרו התחל. לחצו על המסך לעצירת המצגת.
  - לשליחת התמונה לאחרים, בחרו 🚬
    - למחיקת תמונה, בחרו 🔟
  - לרישום הפנים בתמונה כתגי פנים, לחצו על לחצן האפשרויות ובחרו **תג פנים**.
  - להעתקת התמונה לזיכרון המכשיר, לחצו על לחצן האפשרויות ובחרו **העתק ללוח**.
- לסיבוב התמונה נגד כיוון השעון, לחצו על לחצן האפשרויות ובחרו סובב שמאלה.

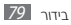

- לסיבוב התמונה בכיוון השעון, לחצו על לחצן האפשרויות ובחרו **סובב ימינה**.
- לחיתוך מקטע מהתמונה, לחצו על לחצן האפשרויות ובחרו ຸງເກດ
  - לעריכת התמונה באמצעות יישום עריכת התמונות, לחצו על לחצן האפשרויות ובחרו **עריכה**.
- להגדרת התמונה כתמונת הרקע או כתמונת זיהוי מתקשר, לחצו על לחצן האפשרויות ובחרו **הגדר תמונה כ**.
  - לשליחת התמונה לאנשים שפרצופם תוייג בה, לחצו על לחצן האפשרויות ובחרו שיתוף תמונות של חברים.
- להדפסת התמונה באמצעות חיבור Wi-Fi או USB, לחצו על לחצן האפשרויות ובחרו **הדפסה**. המכשיר שלכם הינו בעל תאימות מוגבלת למספר מדפסות מתוצרת סמסונג.
- לשינוי שם הקובץ של התמונה, לחצו על לחצו האפשרויות ובחרו **שנה שם**.

- לחיפוש אחר מכשירים שתכונת שיתוף המדיה שלהם פעילה, לחצו על לחצן האפשרויות ובחרו סרוק בחיפוש אחר התקנים.
- להצגת פרטי התמונה, לחצו על לחצן האפשרויות ובחרו פרטים

האפשרויות הזמינות עשויות להשתנות בהתאם לתיהייה שנבחרה.

## הצמדת תגים לפנים בתמונה 🔇

לימדו לתייג פרצופים בתמונות שלכם לצורך חיוג שיחות, שליחת הודעות והעלאת הודעות לרשתות חברתיות באמצעות קיצורי דרך לתגי פנים.

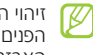

זיהוי הפנים עשוי להכשל בהתאם לזוית הפנים, גודל הפנים, צבע האור, הבעת הפנים, תנאי התאורה, או האבזרים שלובש הנושא החצולם.

- ברשימת היישומים, בחרו **גלריה**.
  - \_ בחרו תמונה.
- 3 לחצו על לחצן האפשרויות ובחרו תג פנים → מופעל. הפנים שזוהו יסומנו במסגרת. במידה והפנים לא זוהו אוטומטית, לחצו והחזיקו על אזור הפנים להוספה ידנית של מסגרת.
  - . בחרו במסגרת תיוג **-> הוסף שם**.
- בחרו בשם הדמות המצולמת מרשימת אנשי הקשר. איש הקשר יקושר לפנים בתמונה.

כאשר מוצג תג הפנים עם שם, בחרו בתג הפנים והשתמשו באפשרויות הזמינות.

צפייה בסרטון וידאו
ברשימת היישומים, בחרו גלריה.

בחרו בתיקייה ← סרטון וידאו (מזוהה על־ידי הסמל 🖸). 🤈

77. שילטו על הנגינה באמצעות הלחצנים. ◄ ע. 77

במהלך הצפייה, לחצו על לחצן האפשרויות לגישה לאפשרויות הבאות:

- לחיפוש אחר מכשירים שתכונת שיתוף המדיה שלהם פעילה, בחרו סרוק בחיפוש אחר התקנים.
- לשליחת סרטון הוידאו לאחרים או לשתף אותו, בחרו שתף באמצעות.
- לתצוגת מקטעי הסרטון, בחרו תצוגה מקדימה של פרק.
   ניתן לחפש אחר מקטע ולדלג ישירות לנקודה זו.
  - לחיתוך חלק מסרטון, בחרו חיתוך.
  - להאזנה לשמע באמצעות אוזניות Bluetooth, בחרו
     באמצעות Bluetooth. לא ניתן להשתמש באפשרות זו
     במידה והאוזניות חוברו למחבר האוזניות של המכשיר
     שלכם.

- על־מנת להגדיר כיבוי אוטומטי של נגן הוידאו לאחר משך זמן מסויים, בחרו כיבוי וידאו אוטומטי.
  - לשינוי הגדרות נגן הוידאו, בחרו **הגדרות**.
  - להצגת פרטי סרטון הוידאו, בחרו **פרטים**.

## נגן המוסיקה

האזינו למוסיקה החביבה עליכם כאשר אתם בדרכים.

- בהתאם לגרסת התוכנה של המכשיר, קיימות מספר
   תבניות קובץ שאינן נתמכות.
  - במידה וגודל הקובץ חורג מנפח הזיכרון הפנוי, יתכן ותתרחש שגיאה בעת פתיחת הקובץ.
  - איכות הנגינה עשויה להשתנות בהתאם לסוג התוכן המוצג.
  - יתכן ומספר קבצים לא ינוגנו כיאות בהתאם לאופן הקידוד שלהם.

## הוספת קבצי מוסיקה למכשיר שלכם <

התחילו בהעברת קבצים לכרטיס הזיכרון:

- הורידו מרשת האינטרנט האלחוטית. 🕨 ע. 101
- העבירו ממחשב באמצעות התוכנה האופציונאלית
   110 ע. 110 ►
- העבירו מהמחשב באמצעות תוכנת Windows Media תעבירו מהמחשב באמצעות תוכנת Player ע. 111
  - קבלו בתקשורת Bluetooth. ◄ ע. 121
    - קבלו בתקשורת Wi-Fi. ◄ ע. 111
      - העתיקו לכרטיס הזיכרון.

#### השמעת מוסיקה 🔇

לאחר שהעברתם קבצי מוסיקה לכרטיס הזיכרון,

- ברשימת היישומים, בחרו **מוסיקה**. *]*
- בחרו בקטגוריית מוסיקה 🗕 בקובץ מוסיקה. 🤰

#### . שילטו בהשמעת המוסיקה באמצעות הלחצנים הבאים: $\it 3$

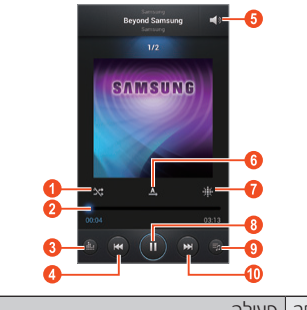

#### מספר פעולה

הפעלת מצב השמעה אקראית.

| ดดอา | פעולה                                                                                            |
|------|--------------------------------------------------------------------------------------------------|
| 0    | סריקה קדימה או אחורה בקובץ על־ידי גרירה<br>או לחציה על הסרגל.                                    |
| 3    | בחירת אפקט קולי.                                                                                 |
| 4    | התחלת השמעה מחדש; דילוג לקובץ הקודם<br>(לחצו בתוך 2 שניות); סריקה לאחור בקובץ<br>(לחצו והחזיקו). |
| 5    | שינוי עוצמת השמע.                                                                                |
| 6    | שינוי מצב ההשמעה החוזרת.                                                                         |
| 0    | סידור קבצי המוסיקה על־פי מצב רוח או שנה.                                                         |
| 8    | השהיית ההשמעה; בחרו ٵ להמשך השמעה.                                                               |
| 9    | הצגת רשימת ההשמעה                                                                                |
| 10   | דילוג לקובץ הבא. סריקה קדימה בקובץ<br>(לחצו והחזיקו).                                            |

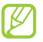

ניתן לשלוט בנגן המוסיקה באמצעות האוזניות. כאשר במסך הבית, לחצו והחזיקו על לחצן האוזניות להפעלת נגן המוסיקה. לאחר מכן, לחצו על לחצן האוזניות להחלה או השהייה של ההשמעה.

> במהלר ההשמעה, לחצו על לחצו האפשרויות לגישה לאפשרויות הראות:

- להוספת קבצי מוסיקה לרשימה המהירה (לשמירה כרשימת השמעה) בחרו **הוסף לרשימה מהירה**.
- להאזנה למוסיקה האמצעות אוזניות Bluetooth. בחרו באמצעות Bluetooth. לא ניתן להשתמש באפשרות זו במידה והאוזניות חוברו למחבר האוזניות של המכשיר שלכם.
- לשליחת קובץ המוסיקה לאחרים או לשיתוף שלו, בחרו שתף מוסיקה באמצעות.
- להוספת קובץ המוסיקה לרשימת השמעה, בחרו הוסף לרשימת השמעה.

- להצגת פרטי קובץ המוסיקה, בחרו פרטים.
- להגדרת קובץ המוסיקה כצליל צלצול, בחרו הגדר כ.
  - לשינוי הגדרות נגן המוסיקה, בחרו הגדרות.
- להפסקת ההשמעה וסגירת נגן המוסיקה, בחרו סיים.

#### יצירת רשימת השמעה 🔇

- ברשימת היישומים, בחרו **נגו המוסיקה -> רשימות** 1 השמעה.
- . לחצו על לחצן האפשרויות ובחרו **צור רשימת השמעה**.
  - הזינו שם לרשימת ההשמעה החדשה ובחרו **אישור**.
    - בחרו **הוסף מוסיקה**. 4
    - בחרו את הקבצים שברצונכם לכלול ובחרו **סיום**.

## התאמת הגדרות נגן המוסיקה 🔇

ברשימת היישומים, בחרו **מוסיקה**.

- . לחצו על לחצן האפשרויות ובחרו **הגדרות** 2
  - שנו את ההגדרות הבאות: 3

| אפשרות          | פעולה                                                    |
|-----------------|----------------------------------------------------------|
| SoundAlive      | בחירת אפקט קולי.                                         |
| מהירות<br>הפעלה | שינוי מהירות ההשמעה.                                     |
| תפריט<br>מוסיקה | בחרו את קטגוריות המוסיקה שיוצגו<br>במסך סיפריית המוסיקה. |
| מילים           | הגדירו הצגת מילות השירים במהלך<br>ההשמעה.                |

| פעולה                                                       | אפשרות                        |
|-------------------------------------------------------------|-------------------------------|
| הגדירו כיבוי אוטומטי של נגן המוסיקה<br>לאחר משך זמן מסויים. | כיבוי<br>אוטומטי של<br>מוסיקה |

#### מרכזיית מוסיקה

ניתן לגשת לחנות המוסיקה המקוונת לצורך חיפוש ורכישה של השירים החביבים עליכם. ניתן גם להוסיף קבצי מוסיקה לרשימת הבקשות שלכם ולהשמיע אותם.

- תכונה זו עשויה שלא להיות זמינה בהתאם לאזורכם
   או לספק השירות שלכם.
  - לשימוש בתכונה זו, יתכן ויהיה עליכם להוריד את היישום מהאינטרנט.

. ברשימת היישומים, בחרו Music Hub.

חפשו אחר שירים והאזינו לדגימה מהם או ריכשו את 2 השירים המועדפים עליכם.

#### FM ITT

לימדו להאזין למוסיקה וחדשות באמצעות רדיו FM. על־מנת להאזין לרדיו FM, עליכם תחילה לחבר את האוזניות המצורפות, המשמשות כאנטנה של הרדיו.

## FM האזנה לרדיו 🤇

- חברו את האוזניות המצורפות למכשיר.
  - .**FM בר**שימת היישומים, בחרו **רדיו**.
    - בחרו בתחנת רדיו. 3
- :באמצעות הלחצנים הבאים FM שילטו ברדיו 4

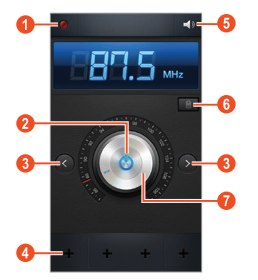

| פעולה                      | מספר |
|----------------------------|------|
| הקלטת השידור מרדיו FM.     | 0    |
| הפעלה או כיבוי של רדיו FM. | 2    |
| חיפוש אחר תחנת רדיו זמינה. | 3    |

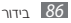

| מספר | פעולה                                                                                                    |
|------|----------------------------------------------------------------------------------------------------|
| 4    | הוספת תחנת הרדיו הנוכחית לרשימת<br>המועדפים.                                                                                                   |
| 6    | שינוי עוצמת השמע.                                                                                                    |
| 6    | גישה לשירותים עבור תחנת הרדיו הנוכחית,<br>כמו הורדת קבצי מוסיקה, או הענקת שם<br>לתחנת הרדיו. אפשרות זו עשויה שלא להיות<br>זמינה בהתאם לאזורכם. |
| 0    | כיוונו עדין של התדר.                                                                                                    |

#### FM הקלטת השידור מרדיו 🤇

- . חברו את האוזניות המצורפות למכשיר.
  - .**FM ברשימת היישומים**, בחרו  $\mathbf{T}$ 
    - בחרו 💆 להפעלת הרדיו. 3

- דפדפו לתחנת רדיו.
- בחרו 🔟 לתחילת ההקלטה. 5
- לאחר שסיימתם, בחרו ₪.
- הקובץ המוקלט ישמר ב**הקבצים שלי → sdcard →** Sounds.
  - שמירה אוטומטית של תחנת רדיו 🔇
    - חברו את האוזניות המצורפות למכשיר.
      - .**FM ברשימת היישומים**, בחרו  $\mathbf{T}$ 
        - בחרו 💆 להפעלת הרדיו. 3
- לחצו על לחצן האפשרויות ובחרו סרוק ← אפשרות 4 סריקה.

הרדיו יסרוק וישמור אוטומטית תחנות רדיו זמינות.

## הוספת תחנת רדיו לרשימת המועדפים <

חברו את האוזניות המצורפות למכשיר.

- .**FM ברשימת היישומים**, בחרו **רדיו** 2
  - בחרו 🖾 להפעלת הרדיו. 🧿
- . דפדפו אל תחנת הרדיו המבוקשת 4
- . בחרו 🖬 להוספה התחנה לרשימת המועדפים.

## FM התאמה אישית של הגדרות רדיו <

- .**FM בר**שימת היישומים, בחרו **רדיו** ו
- . לחצו על לחצן האפשרויות ובחרו **הגדרות** 2
  - שנו את ההגדרות הבאות: 3

| פעולה                                                                                             | אפשרות                   |
|---------------------------------------------------------------------------------------------------|--------------------------|
| בחרו את מיקום הזיכרון לשמירת<br>קטעים מוקלטים מרדיו FM.                                           | אחסון                    |
| קיבעו האם להציג את זיהוי התחנה<br>במסך רדיו FM. זיהוי תחנה זמין רק<br>עבור תחנות שמספקות מידע זה. | טקסט רדיו                |
| קיבעו תדרי כיוון אוטומטי מחדש עבור<br>תחנות כאשרהקליטה הנוכחית חלשה.                              | תדר חלופי                |
| קיבעו שרדיו FM יכבה אוטומטית כעבור<br>משך זמן מוגדר.                                              | כיבוי רדיו<br>FM אוטומטי |

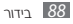

## מידע אישי

## אנשי קשר

לימדו ליצור ולנהל את רשימת אנשי הקשר האישית או העסקית שלכם. רשומות אנשי הקשר שלכם יכולות לאחסן שמות, מספרי טלפון, כתובות דואר אלקטרוני, ועוד.

## הגדרת איש קשר 🔇

ברשימת היישומים, בחרו אנשי קשר -+ אנשי קשר 

- בחרו במיקום שמירה. 2
- הזינו את פרטי איש הקשר. -3
- בחרו **שמור** להוספת איש הקשר לזיכרון. 4

ניתן ליצור אנשי קשר ממסך החיוג על'ידי בחירת האפשרות **הוסף לאנשי קשר**.

## חיפוש איש קשר 🔇

ברשימת היישומים, בחרו **אנשי קשר -> אנשי קשר**. - 1

דפדפו מעלה או מטה ברשימת אנשי הקשר, או בחרו 🤰 חפש אנשי קשר והזינו את האותיות הראשונות של השם המבוקש.

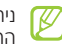

ניתן לחייג שיחה או לשלוח הודעה לאיש קשר על־ידי החלקת האצבע לימין או לשמאל על שם איש הקשר.

בחרו את שם איש הקשר מהרשימה. 🦪

ממסך תצוגת איש הקשר, תוכלו להשתמש באפשרויות הבאות:

• לחיוג שיחה קולית לאיש הקשר, בחרו 🔊.

- לחיוג שיחה קולית לאיש הקשר, בחרו 💵.
- לשליחת הודעת טקסט או מולטימדיה, בחרו 🖂.
  - לשליחת הודעת דואר אלקטרוני, בחרו 🔜.
    - 🔹 להגדרת מספר מועדף, בחרו 📷.
    - לעריכת פרטי איש הקשר, בחרו 🚺

## 🕻 הגדרת מספר חיוג מהיר

- ברשימת היישומים, בחרו **אנשי קשר + אנשי קשר**.
- . לחצו על לחצן האפשרויות ובחרו **הגדרות חיוג מהיר**.
  - בחרו במספר חיוג מהיר 🗕 רשומת איש קשר. 琽

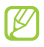

ניתן לבצע חיוג מהיר לאיש קשר זה על־ידי לחיצה ארוכה על ספרת החיוג המהיר דרר מסר לוח המקשים.

## הנדרת הכרנויס האינשי שלכח 🗸

ברשימת היישומים, בחרו אנשי קשר -> אנשי קשר.

- בחרו בשמכם מראש הרשימה. 🤰
  - 2 בחרו 🔼
- . הזינו את פרטיכם האישיים ובחרו **שמור**. 4

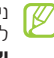

ניתן לשלוח את כרטיס השם שלכם לאחרים או לשתף אותו בלחיצה על לחצן האפשרויות ובחירת שתף איש קשר.

#### הגדרת קבוצת אנשי קשר 🔇

עלידי יצירת הבוצות של אנשי השר, ניתן לנהל מספר אנשי השר ולשלוח הודעות או דואר אלהטרוני לכל הקבוצה.

ברשימת היישומים, בחרו **אנשי קשר -> קבוצות**.

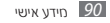

- לחצו על לחצן האפשרויות ובחרו **חדש**. 2
  - הזינו שם ושנו את הגדרות הקבוצה.

  - - - הוסיפו חברים לקבוצה. 4
        - . בחרו **שמור**.
      - העתקת אנשי קשר 🄇

#### העתקת אנשי קשר מכרטיס ה-USIM למכשיר שלכם

- ברשימת היישומים, בחרו **אנשי קשר ← אנשי קשר**.
- לחצו על לחצן האפשרויות ובחרו ייבוא/ייצוא ← ייבא 2 מכרטיס MIX.
  - בחרו במיקום שמירה.
  - בחרו את אנשי הקשר שיועתקו ובחרו **סיים**. 4

#### העתקת אנשי קשר מהמכשיר שלכם אל כרטיס บรเM-ก

- ברשימת היישומים, בחרו **אנשי קשר -> אנשי קשר**. 1
- לחצו על לחצו האפשרויות ובחרו **ייבוא/ייצוא + ייצא** 2 ี้รเM ว่าวว่า
- בחרו את אנשי הקשר שיועתקו ובחרו **סיים ← אישור**. 3

## ייבוא או ייצוא אנשי קשר 🔇

ניתן לייבא ולייצא רשומות אנשי קשר (בתבנית vcf) מאיחסון ה-Usb של המכשיר שלכם או מכרטיס הזיכרון.

#### ייבוא קבצי אנשי קשר

- ברשימת היישומים, בחרו **אנשי קשר**.
- לחצו על לחצן האפשרויות ובחרו **ייבוא/ייצוא ייבא** 2 **.USB מכרטיס SD** או ייבוא מאיחסון

#### ייצוא אנשי קשר

- ברשימת היישומים, בחרו **אנשי קשר → אנשי קשר**.
- לחצו על לחצן האפשרויות ובחרו **ייבוא/ייצוא ← ייצא** 2 לכרטיס ספ או ייצא לאיחסון USB.
  - . בחרו **אישור** לאישור *3*

## לוח שנה

המכשיר שלכם כולל לוח תכנון שימושי שיסייע לכם לנהל את לוחות הזמנים שלכם בצורה נוחה ויעילה. לימדו להגדיר ולנהל אירועים ומשימות, ולהגדיר התראות על־מנת להזכיר לעצמכם על אירועים חשובים ומשימות.

#### הגדרת אירוע 🔇

, ברשימת היישומים, בחרו **לוח שנה**.

## בחרו 🛨.

. בחרו בסוג האירוע בחלקו העליון של המסך.

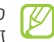

- להגדרת אירוע מתזכיר, בחרו **הוספה מהירה**. תכונה ( זו זמינה רק עבור אנגלית וקוראנית.
  - . הזינו את פרטי האירוע ובחרו **שמור**.

#### שינוי מצב התצוגה 🔇

- ברשימת היישומים, בחרו **לוח שנה**.
  - בחרו 🗾 2
  - בחרו במצב תצוגה: 3
  - שנה: כל חודשי השנה.
  - חודש: תצוגת חודש שלם.
- שבוע: ימי השבוע בחלוקת שעות.

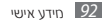

- יום: חלוקת השעות של יום אחד.
- סדר יום: רשימת כל האירועים והמשימות שנקבעו לתקופה מסויימת.
  - משימה: רשימת משימות.

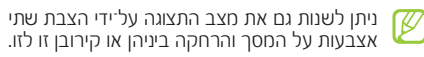

## הצגת אירוע או משימה 🔇

- ברשימת היישומים, בחרו **לוח שנה**.
  - . בחרו בתאריך בלוח השנה 2
- על־מנת לעבור ליום מסויים, לחצו על לחצן
   האפשרויות ובחרו עבור אל, והזינו את התאריך.
  - על־מנת לעבור ליום הנוכחי, בחרו **היום**.
    - . בחרו באירוע על־מנת להציג את פרטיו 3

ניתן לשלוח אירוע לאחרים או לשתף אותו בלחיצה על 🗗 לחצן האפשרויות ובחירת **שתף באמצעות**.

## הפסקת התראת אירוע או משימה 🔇

במידה וקבעתם התראה לאירוע או משימה, תושמע ההתראה במועד שנקבע.

- לחצו על סרגל סמלי החיווי וגררו אותו כלפי מטה להצגת [ לוח ההתראות.
  - . בחרו בתזכורת האירוע 2
  - . בחרו באירוע על־מנת להציג פרטים נוספים. 3

להשתקה זמנית של התראת האירוע, בחרו **נודניק**.

#### תזכיר

באמצעות יישום התזכירים תוכלו ליצור תזכירים המכילים תכנים מועשרים על־ידי איור או הוספת תמונות או הקלטות קוליות.

#### הגדרת תזכיר 🔇

ברשימת היישומים, בחרו **תזכיר**.

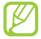

במידה ואתם מפעילים יישום זה בפעם הראשונה, כאשר תיכנסו לחשבון הסמסונג שלכם, בחרו במיקום שעימו יסונכרנו התזכירים שלכם.

- בחרו **צ**+ לכתיבה או ציור של תזכיר על המסך, או בחרו **ד**+ להזנת טקסט באמצעות המקלדת.
- בחרו **הזן כותרת**, הזינו כותרת עבור התזכיר ובחרו *3* אישור.

#### הזינו את תוכן התזכיר או ציירו איור באמצעות הכלים: 4

| פעולה                                                                  | כלי |
|------------------------------------------------------------------------|-----|
| עיון בתזכיר.                                                           | C.  |
| איור; שינוי הגדרות העט (לחיצה כפולה).                                  | 0.0 |
| הזנת טקסט באמצעות המקלדת.                                              | Т   |
| מחיקת הטקסט או האיור; שינוי עובי המחק או<br>מחיקת ההזנה (לחיצה כפולה). | Ø   |
| ביטול הפעולה האחרונה                                                   | 3   |
| ביצוע חוזר של הפעולה האחרונה שבוטלה.                                   | Č   |
| הוספת הקלטה קולית על־ידי הקלטת קולות או<br>צלילים אחרים.               | Ŷ   |
| הוספת עמוד חדש לתזכיר.                                                 |     |

בחרו **שמור**. 5

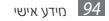

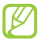

על מנת להמיר את כתה היד שלכם לטקסט, לחצו 🖉 על לחצן האפשרויות ובחרו כתב יד לטקסט. במידה והתזכיר כתוב בחספר שפות או חכיל שילוב של ספרות ואותיות, המרת הטקסט עשויה להכשל.

## הצגת תזכירים <

ברשימת היישומים, בחרו **תזכיר**.

בחרו בתזכיר על־מנת להציג את פרטיו. 🤰

במהלך עיון בתזכיר, השתמשו באפשרויות הבאות:

- להצגת תזכירים נוספים, דפדפו שמאלה או ימינה.
  - לעריכת תזכיר, לחצו על המסך ובחרו 🕰.
    - למחיקת תזכיר, בחרו 🛅.
    - לסימון תזכיר כחשוב, בחרו 🚖.
- לשליחת התזכיר לאחרים או שיתוף שלו, לחצו על לחצן האפשרויות ובחרו שתף באמצעות.

- לייצוא התזכיר כקובץ PDF או כקובץ תמונה, לחצו על לחצן האפשרויות ובחרו ייצא. הקובץ שיוצא יישמר בהקבצים שלי ← S Memo Export
  - לסינכרון התזכיר עם Evernote או Google Docs. לחצו על לחצו האפשרויות ובחרו **העלאה לרשת**.
    - להגנה על התזכיר מפני מחיקה מקרית, לחצו על לחצן האפשרויות ובחרו **נעל**.
- להגדרת התזכיר כתמונת הרקע או כתמונת הזיהוי של איש קשר, לחצו על לחצן האפשרויות ובחרו **הגדר כ**
- להדפסת התזכיר באמצעות חיבור Wi-Fi או USB, לחצו על לחצן האפשרויות ובחרו **הדפסה**. המכשיר שלכם הינו בעל תאימות מוגבלת למספר מדפסות מתוצרת סמסונג.

#### סידור תזכירים בתיקיות 🔇

ברשימת היישומים, בחרו **תזכיר**. *1* 

. לחצו על לחצן האפשרויות ובחרו **צור תיקייה**.

- . הזינו שם לתיקייה ובחרו **אישור**.
- לחצו על לחצן האפשרויות ובחרו **העבר**. 4
  - . בחרו בתזכירים ובחרו **בוצע**
  - בחרו בתיקייה החדשה ובחרו **בוצע**.

## תזכורת קולית

לימדו להשתמש ביישום התזכורן של המכשיר שלכם.

## הקלטת תזכורת קולית 🔇

- ברשימת היישומים, בחרו **רשמקול**. *1*
- בחרו 🗖 על־מנת להתחיל להקליט. 💋 בחרו 🛄
  - . דברו אל תוך המקרופון.

לאחר שסיימתם בחרו **בו**. התזכורת שהקלטתם תשמר אוטומטית.

## השמעת תזכורת קולית 🔇

- ברשימת היישומים, בחרו **רשמקול**. *1*
- . בחרו 🖿 להצגת רשימת התזכורות הקוליות
  - בחרו בתזכורת קולית. 3

להשהיית ההשמעה, בחרו 🎹.

בחרו 🗖 לעצירת ההשמעה. 🧳

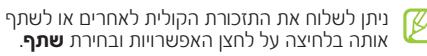

#### ► התאמת הגדרות התזכורת הקולית ברשימת היישומים, בחרו רשמקול →

#### :שנו את ההגדרות הבאות 2

| אפשרות           | פעולה                                                                    |
|------------------|--------------------------------------------------------------------------|
| אחסון            | בחרו במיקום הזיכרון לשמירת<br>התזכורות הקוליות.                          |
| שם ברירת<br>מחדל | הזינו קידומת לשם קבצי התזכורות<br>הקוליות.                               |
| איכות<br>הקלטה   | בחרו ברמת האיכות של התזכורות<br>הקוליות.                                 |
| הגבל<br>ל-MMS    | קיבעו להגביל את ההקלטות לאורך<br>המיירבי שניתן לצרף להודעת<br>מולטימדיה. |

# שירותי רשת ומיקום

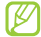

הגישה לאינטרנט והורדת קבצי מדיה עשויים לשאת בעלויות נוספות. לפרטים, צרו קשר עם ספק השירות שלכם לבחירת חבילת הנתונים המתאימה לכם..

#### אינטרנט

לימדו כיצד לגשת לאתרי אינטרנט ולהגדיר סימניות לאתרי האינטרנט המועדפים שלכם.

- בהתאם לספק השירות ולהגדרות המנוי, עשוי 🕧 השימוש בתכונה זו לשאת בעלויות נוספות.
- האפשרויות בתפריט דפדפן האינטרנט עשויות להיקרא אחרת בהתאם לספק השירות שלכם.
  - הסמלים הזמינים עשויים להשתנות בהתאם לאזורכם.

## נלישה ראיוטרוט 🗸

ברשימת היישומים, בחרו **דפדפו** להצגת עמוד הבית שהוגדר.

- על־מנת לגלוש לעמוד מסויים, בחרו את שדה הזנת 🤰 הכתובת, הזינו את כתובת עמוד האינטרנט (URL), ובחרו עבור אל
  - נווטו בעמודי אינטרנט באמצעות הלחצנים הבאים: 3

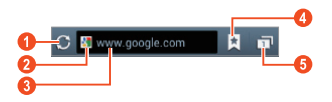

| פעולה                                                                                                    | מספר |
|----------------------------------------------------------------------------------------------------|------|
| טעינה חוזרת של עמוד האינטרנט הנוכחי.<br>כאשר המכשיר טוען את עמודי האינטרנט,<br>ישתנה סמל זה ל <b>-⊠</b> . | 1    |
| הצגת פרטי עמוד האינטרנט.                                                                                  | 2    |
| הזנת כתובת אינטרנט או מילת חיפוש.                                                                         | 8    |
| הצגת הסימניות, עמודי האינטרנט השמורים<br>והיסטוריית הגלישה האחרונה שלכם.                                  | 4    |
| הצגת תמונות ממוזערות של חלונות הדפדפן<br>הפעילים.                                                         | 5    |

במהלך הגלישה בעמוד אינטרנט, השתמשו באפשרויות הבאות:

 להגדלה או הקטנה של התצוגה, הציבו שתי אצבעות על המסך והרחיקו ביניהן או קרבו אותן זו לזו. לחזרה לגודל

התצוגה הרגיל, בצעו הקשה כפולה על המסך. תכונה זו עשויה שלא להיות זמינה במספר עמודי אינטרנט.

- לחזרה לעמוד הקודם או מעבר לעמוד הבא בהיסטוריית הגלישה, לחצו על לחצן החזרה, או לחצו על לחצן האפשרויות ובחרו הבא.
- לפתיחת חלון חדש, לחצו על לחצן האפשרויות ובחרו חלון חדש.
- על־מנת ליצור סימנייה עבור העמוד הנוכחי, לחצו על לחצן האפשרויות ובחרו הוסף סימנייה.
  - להוספת קיצור דרך על מסך ההמתנה, לחצו על לחצן
     האפשרויות ובחרו הוסף קיצור דרך למסך הבית.
- לשליחת כתובת אינטרנט לאחרים או שיתוף שלה, לחצו על לחצן האפשרויות ובחרו שתף דף.
  - לחיפוש אחר טקסט בעמוד הנוכחי, לחצו על לחצן האפשרויות ובחרו חפש בדף.

- למעבר לתצוגת שולחן עבודה, לחצו על לחצן האפשרויות
   ובחרו תצוגת שולחן עבודה.
- לשמירת עמוד האינטרנט הנוכחי לקריאה לא מקוונת,
   לחצו על לחצן האפשרויות ובחרו שמור לקריאה לא
   מקוונת. ניתן להציג את העמודים שנשמרו על ידי בחירת
   ד ש דפים שמורים.
  - לשינוי בהירות התצוגה והגדרות הצבע, לחצו על לחצן האפשרויות ובחרו בהירות וצבעים.
- להצגת היסטוריית ההורדות, לחצו על לחצן האפשרויות
   ובחרו הורדות.
- להדפסת עמוד האינטרנט באמצעות חיבור Wi-Fi או USB,
   לחצו על לחצן האפשרויות ובחרו הדפסה. המכשיר שלכם הינו בעל תאימות מוגבלת למספר מדפסות מתוצרת סמסונג.
  - להתאמת הגדרות הדפדפן, לחצו על לחצן האפשרויות ובחרו הגדרות.

## חיפוש קולי אחר מידע 🔇

תכונה זו עשויה שלא להיות זמינה בהתאם לאזורכם 🛛 🖉 או לספק השירות שלכם.

- ברשימת היישומים, בחרו **דפדפן**.
  - בחרו בשדה כתובת האינטרנט. 2
- 3 בחרו ◙ ואימרו את מילת החיפוש למיקרופון המכשיר. המכשיר יבצע חיפוש אחר מידע ועמודי אינטרנט המיוחסים למילת החיפוש.
  - . בחרו בתוצאת חיפוש4
  - הגדרת סימניות לעמודי האינטרנט המועדפים שלכם
    - ברשימת היישומים, בחרו **דפדפן**. *]*

- . הזינו כתובת אינטרנט או נווטו לעמוד אינטרנט. 🤈
- לחצו על לחצן האפשרויות ובחרו **הוסף סימנייה**.
  - הזינו שם לסימנייה ובחרו **שמור**. 4

להצגת הסימניות שלכם. בחרו 🔄 🛨 סימניות. מרשימת הסימניות, לחצו והחזיקו על סימנייה והשתמשו באפשרויות הראות:

- להצגת עמוד האינטרנט בחלון הנוכחי, בחרו פתח.
- להצגת עמוד האינטרנט בחלוו חדש, בחרו פתח בחלוו חדש
  - לעריכת פרטי הסימנייה, בחרו ערוך סימנייה.
- להוספת קיצור דרך של סימנייה למסך ההמתנה, בחרו הוסף קיצור דרך למסך הבית
- לשליחת כתובת האינטרנט (URL) של העמוד לאחרים, בחרו **שתף קישור**.

- להעתקת כתובת האינטרנט (URL) של העמוד, בחרו העתק URL.
  - למחיקת סימנייה, בחרו מחק סימנייה.
- על־מנת להגדיר את העמוד כעמוד הבית של הדפדפו שלכם, בחרו **הגדר כדף הבית**.

## הורדת קבצים מהאינטרנט 🔇

כאשר אתם מורישים או יישומים מהאינטרנט, שומר אותם המכשיר שלכם בזיכרון הפנימי.

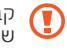

קבצים שהורדתם מהאינטרנט יכולים להכיל וירוסים שיזיהו למחשב שלכם. לצמצום סיכוו זה, הורידו קבצים ממקורות שאתם בוטחים בהם.

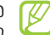

מספר קבצי מדיה כוללים ניהול הרשאות דיגיטליות להגנה על זכויות יוצרים. הגנה זו עשויה למנוע מכם הורדה, העתקה, עידכון, או העברה של מספר קבצים.

ברשימת היישומים, בחרו **דפדפן**.

. חפשו אחר קובץ או יישום והורידו אותו למכשיר שלכם. 2

# ► הצגת היסטוריית גלישה אחרונה 1 ברשימת היישומים, בחרו דפדפן → ד → היסטוריה. 2 בחרו בעמוד האינטרנט שברצונכם להציג.

#### **Game Hub**

לימדו לגשת למשחקים.

- . ברשימת היישומים, בחרו Game Hub.
  - בחרו בשירות משחקים. 2
  - . חפשו אחר וגשו למשחקים.

זמינות המשחקים עשויה להשתנות בהתאם לאזורכם 🛛 🖉

## Latitude

לימדו לשתף את מיקומכם עם חברים ולראות את מיקומם של חבריכם באמצעות ™Google Latitudes.

. ברשימת היישומים, בחרו Latitude.

המכשיר יצטרף אוטומטית ל-Latitude.

- בחרו 🗳 🔶 אפשרות.
- Add בחרו חבר, או הזינו כתובת דואר אלקטרוני ובחרו . friends.
  - .Yes בחרו4

כאשר החבר שלכם מאשר את ההזמנה שקיבל מכם, ניתן לשתף עימו את המיקום.

#### .MAP VIEW IND. 5

מיקומי חבריכם יסומנו במפה עם תמונתם.

#### מפות

לימדו להשתמש ביישום ™Google Maps למציאת מיקומים, חיפוש רחובות, ערים, או מדינות במפות המקוונות וקבלת הכוונה.

- $\mathbb P$
- תכונה זו עשויה לא להיות זמינה בהתאם לאזורכם או לספק השירות שלכם.
  - בהתאם לספק השירות ולהגדרות המנוי, עשוי השימוש בתכונה זו לשאת בעלויות נוספות.
- עליכם להפעיל את שירותי המיקום על מנת לאתר
   את מיקומכם ולבצע חיפוש במפה. ◄ ע. 124

#### חיפוש אחר מיקום מסויים 🔇

ברשימת היישומים, בחרו Maps. המפה תציג את מיקומכם הנוכחי.

- בחרו ← בחרו 2
- הזינו טקסט לחיפוש אחר המקום ובחרו ◙. לחיפוש קולי אחר מיקום, בחרו ₪.
  - בחרו במיקום על־מנת להציג את פרטיו. 4

במהלך הצגת המפה, השתמשו באפשרויות הבאות:

- להגדלה או הקטנה של התצוגה, הציבו שתי אצבעות על המסך והרחיקו ביניהן באיטיות או קרבו אותן זו לזו.
  - להצגת כל תוצאות החיפוש, בחרו RESULTS LIST.

- להצגת מיקומכם הנוכחי, בחרו .
   למעבר לתצוגת המצפן של אשר מסובבת את תצוגת המפה כאשר אתם מזיזים את המכשיר, בחרו .
- להוספת כוכב למיקום, בחרו בבלון המידע הנושא את שם המיקום ← ב.
  - להוספת שכבות של מידע נוסף למפה או לשינוי מצב התצוגה, לחצו על לחצן האפשרויות ובחרו

## קבלת הכוונה ליעד מסויים <

ברשימת היישומים, בחרו Maps.

#### בחרו 🗕 🕗.

. הזינו את כתובות נקודת המוצא ונקודת הסיום.

להזנת כתובת מרשימת אנשי הקשר שלכם או מרשימת המקומות שמסומנים בכוכבית, או לבחור מיקום במפה, בחרו 4 → אפשרות.

בחרו באופן ההתניידות (רכב, אוטובוס, או הליכה) ובחרו 4 GET DIRECTIONS.

> המסלול יוצג על המפה. בהתאם לאופן ההתניידות שנבחר, יתכן ויוצגו מספר מסלולים.

 לאחר שסיימתם, לחצו על לחצן האפשרויות ובחרו 5. **Map** 

#### שירותים נוספים

קבלו גישה לשירותים נוספים להורדה והתקנה של יישומים אחרים במכשיר שלכם. ברשימת היישומים, בחרו **שירותים נוספים**.

## ניווט ליעד

לימדו לקבל הנחיות קוליות ליעדכם.

- מפות הניווט, מיקומכם הנוכחי ונתוני ניווט אחרים עשויים להיות שונים מנתוני מיקומכם האמיתי. הקפידו לשים לב לתנאי הדרך, לתנועה ולכל הגורמים האחרים שעשויים להשפיע על הנהיגה שלכם ולמלא אחר אזהרות ותקנות הבטיחות במהלך נהיגה.
- תכונה זו עשויה שלא להיות זמינה בהתאם לאזורכם ולספק השירות שלכם.
  - ברשימת היישומים, בחרו **ניווט**.
  - במידה ואתם מפעילים את היישום בפעם הראשונה, 2 בחרו **קבל** לאישור.

- הזינו את היעד באחת מהשיטות הבאות: 3
  - הזינו את היעד קולית.
- הזינו את היעד באמצעות לוח המקשים הוירטואלי.
  - בחרו את היעד שלכם מכתובות אנשי הקשר.
- בחרו את היעד שלכם מרשימת המקומות שסומנו בכוכב.
  - התקינו את התוכנה המתאימה והשתמשו בתכונות 4 הניווט.

## Places

לימדו לחפש אחר מקומות בסביבתכם.

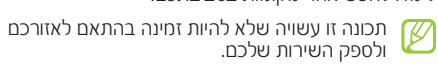

. **Places** ברשימת היישומים, בחרו

- על־מנת לחפש אחר עסקים או מקומות בקירבת מיקום - 2 מסויים, בחרו במיקומכם 🔶 Enter an address.
  - בחרו בקטגוריה.
- המכשיר שלכם יחפש אחר מקומות בסביבת מיקומכם הנוכחי המשוייכים לקטגוריה זו.
  - . בחרו בשמו של מקום על־מנת להציג את פרטיו. 4

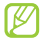

ניתן להוסיף קטגוריות נוספות בלחיצה על לחצן האפשרויות ובחירת Add a search

#### חנות Play

ניתן לשפר את חוויית השימוש במכשיר שלכם על־יד התקנת יישומים נוספים. חנות Play מספקת דרך מהירה וקלה לרכוש יישומים ניידים.

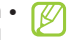

- תכונה זו עשויה שלא להיות זמינה בהתאם לאזורכם ולספק השירות שלכם.
- המכשיר שלכם ישמור הבצי משתמש של יישומים שהורדו בזיכרון הפנימי.

#### הורדת יישום 🔇

- ברשימת היישומים, בחרו חנות Play. 1
- . חפשו אחר יישום והורידו אותו להמכשיר שלכם. לאחר תום ההורדה, המכשיר יתקין את היישום אוטומטית.

#### הסרת יישום 🔇

- ברשימת היישומים, בחרו חנות Play. 1
- . לחצו על לחצו האפשרויות ובחרו **היישומים שלי**.

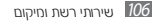

בחרו בפריט. 3

בחרו **הסר התקנה > אישור**.

#### Samsung Apps

יישומי סמסונג מאפשרים לכם להוריד בפשטות ובקלות מגווו רחב של יישומים ועידכונים למכשיר שלכם. באמצעות היישומים המותאמים מ-Samsung Apps, יהפוך המכשיר שלכם לחכם יותר. בידקו את היצע היישומים השימושיים ושפרו את חייכם הניידים.

- ברשימת היישומים, בחרו Samsung Apps.
- . חפשו והורידו יישומים או ווידג'טים בהתאם לצורך.

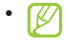

- י בהתאם לספק השירות ולהגדרות המנוי, עשוי 📈 השימוש בתכונה זו לשאת בעלויות נוספות.
- תכונה זו עשויה שלא להיות זמינה בהתאם לאזורכם ולספק השירות שלכם.
- לפרטים, בקרו בכתובת www.samsungapps.com או .Samsung Apps עיינו בעלוו המידע של

## YouTube

לימדו להציג ולהעלות סרטוני וידאו באמצעות שירות שיתוף סרטוני הוידאו ™YouTube.

- תכונה זו עשויה שלא להיות זמינה בהתאם לאזורכם או לספק השירות שלכם.
  - בהתאם לספק השירות ולהגדרות המנוי, עשוי השימוש בתכונה זו לשאת בעלויות נוספות.

## צפייה בסרטוני וידאו 🔇

- ברשימת היישומים, בחרו **YouTube**.
  - . בחרו בסרטון וידאו 2
- . סובבו את המכשיר נגד כיוון השעון למצב רוחבי. 3
  - . שילטו בצפייה באמצעות הבקרים המוצגים. 4

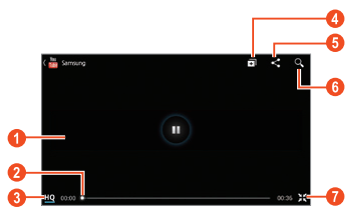

| פעולה                                                                         | מספר |
|-------------------------------------------------------------------------------|------|
| השהיית או המשך הצפייה.                                                        | 0    |
| סריקה קדימה או אחורה בקובץ על־ידי גרירת<br>הבורר.                             | 0    |
| הצגת איכות סרטון הוידאו. תכונה זו עשויה לא<br>להיות זמינה במספר סרטוני וידאו. | 8    |
| הוספת סרטון הוידאו לרשימת הצפייה.                                             | 4    |
| שלחית כתובת האינטרנט (URL) לאחרים.                                            | 6    |
| חיפוש אחר סרטוני וידאו.                                                       | 6    |
| סיבוב המסך למצב אנכי.                                                         | 0    |

## טעינת סרטוני וידאו 🔇

.**YouTube** ברשימת היישומים, בחרוl
.ACCOUNT בחרו 2

ניתן להקליט ולהעלות סרטון וידאו על־ידי בחירת 🗖.

בחרו בחשבון ה-Google במידה והוא מקושר 3 ל-YouTube.

לחלופין, ניתן לבחור ב-**Add account** ולהגדיר חשבון לצורך כניסה ל-YouTube.

. בחרו 🗗 🗕 סרטון וידאו 4

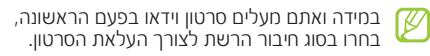

. Upload הזינו את פרטי הסרטון שמועלה לשירות ובחרו 5

# קישוריות

### חיבורי USB

לימדו לחבר את המכשיר שלכם למחשב באמצעות כבל .USB

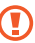

אל תנתקו את כבל ה-USB מהמחשב כאשר המכשיר מבצע העברה או גישה למידע. פעולה זו עשויה לגרום לאובדו מידע או נזה למכשיר.

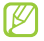

לתוצאות מיטביות, חברו את כבל ה-USB ישירות למחבר ה-USB של המחשב. העברת המידע עשויה להכשל כתוצאה מהשימוש במרכזיית USB.

### Samsung Kies חיבור באמצעות 🔇

וודאו שתוכנת Samsung Kies מותקנת במחשב שלכם. ניתו להוריד את התוכנה מאתר האינטרנט של סמסונג .(www.samsungmobile.co.il)

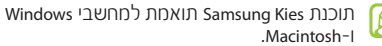

חברו את המכשיר למחשב באמצעות כבל USB.

תוכנת Samsung Kies תופעל אוטומטית. במידה והתוכנה אינה מופעלת אוטומטית, בצעו הקשה כפולה על סמל תוכנת Samsung Kies במחשב שלכם.

> . העבירו קבצים בין המכשיר שלכם והמחשב. למידע נוסף, פנו לקבצי העזרה של Samsung Kies.

### Windows Media Player חיבור באמצעות 🔇

וודאו שתוכנת Samsung Kies מותקנת במחשב שלכם.

- . חברו את המכשיר למחשב באמצעות כבל USB.
- לסינכרון קבצי Windows Media Player לסינכרון קבצי 2 מוסיקה.

# חיבור כמצלמה 🔇

ניתן לחבר את המכשיר שלכם למחשב כמצלמה ולגשת לקבצים במכשיר שלכם.

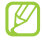

- השתמשו במצב חיבור USB זה כאשר המחשב שלכם אינו תומך בפרוטוקול העברת המדיה (MTP) או שלא קיים עבורו דרייבר USB למכשיר המותקן.
  - . חברו את המכשיר למחשב באמצעות כבל Usв
- לחצו על סרגל סמלי החיווי וגררו אותו מטה להצגת לוח 🤶 ההתראות.

- בחרו מחובר כהתקן מדיה -> מצלמה (PTP).
  - . העבירו קבצים בין המכשיר שלכם והמחשב. 4

### Wi-Fi

לימדו להשתמש ביכולות הרשת האלחוטית של המכשיר שלכם להפעלה והתחברות לכל רשת אלחוטית מקומית (WLAN) התואמת לתקני 802.11 וEEE.

ניתן להתחבר לאינטרנט או התקני רשת אחרים בכל מקום שבו קיימת נקודת גישה (Access Point) או נקודת חיבור אלחוטית (Hotspot).

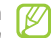

המכשיר שלכם עושה שימוש בתדר לא־הרמוני ומיועד לשימוש בכל המדינות באירופה. השימוש ברשת תקשורת אלחוטית מקומית (WLAN) במדינות האיחוד האירופי מותר ללא כל מגבלה בתוך מבנים, אך הוא אסור לשימוש מחוץ למבנים בצרפת.

# הפעלת הרשת האלחוטית 🔇

ברשימת היישומים, בחרו **הגדרות** וגררו את מפסק ה-**Wi-Fi** ימינה.

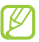

התקן הרשת האלחוטית פועל ברקע וצורך כוח רב מהסוללה. לחיסכון בכוח סוללה, הפעילו את הרשת האלחוטית רק כאשר אתם זקוקים לה.

### איתור נקודת גישה לרשת אלחוטית והתחברות לרשת

. Wi-Fi 🔶 ברשימת היישומים, בחרו הגדרות .

המכשיר שלכם יחפש אוטומטית אחר נקודות גישה זמינות לרשתות אלחוטית.

. בחרו בנקודת גישה לרשת 2

- הזינו את סיסמת ההתחברות לנקודת הגישה לרשת 3 (במידה ונדרש).
  - .בחרו **התחבר** 4
  - הוספה ידנית של נקודת גישה לרשת אלחוטית
- ן ברשימת היישומים, בחרו **הגדרות ← Wi-Fi** (ברשימת היישומים) בחרו **הנדרות** חוסף [
- הזינו את שם נקודת הגישה לרשת (כוגsid) הזינו את שם נקודת הגישה להשת האבטחה.
- קיבעו את הגדרות האבטחה בהתאם לסוג האבטחה *3* שבחרתם ובחרו **שמור**.

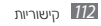

### התחברות ל נקודת גישה רשת אלחוטית באמצעות הגדרת חיבור מאובטח

ניתן להתחבר לנקודת גישה מאובטחת באמצעות כפתור wPs או קוד זיהוי wPs. לשימוש בשיטה זו, על נקודת הגישה שלכם לרשת האלחוטית להיות מצויידת בכפתור wPs.

#### WPS חיבור באמצעות כפתור

- . שנישומים, בחרו **הגדרות → Wi-Fi**
- בחרו בנקודת גישה בעלת wps ובחרו **הצג אפשרויות** מתקדמות.
  - .**wps** בחרו בתפריט *3*
  - בחרו לחץ על לחצן **א התחבר**.
- לחצו על כפתור ה-wps שבנקודת הגישה בתוך 2 דקות. 5

#### WPS חיבור באמצעות קוד זיהוי

- ברשימת היישומים, בחרו **הגדרות → Wi-Fi**.
- בחרו בנקודת גישה בעלת wps ובחרו **הצג אפשרויות** מתקדמות.
  - .wps בחרו בתפריט *3*
- בחרו **קוד אוק מנקודת הגישה** להגדרת קוד הזיהוי או בחרו **קוד אוק מנקודת הגישה** לשימוש בקוד הזיהוי ל-WPS של המכשיר שלכם. של המכשיר שלכם.
  - בחרו **התחבר**. 5
  - בנקודת הגישה, הזינו את קוד הזיהוי (PIN) ולחצו על 6 כפתור ה-WPS.
    - הגדרת כתובת Pו קבועה 🔇
    - . Wi-Fi 🔶 ברשימת היישומים, בחרו הגדרות 🤄

- . בחרו נקודת גישה 🗕 הצג אפשרויות מתקדמות.
  - . בחרו בתפריט **הגדרות פו**. 3
    - . בחרו **סטטי**.
    - .IP-שנו את הגדרות ה-IP
      - . בחרו **התחבר**.
- שינוי הגדרות התקשורת האלחוטית 🔇
- ברשימת היישומים, בחרו **הגדרות ← Wi-Fi** 
  - :שנו את האפשרויות הבאות 2

| פעולה                                                                             | אפשרות    |
|-----------------------------------------------------------------------------------|-----------|
| קיבעו שהמכשיר שלכם יספק התראה<br>כאשר הוא מזהה נקודת גישה חופשית<br>לרשת אלחוטית. | הודעת רשת |

| פעולה                                                                                   | אפשרות                             |
|-----------------------------------------------------------------------------------------|------------------------------------|
| קיבעו האם להשאיר את התקן הרשת<br>האלחוטית מופעל כאשר המכשיר<br>במצב שינה או לכבות אותו. | השאר את<br>Wi-Fi פועל<br>במצב שינה |
| קיבעו לבדוק האם מתאפשרת גישה<br>לשירותי אינטרנט באמצעות נקודת<br>הגישה הנוכחית.         | חפש שירות<br>אינטרנט               |
| בחרו בתחום התדר של התקשורת<br>האלחוטית.                                                 | פס תדרי<br>Wi-Fi                   |
| הצגת כתובת ה-MAC.                                                                       | כתובת MAC                          |
| הצגת כתובת ה-IP.                                                                        | כתובת IP                           |

### **Wi-Fi Direct**

ליחדו להנשתחש בתכונת חיבור בשת אלחונוית ינשיר (Wi-Fi Direct) על־מנת לחבר שני מכשירים באמצעות רשת אלחוטית מבלי שתדרש לשם כר נקודת גישה.

# חיבור החכשיר שלכם לחכשיר אחר 🗸

- ברשימת היישומים, בחרו **הגדרות + הגדרות נוספות** .Wi-Fi Direct +
  - . גררו את מפסק Wi-Fi Direct ימינה.
    - בחרו Wi-Fi Direct בחרו 3
      - . בחרו במכשיר 4

לאחר שבעליו של המכשיר השני מאשר את החיבור, המכשירים יחוברו.

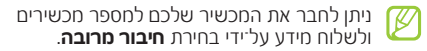

# שליחת מידע ברשת אלחוטית 🔇

- בחרו בקובץ או פריט מהיישום המתאים. 1
- בחרו באפשרות שליחה של המידע ברשת אלחוטית. 2

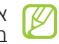

- אופן בחירת האפשרות השליחה עשוי להשתנות 😰 בהתאם לסוג המידע שברצונכם לשלוח.
- חפשו אחר ובחרו מכשיר בעל חיבור תקשורת אלחוטית.

# קבלת מידע ברשת אלחוטית 🔇

כאשר תתבקשו, בחרו אישור על מנת לאשר את קבלת המידע. המידע שהתקבל יישמר בתיקיית ShareViaWifi.

### **AllShare Play**

לימדו להשתמש בשירות AllShare Play המאפשר לכם לנגן קבצי מדיה אשר שמורים במכשירים שונים על־פני האינטרנט. ניתן לנגן או לשלוח כל קובץ בכל מכשיר למכשיר אחר או שרת איחסון ברשת באמצעות AllShare Play.

לשימוש בשירות AllShaer Play, עליכם להתחבר תחילה לחשבון ה-Google או הסמסונג שלכם ולבצע רישום של שני מכשירים או יותר כשרתי קבצים. אופן הרישום עשוי להשתנות בהתאם לסוג המכשיר. לפרטים נוספים על השימוש ב-AllShare Play, לחצו על לחצן האפשרויות ובחרו **שאלות נפוצות.** 

# שליחת קובץ 🔇

ברשימת היישומים, בחרו AllShare Play.

בחרו במכשיר או בשרת הרשת שמכיל את קבצי 2 המדיה.

- בחרו בקטגוריית מדיה וסמנו את תיבת הבחירה של קובץ.
  - בחרו 🛋 4
- בחרו במכשיר או באיחסון הרשת לשמירת בקובץ. 5

### שיתוף קובץ 🔇

. AllShare Play ברשימת היישומים, בחרו 🤈

- בחרו במכשיר או בשרת הרשת שמכיל את קבצי 2 המדיה.
- בחרו בקטגוריית מדיה וסמנו את תיבת הבחירה של קובץ.
  - בחרו 🔀 והשתמשו באפשרויות הבאות: 🏼
- להעלאת הקובץ לאתר רשת חברתית, בחרו באתר הרשת החברתית מהרשימה.

- להעתקת כתובת האינטרנט (URL) של תמונה לזיכרון המכשיר, בחרו Copy to Clipboard.
- לשליחת כתובת האינטרנט (URL) של תמונה בהודעת דואר אלקטרוני, בחרו Email link.

# הפעלת הקבצים על מכשיר מרוחק <

- תבניות הקובץ הנתמכות עשויות להשתנות בהתאם למכשירים המחוברים כנגני מדיה.
  - בהתאם לחיבור הרשת, ייתכן ותדרש טעינה מוקדמת של מספר קבצים במהלך הצפייה.
    - . AllShare Play ברשימת היישומים, בחרו 🥖
  - בחרו במכשיר או בשרת הרשת שמכיל את קבצי 2 המדיה.
  - בחרו בקטגוריית מדיה וסמנו את תיבת הבחירה של קובץ.

. בחרו 🚇.

- בחרו במכשיר שישמש כנגן המדיה. 5
- . שילטו בנגינת הקובץ באמצעות לחצני המכשיר שלכם. 6

# שימוש בתכונת שידור לקבוצה <

ניתן לשתף מסכים עם מספר מכשירים אחרים שמחוברים לאותה נקודת גישה לרשת אלחוטית.

- . AllShare Play ברשימת היישומים, בחרו 🥖
- בחרו בקטגוריית מדיה וסמנו את תיבת הבחירה של קובץ.
  - .Group Cast 🗕 🏹 בחרו 3
  - .Done הזינו קוד זיהוי ובחרו ש
  - .Group Cast בחרו אישור להפעלת 5

באמצעות קוד Group Cast - באמצעות קוד המיהוי.

# ניהול התכנים בשרת האיחסון ברשת <

- .AllShare Play ברשימת היישומים, בחרו 🧍
  - . בחרו בשרת האיחסון 2
  - . הציגו ונהלו את הקבצים שלכם 3

### AllShare Play שינוי הגדרות 🔇

- . AllShare Play ברשימת היישומים, בחרו
- .**Settings** לחצו על לחצן האפשרויות ובחרו 2
  - :עירכו את ההגדרות הבאות *3*

| אפשרות                               | פעולה                                                                                                    |
|--------------------------------------|----------------------------------------------------------------------------------------------------|
| Web storages                         | הצגת שרתי האיחסון שהוספו<br>ל-AllShare Play.                                                                   |
| Devices                              | הצגה או עריכה של המכשירים<br>שהוספו ל-AllShare Play.                                                           |
| Setting up<br>web services           | כניסה לאתרי רשת חברתית להעלאת<br>קבצים.                                                                        |
| Auto Upload<br>photos from<br>mobile | הגדירו העלאה אוטומטית של תמונות<br>לאיחסון ברשת כאשר אתם מחוברים.                                              |
| Video quality<br>settings            | הגדירו ביצוע אופטימיזציה של איכות<br>סרטוני הוידאו עבור המכשיר שלכם<br>בעת נגינת סרטוני וידאו שנשמרו<br>במחשב. |

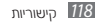

| אפשרות                | פעולה                                                                 |
|-----------------------|-----------------------------------------------------------------------|
| Lock AllShare<br>Play | הגדירו נעילה של AllShare Play<br>באמצעות סיסמת חשבון הסמסונג<br>שלכם. |
| Language              | הגדירו את שפת התצוגה.                                                 |
| About                 | הציגו מידע אודות AllShare Play.                                       |

### שיתוף רשת התקשורת הניידת

לימדו לשתף את חיבור התקשורת הנייד של המכשיר שלכם עם מכשירים אחרים.

- שיתוף רשת התקשורת הניידת של המכשיר שלכם באמצעות רשת תקשורת אלחוטית
- ∫ ברשימת היישומים, בחרו הגדרות → הגדרות נוספות / ברשימת הגדרות נתב אלחוטי נייד.
- גררו את מפסק **נתב אלחוטי נייד** ימינה להפעלת שיתוף הרשת הנייד באמצעות תקשורת Wi-Fi.
  - בחרו **נתב אלחוטי נייד → הגדר תצורה** לקביעת *3* הגדרות הרשת לשימוש במכשיר שלכם כנקודת גישה.

| פעולה                            | אפשרות    |
|----------------------------------|-----------|
| עירכו את שם המכשיר שיוצג         | סוss של   |
| למכשירים אחרים.                  | הרשת      |
| הגדירו למנוע ממכשירים אחרים לאתר | הסתר את   |
| את המכשיר שלכם.                  | ההתקן שלי |

| פעולה                                                                                                    | אפשרות                  |
|----------------------------------------------------------------------------------------------------|-------------------------|
| בחרו בסוג האבטחה.                                                                                                   | אבטחה                   |
| הזינו סיסמה למניעת גישה לא מורשת<br>לרשת המכשיר שלכם. אפשרות זו<br>זמינה רק כאשר אתם מגדירים את<br>אפשרויות האבטחה. | סיסמה                   |
| קיבעו להציג את הסיסמה שלכם תוך<br>שאתם מזינים אותה.                                                                 | הצג סיסמה               |
| בחירת ערוץ שידור.                                                                                                   | הצג אפשרויות<br>מתקדמות |

#### בחרו **שמור**.

במכשיר אחר. אתרו את שם המכשיר שלכם והתחברו 5 לרשת הניידת.

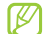

ניתן להגביל את שיתוף הרשת הניידת למכשירים 🖉 מסויימים. בחרו **רשימת ההתקנים המותרים**, צרו רשימת מכשירים ובחרו בשם המכשיר שלכם על מנת לשנות את מצב השיתוף ל**התקנים מותרים בלבד**.

שיתוף הרשת הניידת של המכשיר שלכם 🔇 **USB** בחיבור

לימדו להשתמש במכשיר שלכם כמודם אלחוטי על ידי חיבור .200 שלו למחשב.

- חברו את המכשיר למחשב באמצעות כבל USB.
- ברשימת היישומים, בחרו **הגדרות → הגדרות נוספות** 2 הנדרות נתב אלחוטי נייד.
  - בחרו שימוש כמודם סלולארי USB על־מנת להפעיל 🥱 את תכונת שיתוף הרשת הניידת בחיבור USB.

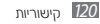

על־מנת לעצור את שיתוף חיבור הרשת הניידת, בטלו את הסימון שלצד **שימוש כמודם סלולארי USB**.

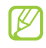

שיטת השיתוף של חיבור הרשת עשויה להיות שונה בהתאם למערכת ההפעלה של המחשב.

### שיתוף הרשת הניידת של המכשיר שלכם בחיבור Bluetooth

ברשימת היישומים, בחרו **הגדרות ← הגדרות נוספות** ← הגדרות נתב אלחוטי נייד.

- את להפעיל את Bluetooth בחרו שימוש כמודם 2.<br/>Bluetooth תכונת שיתוף הרשת הניידת בחיבור
- במכשיר אחר, אתרו את המכשיר שלכם ובצעו עימו *3* צימוד.

וודאו שהפעלתם את התקן ה-Bluetooth ואת הגדרת ההצגה של המכשיר לצורך גילוי.

### Bluetooth

לימדו להחליף מידע או קבצי מדיה עם מכשירים אחרים באמצעות תקשורת Bluetooth.

- סמסונג אינה אחראית לאובדן או שימוש לא ראוי
  במידע שנשלח או התקבל באמצעות תקשורת
  Bluetooth
- וודאו תמיד שהמכשירים שעימם אתם משתפים ומקבלים מידע אמינים ומאובטחים כיאות.
- טווח הפעולה עשוי להתקצר במידה וקיימים עצמים חוצצים בין המכשירים.
  - חלק מהמכשירים, לרוב כאלו שלא נבחנו ואושרו על"די Bluetooth SiG, עשויים שלא להיות תואמים למכשיר שלכם.

 המנעו משימוש בהתקן ה-Bluetooth למטרות לא חוקיות (לדוגמא, הפצה לא חוקית של עותקי קבצים או ציטוט לא חוקי לתקשורת למטרות מסחריות). סמסונג אינה אחראית לתוצאות שימוש לא חוקי בתכונת ה-Bluetooth.

## Bluetooth-הפעלת התקן ה-

ברשימת היישומים, בחרו **הגדרות** וגררו את מפסק ה-**Bluetooth** ימינה.

# איתור וצימוד למכשיר אחר 🔇

← Bluetooth ← הגדרות → Bluetooth ← סרוק.

. בחרו התקן *2* 

3 בחרו אישור לתיאום קוד זיהוי ה-Bluetooth בין שני המכשירים. לחלופין, הזינו קוד זיהוי Bluetooth ובחרו אישור.

כאשר בעליו של המכשיר האחר יאשר את החיבור או יזין את אותו קוד זיהוי, יושלם הצימוד. במידה והצימוד הוגדר בהצלחה, המכשיר יחפש אוטומטית אחר שירותים זמינים.

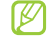

מספר מכשירים, במיוחד דיבוריות אישיות או מערכות דיבורית לרכב, עשויים להיות בעלי קוד זיהוי Bluetooth קבוע, כמו למשל 2000. במידה ולמכשיר האחר יש קוד זיהוי, עליכם להזין אותו.

### Bluetooth שליחת מידע בתקשורת אליחת א

בחרו קובץ או פריט מהיישום המתאים. 🤈

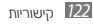

בחרו באפשרות שליחת המידע באמצעות חיבור 🤰 .Bluetooth

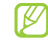

אופן בחירת האפשרות עשוי להשתנות בהתאם לסוג המידע.

. חפשו אחר התקו ובצעו צימוד עם התקו Bluetooth

# Bluetooth קבלת מידע בתקשורת

ברשימת היישומים, בחרו הגדרות + Bluetooth וסמנו את תיבת הסימון שלצד שמו של המכשיר שלכם.

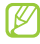

לבחירת משך הזמן שבו יהיה המכשיר שלכם גלוי, 🖉 לחצו על לחצן האפשרויות ובחרו **משך זמן לגילוי**.

כאשר תתבקשו, בחרו **אישור** להתאמה של קוד זיהוי 🤰 ה-Bluetooth או הזינו את קוד זיהוי ה-Bluetooth ובחרו אישור (במידה ונדרש).

בחרו **קבל** על־מנת לאישור החיבור בין המכשירים.

המידע שהתקבל נשמר בתיקיית Bluetooth. במידה וקיבלתם פרטי איש קשר, הם ישמרו אוטומטית ברשימת אנשי הקשר נאלכח

### GPS

המכשיר שלכם מצוייד במקלט מערכת מיקום עולמית (GPS). לימדו להפעיל את שירותי המיקום.

לקליטה משופרת של אותות ה-GPS, המנעו מלהשתמש במכשיר שלכם בתנאים הבאים:

- בין בניינים, במנהרות או מעברים תת־קרקעיים, או בתוך בניינים.
  - במזג אוויר גרוע.
  - בסביבת קווי מתח גבוה או שדות אלקטרומגנטיים.
    - בכלי רכב עם חלונות בעלי ציפוי הגנת שמש.

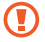

אל תגעו באזור האנטנה הפנימית או תכסו אזור זה 🕕 באמצעות הידיים או עצמים אחרים במהלך השימוש בתכונת ה-GPS.

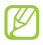

תכונה זו עשויה שלא להיות זמינה בהתאם לאזורכם ולספק השירות שלכם.

# הפעלת שירותי המיקום 🔇

עליכם להפעיל את שירותי המיקום על־מנת למצוא את מיקומכם ולחיפוש במפה.

ברשימת היישומים, בחרו **הגדרות ← שירותי מיקום**.

#### עירכו את ההגדרות הבאות: 2

| פעולה                                                                                                    | אפשרות                    |
|----------------------------------------------------------------------------------------------------|---------------------------|
| הגדירו את הרשת האלחוטית ו/או<br>הרשתות הניידות לאיתור מיקומכם.<br>השימוש ברשתות תקשורת<br>ניידות עשויה לשאת בעליות<br>נוספות.                          | שימוש<br>ברשת<br>אלחוטית  |
| הגדירו שימוש בלווייני ה-GPS לאיתור<br>מיקומכם.                                                                                                    | השתמש<br>בלווייני GPs     |
| הגדירו שימוש בחיישנים לשיפור איתור<br>מיקומם של הולכי רגל כאשר אות<br>ה-GPS חלש או משובש. עשויים להיות<br>הבדלים בין הערכות החיישן למיקומכם<br>האמיתי. | השתמש<br>בסיוע<br>חיישנים |

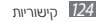

| פעולה                                                             | אפשרות          |
|-------------------------------------------------------------------|-----------------|
| הגדירו למכשיר להשתמש במיקומכם<br>הנוכחי עבור חיפוש Google ושירותי | מיקום<br>וחיפוש |
| Google אחרים.                                                     | Google          |

#### חיבורי VPN

לימדו ליצור רשתות וירטואליות פרטיות (VPN) ולהתחבר אילהן באופן מאובטח באמצעות האינטרנט.

- על המכשיר שלכם להיות מוגדר כבר לגישה לאינטרנט. במידה ויש לכם בעיה להתחבר לאינטרנט, עליכם לערוך את החיבורים. במידה ואינכם בטוחים אילו נתוני התחברות להזין, שאלו את מנהל ה-NPN שלכם.
  - לשימוש בתכונה זו, עליכם להפעיל את תכונת נעילת המסך.

### VPN הגדרת חיבורי VPN

ברשימת היישומים, בחרו הגדרות → הגדרות נוספות → הגדרות VPN → הוסף רשת VPN.

:עירכו את האפשרויות הבאות 2

| פעולה                                | אפשרות                   |
|--------------------------------------|--------------------------|
| הזינו שם עבור שרת ה-VPN.             | שם                       |
| בחרו בסוג ה-VPN                      | סוג                      |
| הזינו את כתובת ה-IP של שרת<br>ה-VPN. | כתובת שרת                |
| הזינו סיסמת L2TP סודית.              | L2TP TIO                 |
| הזינו שם משתמש.                      | מזהה IPSec               |
| הזינו מפתח אבטחה ששותף מראש.         | ופתח IPsec<br>משותף מראש |

| אפשרות               | פעולה                                                                                                    |
|----------------------|----------------------------------------------------------------------------------------------------|
| אישור<br>משתמש IPSec | בחרו בתעודת הרשאת המשתמש<br>שתשמש את שרת ה-vPN לזיהויכם.<br>ניתן לייבא תעושות הרשאה משרת<br>ה-vPN או להוריד אותן מהאינטרנט.                         |
| אישור CA של<br>IPSec | בחרו בתעודת סמכות ההקצאה של<br>תעודת ההרשאה (CA) שתשמש את<br>שרת ה-VPN לזיהויכם. ניתן לייבא<br>תעושות הרשאה משרת ה-VPN או<br>להוריד אותן מהאינטרנט. |
| אישור שרת<br>IPSec   | בחרו בתעודת ההרשאה של השרת<br>שתשמש את שרת ה-vPN לזיהויכם.<br>ניתן לייבא תעושות הרשאה משרת<br>ה-vPN או להוריד אותן מהאינטרנט.                       |
| הצפנת PPP<br>(MPPE)  | הגדירו הצפנה של המידע לפני<br>שליחתו לשרת ה-vpN.                                                                                                    |

| פעולה                    | אפשרות       |
|--------------------------|--------------|
| בחרו לעריכת אפרויות הרשת | הצג אפשרויות |
| המתקדמות.                | נוספות       |

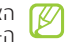

האפשרויות הזמינות עשויות להשתנות בהתאם לסוג ה-VPN שנבחר.

לאחר שסיימתם, בחרו **שמור**.

### חיבור לרשת פרטית <

- ברשימת היישומים, בחרו הגדרות הגדרות נוספות 1 → הנדרות VPN
  - בחרו ברשת הפרטית שאליה ברצונכם להתחבר.
- הזינו את שם המשתמש ואת הסיסמה ובחרו **התחבר**.

# כלים

# מחשבון

לימדו לבצע פעולות חישוב באמצעות המכשיר שלכם.

# ביצוע פעולות חישוב 🔇

- ברשימת היישומים, בחרו **מחשבון**.
- השתמשו במקשי תצוגת המחשבון לביצוע פעולות 2 חישוב בסיסיות.

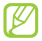

סובבו את המכשיר למצב רוחבי לשימוש במחשבון מדעי. במידה וביטלתם את תכונת סיבוב התצוגה בעת סיבוב המכשיר, לחצו על לחצן האפשרויות ובחרו **מחשבון מדעי**.

### הצגת היסטוריית החישובים 🔇

ברשימת היישומים, בחרו **מחשבון**.

- . בצעו את החישוב 2
- . בחרו להסתרת לוח המקשים של המחשבון. תוצג היסטוריית החישובים שבוצעו.

# שעון

לימדו להגדיר ולשלוט בהתראות ובשעונים עולמיים. ניתן גם להשתמש בשעון־עצר, במונה ספירה לאחור ובשעון שולחני.

### הגדרת התראה 🔇

- ברשימת היישומים, בחרו **שעון → התראה**.
  - . בחרו **צור התראה**. *2*

קיבעו את פרטי ההתראה.

גררו את מפסק **התראה חכמה** ימינה על־מנת להפעיל הדמיית קולות מו הטבע לפני ההתראה עצמה.

לאחר שסיימתם, בחרו **שמור**.

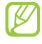

להפסקת ההתראה, בחרו בסמל השעון שלצד ההתראה. למחיקת התראה, לחצו על לחצו האפשרויות ובחרו **מחק**.

# הפסקת התראה 🔇

כאשר ההתראה מושמעת,

- להפסקת ההתראה, גררו את 🔀 אל מחוץ לרדיוס המעגל הגדול.
- על־מנת להשתיק את ההתראה למשר זמן הנודניק, גררו את 🗾 אל מחוץ לרדיוס המעגל הגדול.

# הגדרת שעון עולמי 🔇

ברשימת היישומים, בחרו שעון + עולמי + הוסף עיר.

- הזינו שם עיר או בחרו אחת מרשימת הערים. 2
- לבחירת העיר הנוכחית בה אתם נמצאים, בחרו 👰
  - לבחירת העיר במפת העולם, בחרו 飅.

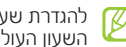

להגדרת שעון קיץ לשעון העולמי, לחצו והחזיקו על השעון העולמי ובחרו **הגדרות זצס**.

### שימוש בשעון־עצר 🔇

- ברשימת היישומים, בחרו שעון -> עצר.
- בחרו **התחל** על־מנת להתחיל במדידת הזמן. 🤰
  - בחרו **הקפה** להזנת זמן הקפה.
  - לאחר שסיימתם, בחרו **עצור**. 4

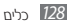

בחרו **איפוס** על־מנת למחוק את הזמנים שהוזנו. 5

## שימוש בטיימר 🔇

- . ברשימת היישומים, בחרו **שעון 🗕 טיימר**.
  - . קיבעו את משך הזמן שימנה לאחור. 2
- בחרו **התחל** על־מנת להתחיל בספירה לאחור. *3*
- כאשר הספירה לאחור מסתיימת, גררו את אל מחוץ ⊿ לרדיוס המעגל הגדול להפסקת ההתראה.

# שימוש בשעון השולחני 🔇

השעון השוחני מציג את השעה והתאריך הנוכחיים, ואת מזג האוויר.

- ברשימת היישומים, בחרו **שעון ← שולחני**. *]*
- . בחרו 🖼 למעבר לתצוגת מסך מלא של השעון השולחני. 🛛

- . לחצו על לחצן האפשרויות ובחרו **הגדרות** 3
  - :עירכו את האפשרויות הבאות 4

| פעולה                                                                                                    | אפשרות                |
|----------------------------------------------------------------------------------------------------|-----------------------|
| קיבעו האם להסתיר או להציג את<br>שורת המצב.                                                                                                    | הסתר שורת<br>מצב      |
| בחרו בתמונת רקע עבור השעון<br>השולחני.                                                                                                    | טפט                   |
| קיבעו האם להציג את השעון או את<br>לוח השנה.                                                                                                    | תצוגת שעה/<br>לוח שנה |
| קיבעו להצגת מזג האוויר במיקומכם<br>הנוכחי. תוכלו גם להגדיר שהשעון<br>השולחני יתעדכן אוטומטית במידע<br>העדכני ביותר ולבחור ביחידת המדידה<br>של הטמפרטורה. | AccuWeather           |
| שנוו את בהירות התצוגה.                                                                                                    | בהירות                |

| פעולה                                                        | אפשרות     |
|--------------------------------------------------------------|------------|
| שנו את ההגדרות השימוש בתחנת<br>עגינה שולחנית עם המכשיר שלכם. | תחנת עגינה |

#### Dropbox

לימדו להשתמש בשירות ענן האיחסון של propbox לשמירה ושיתוף של הקבצים שלכם עם אחרים. כאשר אתם שומרים קבצים לתיקיית ה-ropbox שלכם, המכשיר שלכם מסנכרן אותם אוטומטית עם שרת הרשת וכל מחשב אחר שמותקנת בו תוכנת Dropbos.

# Dropbox הפעלת

ברשימת היישומים, בחרו Start 🗕 Dropbox.

.l'm already a Dropbox user בחרו 2

במידה ואתם משתמשים חדשים, בחרו I'm new to להגדרת חשבון.

- .Log in הזינו כתובת דואר אלקטרוני וסיסמה, ובחרו 3
  - .Next בחרו 4
- בחרו להעלאה אוטומטית של תמונות וסרטוני 5 בחרו שולמו באמצעות מצלמת המכשיר שלכם. 5
  - Dropbox העלאת קבצים לתיקיית ה-Dropbox

ברשימת היישומים, בחרו Dropbox.

- .Other files או Photos or videos 🔶 בחרו 🖄
  - . בחרו קבצים 3
  - בחרו **Dropbox** בחרו 4

#### .Upload Inna 5

הקבצים בתיקייה יסונכרנו לשרת הרשת ולמחשב בבית.

# הצגת קבצים 🔇

- ברשימת היישומים. בחרו Dropbox 👽.
  - 2 בחרו בקובץ.

# הקבצים שלי

לימדו לגשת לסוגי קבצים ששמורים במכשיר שלכם.

# 🖊 תבניות קבצים נתמכות

המכשיר שלכם תומך בתבניות הקבצים הבאות:

| תבנית קובץ         | סוג   |
|--------------------|-------|
| png ,jpg ,gif ,bmp | תמונה |

| תבנית קובץ                                                                                         | סוג    |
|----------------------------------------------------------------------------------------------------|--------|
| mkv ,flv ,wmv ,avi ,mp4 ,3gp                                                                       | וידאו  |
| wma ,m4a ,aac ,3ga ,mp3                                                                            | מוסיקה |
| amr ,midi ,imy ,xmf ,mmf ,wav                                                                      | צליל   |
| ,xlsx ,xls ,txt ,pptx ,ppt ,pdf ,docx ,doc<br>,jar ,jad ,vnt ,vcs ,vcf ,vbm ,html ,htm<br>der ,crt | אחרים  |

- מספר תבניות קבצים אינן נתמכות בהתאם לתוכנת החרשור המכשיר.
- במידה וגודל הקובץ חורג מנפח הזיכרון הזמין, יתכן ותתרחש שגיאה במהלך ניסיון פתיחת הקובץ.

### 🗸 הצגת קבצים

ברשימת היישומים, בחרו **הקבצים שלי**. *[* 

.בחרו תיקייה 2

- על מנת לחזור רמה אחת בסיפריית הקבצים, בחרו
  - על־מנת לחזור לסיפריית הבית, בחרו 좖.

מרשימת התיקיות, לחצו על לחצן האפשרויות לגישה לאפשרויות הבאות:

- ליצירת תיקייה חדשה, בחרו צור תיקייה.
  - למחיקת קבצים או תיקיות בחרו **מחק**.
    - לשינוי מצב התצוגה, בחרו **הצג לפי**.
- לחיפוש אחר קבצים שנשמרו במכשיר שלכם, בחרו חיפוש.
  - לשינוי מצב התצוגה, בחרו **סדר לפי**.
  - למיון קבצים או תיקיות, בחרו **מיין לפי**.
- לשליחת קובץ לאחרים או על מנת לשתף אותו, בחרו שתף באמצעות.

- להעברה או העתקה של קבצים או תיקיות לתיקייה אחרת,
  בחרו העבר או העתק.
  - לשינוי שם קובץ או תיקייה, בחרו שנה שם.
  - לשינוי הגדרות מנהל הקבצים, בחרו **הגדרות**.

# NFC

המכשיר שלכם מאפשר לקרוא תגי תקשורת בטווח קצר (NFC) שמכילים מידע אודות מוצרים. ניתן גם להשתמש בתכונה זו לביצוע תשלומים ולרכוש כרטיסים לתחבורה ציבורית או אירועים לאחר הורדת היישומים הנדרשים.

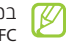

במידה והמסך נעול, המכשיר שלכם לא יקרא תגי NFC או יקבל מידע.

# NFC-ארכונת ה-NFC 🗸

ברשימת היישומים, בחרו **הגדרות → הגדרות נוספות →**. NFC.

# NFC קריאת המידע מתג אדע 🕻

לאחר שהפעלתם את תכונת ה-NFC, המכשיר שלכם יקרא מידע על המוצר כאשר אתם מציבים אותו בקרבת תג NFC. המידע מהתג יוצג בצג המכשיר שלכם.

# NFC-אביצוע רכישה באמצעות תכונת ה-

לפני שתוכלו להשתמש בתכונת ה-NFC לביצוע תשלומים, עליכם להרשם לשירות תשלום נייד. להרשמה או לקבלת פרטים על השירות, צרו קשר עם ספק השירות.

- .NFC-הצמידו את גב המכשיר שלכם לקורא כרטיסי ה
- כשתתבקשו, הזינוי את קוד הזיהוי האישי והצמידו שוב 2 את גב המכשיר לקורא רטיסי ה-NFC (במידה ונדרש).

# Android Beam שליחת בידע באמצעות 🔇

באמצעות תכונת Android Beam, ניתן לשלוח מידע, כמו עמודי אינטרנט ואנשי קשר, למכשירים בעלי יכולת NFC.

- I ברשימת היישומים, בחרו הגדרות → הגדרות נוספות / Android Beam ←
  - ימינה. אררו את מפסק **Android Beam** אררו את 2
- . פיתחו עמוד אינטרנט או בחרו בפריט מהיישום המתאים. 3
  - . הצמידו את גב המכשיר שלכם לגבו של מכשיר אחר.
    - . געו במסך המכשיר שלכם

המידע במכשיר שלכם ישלח ויוצג במסך של המכשיר השני.

# S Beam שליחת מידע באמצעות 🔇

באמצעות תכונת S Beam, ניתן לשלוח מידע, כמו קבצי מוסיקה, סרטוני וידאו, תמונות ומסמכים.

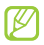

המנעו מלשלוח מידע אשר מוגן בזכויות יוצרים באמצעות Beam .דבר זה עשוי להוות הפרה של חוקיו מיויות היוצרים. סמסונג אינה אחראית לכל נושא חוקיות שיגרם כתוצאה משימוש לא חוקי שיבצע המשתמש במידע המוגן בזכויות יוצרים.

- - ימינה. גררו את מפסק **S Beam** גררו את 2
  - הפעילו יישום העושה שימוש בקבצי מוסיקה, סרטוני *3* וידאו, תמונות, או מסמכים.
    - פיתחו או הפעילו קובץ. 4

- . הצמידו את גב המכשיר שלכם לגבו של מכשיר אחר. 5
  - געו במסך המכשיר שלכם.

המידע במכשיר שלכם ישלח ויוצג במסך של המכשיר השני.

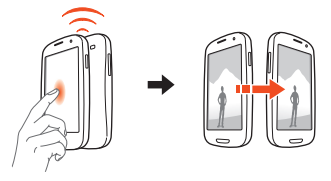

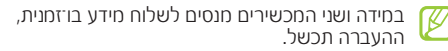

### חיפוש

לימדו לבצע חיפוש אחר מידע במכשיר שלכם או מידע ראינטרנט.

- ברשימת היישומים, בחרו **חפש**.
  - הזינו מילת חיפוש ובחרו 🔍
- לחיפוש מידע קולי, בחרו 🛛 ואימרו את מילת החיפוש 3 למיקרופוו המכשיר.
  - בחרו בתוצאת חיפוש.

### **SIM Toolkit**

השתמשו במגוון שירותים נוספים המוצעים על־ידי ספק השירות. בהתאם לכרטיס ה-sim או Usim שלכם, עשוי יישום זה להקרא בשם אחר. ברשימת היישומים, בחרו MIS Toolkit

### **S**Voioce

לימדו להשתמש בתכונת הפקדות הקוליות המסופקת על־ידי יישום S Voice. ניתו לחייג מספר טלפוו, לשלוח הודעה, לכתוב תזכיר, או לבצע משימות אחרות באמצעות דיבור אל המכשיר.

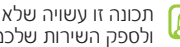

תכונה זו עשויה שלא להיות זמינה בהתאם לאזורכם 🌈 ולספה השירות שלכם.

- .**S Voice** ברשימת היישומים, בחרו
- . אימרו את הפקודה אל המיקרופון. לאמירת פקודה חדשה, בחרו 🛄

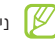

ניתן לכבות את הפקודות הקוליות על־ידי בחירת 🔝.

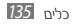

# הגדרות

# גישה לתפריט ההגדרות

ברשימת היישומים, בחרו **הגדרות**.

. בחרו בקטגוריית הגדרות ולאחר מכן בחרו באפשרות. 2

#### Wi-Fi

הפעילו את תכונת ה-Wi-Fi והתחברו לאינטרנט אל למכשירי רשת אחרים.

#### **Bluetooth**

הפעילו את תכונת ה-Bluetooth והחליפו מידע בטווחים קצרים.

### שימוש בנתונים

עיקבו אחר נפח תעבורת הנתונים שלכם והתאימו את ההגדרות בהתאם למגבלות.

- נתונים בנייד: קיבעו להשתמש בחיבורי נתונים בכל רשת ניידת.
  - הגדר מגבלה על נתוני טלפון נייד: קיבעו מגבלה על השימוש בנתוני נייד.
  - מחזור שימוש בנתונים: שנו את ההגדרות עבור מחזור ההגבלה.

לשימוש באפשרויות נוספות, לחצו על לחצן האפשרויות.

- נדידת נתונים: קיבעו להשתמש בחיבורי נתונים כאשר אתם בנדידה.
- הגבלת נתוני רקע: קיבעו לביטול סינכרון ברקע במהלך השימוש ברשת התקשורת הניידת.

 הצגת שימוש ב-Wi-Fi: קיבעו להציג את תעבורת הנתונים בתקשרות Wi-Fi.

#### הגדרות נוספות

שנו את ההגדרות לשליטה על חיבורים למכשירים אחרים ורשתות.

### מצב טיסה 🔇

הפעילו את מצב הטיסה וביטול כל התכונות האלחוטיות של המכשיר שלכם. ניתן להשתמש רק בשירותים שאינם מבוססי רשת.

### Wi-Fi באמצעות Kies 🔇

חברו את המכשיר שלכם לתוכנת Samsung Kies באמצעות רשת תקשורת אלחוטית (Wi-Fi).

### VPN הגדרות <

הגדירו והתחברו לרשתות וירטואליות פרטיות (VPN).

# הגדרות נתב אלחוטי נייד 🔇

- שימוש כמודם סלולארי USB: הגדירו שימוש במכשיר שלכם כמודם אלחוטי באמצעות חיבור USB בינו לבין המחשב.
- נתב אלחוטי נייד: הגדירו שימוש במכשיר שלכם כנקודת גישה אלחוטית עבור מכשירים אחרים.
  - שימוש כמודם Bluetooth: הפעילו את תכונת שיתוף הרשת ב-Bluetooth עלימנת לשתף את הרשת הניידת שלכם עם מחשבים באמצעות Bluetooth.
  - עזרה: הציגו מידע על השימוש בתכונות שיתוף הרשת.

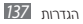

# NFC 🔇

הפעילו את תכונת ה-NFC לקריאה וכתיבה של תגי NFC אשר מכילים מידע.

### Android Beam <

הפעילו את תכונת Android Beam לשליחת מידע, כמו דפי אינטרנט או אנשי קשר, למכשירים בעלי יכולת NFC.

### S Beam 🔇

הפעילו את תכונת S Beam לשליחת מידע, כמו קבצי מוסיקה, סרטוני וידאו, תמונות, או מסמכים, למכשירים בעלי יכולת NFC.

### Wi-Fi Direct 🔇

הפעלת תכונת ה-Wi-Fi Direct לצורך חיבור בין שני מכשירים באמצעות רשת תקשורת אלחוטית ללא צורך בנקודת גישה לרשת.

# 🗸 התקנים קרובים

- שיתוף קבצים: הפעילו שיתוף מדיה על־מנת לאפשר מכשירים בעלי הרשאת DLNA גישה לקבצי מדיה במכשיר שלכם.
- תוכן משותף: הגדירו לשיתוף התכנים שלכם עם מכשירים אחרים.
- שם התקן: הזינו את שם שרת המדיה של המכשיר שלכם.
- בקרת גישה: הגדירו אילו מכשירים יכולים לגשת ולשלוט על שרתי המדיה שלכם.
- רשימת התקנים מותרים: הציגו את רשימת המכשירים שרשאים לגשת למכשיר שלכם.
  - רשימת ההתקנים שאינם מותרים: הציגו את רשימת המכשירים שהגישה שלהם למכשיר שלכם חסומה.
- הורד אל: בחרו את מיקום הזיכרון לשמירת קבצי מדיה שהורדו.

- העלה מהתקנים אחרים: הגדירו לאשר העלאת קבצים ממכשירים אחרים.
  - רשתות תקשורת סלולרית 🔇
- רשת נתונים מופעלת: הגדירו שימוש בחיבורי נתונים בכל רשת ניידת.
- נדידת נתונים: הגדירו שימוש בחיבורי נתונים כאשר אתם בנדידה.
- שמות נקודות גישה: בחרו בשם נקודת הגישה (APN) עבור רשתות ניידות. ניתן להוסיף או לערוך שמות נקודת גישה. על־מנת לאפס את הגדרות שמות נקודת הגישה לברירת המחדל של המפעל, לחצו על לחצן האפשרויות ובחרו איפוס לברירת מחדל.
  - מצב רשת: בחרו בסוג רשת.
    - מפעילי רשת:
- חפש רשתותות: חפשו אחר רשתות זמינות ובחרו רשת.

- בחר באופן אוטומטי: הגדירו שהמכשיר יבחר ברשת הזמינה הראשונה.

# צלילים

שנו את הגדרות הצלילים השונות של המכשיר שלכם.

- מצב שקט: הפעילו את המצב השקט על מנת שהמכשיר ירטוט או לצורך השתקה של כל הצלילים, מלבד צלילי מדיה וצלצולי התראה.
  - עוצמת קול: התאימו את עוצמת השמע עבור תכונות הצליל השונות של המכשיר שלכם.
    - עוצמת רטט: התאימו את עוצמת הרטט.
    - צלצול ההתקן: בחרו בצלצול ההתראה על שיחות נכנסות.
- רטט התקו: הוסיפו או בחרו בתבנית הרטט של המכשיר.
  - צלצול התראה: בחרו בצליל ההתראה על אירועים.

- רטט וצלצול: הגדירו שהמכשיר ירטוט וישמיע צלצול עבור שיחות נכנסות.
- צליל מקשים: הגדירו שהמכשיר ישמיע צליל כאשר אתם לוחצים על המקשים במסך החיוג.
  - צלילי מגע: הגדירו שהמכשיר ישמיע צליל כאשר אתם בוחרים יישום או אפשרות במסך המגע.
  - צליל נעילת מסך: הגדירו שהמכשיר ישמיע צליל כאשר אתם נועלים או משחררים את המסך.
- משוב ברטט: הגדירו שהמכשיר ירטוט כאשר אתם נוגעים במסך.
  - רטט אוטומטי: הגדירו שהמכשיר ירטוט בעת השמעת צלילים בתוכנות שהורדו.

#### תצוגה

שנו את הגדרות התצוגה השונות של המכשיר שלכם.

- בהירות המסך.
- כיבוי מסך אוטומטי: בחרו את משך הזמן שהמכשיר ממתין לפני כיבוי תאורת המסך.
- שהות חכמה: הגדירו למניעת כיבוי של תאורת המסך כאשר אתם מביטים במסך המכשיר.
  - סיבוב מסך אוטומטי: הגדירו שממשק המשתמש מסתובב כאשר מסובבים את המכשיר.
- משל תאורת מקשי מגע: בחרו את משך התאורה שהמכשיר ממתין לפני כיבוי תאורת הרקע של לחצני המגע.
  - סגנון גופן: שנו את סוג הגופן עבור תצוגת הטקסט.
- גודל גופן: שנו את גודל הגופן עבור יצירה או תצוגה של פריטים ביישומים.
  - אפקט טפט: בחרו את מצב המסך.
- כוונן אוטו. את עצמת המסך: הגדירו חיסכון בצריכת כוח הסוללה עליידי התאמת בהירות התצוגה.

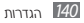

- הצג את אחוז הסוללה: הגדירו תצוגה של זמן הסוללה שנותר.
- כיול חיישן גיירוסקופ: ריילו את הג'יירוסקופ לזיהוי נכון של תנועה על־ידי המכשיר שלכם.
- במהלך הכיול, הציבו את המכשיר על משטח יציב.
  תהליך הכיול עשוי להכשל במידה והמכשיר ירטוט או יזוז במהלך הכיול.
- כיילו את הג'יירוסקופ כאשר אתם חווים סחיפה או תנועות לא מכוונות כאשר אתם עושים שימוש בתנועות הטייה או הזזה לצדדים או במהלך משחק במשחקים מבוססי תנועה.

#### טפט

שנו את הגדרות תמונת הרקע.

מסך הבית: בחרו בתמונת רקע עבור מסך הבית.

- מסך נעילה: בחרו בתמונת רקע שתוצג כאשר המסך נעול.
- מסכי הבית והנעילה: בחרו בתמונת רקע עבור מסך הבית ומסך הנעילה.

### נורית חיווי

שנו את הגדרות נורית החיווי.

- טוען: הגדירו הפעלה של נורית החיווי במהלך טעינת הסוללה.
- סוללה חלשה: הגדירו הפעלה של נורית החיווי כאשר טעינת הסוללה נמוכה.
- אירוע שהוחמץ: הגדירו הפעלה של נורית החיווי כאשר לא עניתם לשיחה, החמצתם הודעה או התראה.

### חיישני תנועה

שנו את ההגדרות המכשיר שלכם אשר שולטות על תכונת זיהוי התנועה.

- הפעלת תנועה: הגדירו שימוש בתכונת זיהוי התנועה.
- שיחה ישירה: הגדירו חיוג של שיחה קולית על ידי הרמת המכשיר וקירובו לאוזן במהלך הצגת שיחה, הודעה או פרטי איש קשר.
- התראה חכמה: הגדירו שהמכשיר יספק התראה על שיחות שלא נענו או הודעות חדשות כאשר אתם מרימים אותו.
- טפח פעמיים אל ראש הדף: הגדירו מעבר לראש רשימת אנשי הקשר והודעות הדואר האלקטרוני כאשר אתם מקישים פעמיים על המסך.
- הטה כדי לבצע זום: הגדירו שימוש בתנועת הטייה להגדלה או הקטנה של התצוגה במהלך צפייה בתמונות או גלישה בעמודי אינטרנט.

- הטה כדי להזיז סמל: הגדירו הזזת פריט למקטע מסך אחר כאשר אתם לוחצים ומחזיקים על הפריט ומטים את המכשיר לימין או לשמאל.
- הטה כדי לסייר בתמונות: הגדירו גלילה בתצוגת תמונה עלידי הטיית המכשיר לכל כיוון כאשר התמונה בתצוגה מוגדלת.
  - נער כדי לעדכן: הגדירו חיפוש אחר מכשירי Bluetooth
    עלידי ניעור של המכשיר.
- הפוך כדי להשתיק/להשהות: הגדירו השתקה של צלילי צלצול, השהייה של נגינת מדיה, או השתקה של הרדיו כאשר אתם מניחים את המכשיר כשפניו כלפי מטה.
- החלק בעזרת כף היד ללכידה: הגדירו צילום של תמונת המסך כאשר אתם מעבירים את כף היד שמאלה או ימינה על־פני המסך.
- החלק בעזרת כף היד להשתקה/השהייה: הגדירו
  השהייה של נגינת מדיה או השתקה של הרדיו כאשר אתם
  מניחים את כף היד על פני המסך.

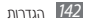

# חיסכון בסוללה

הפעלת מצב חיסכון בתצרוכת הסוללה. לשינוי הגדרות החיסכון בסוללה שלהלו, בטלו את מצב החיסכון בסוללה.

- מצב חיסכון של המעבד: הגדירו שמכשיר יגביל את השימוש במשאבי מערכת מסויימים.
- מצב חיסכוו של המסר: הגדירו שהמכשיר יפחית את בהירות המסך.
- מצב צבע רקע: הגדירו שהמכשיר יפחית את הבהירות עבור צבע הרקע של דואר אלקטרוני.
- כבה משוב מישוש: הגדירו למנוע מהמכשיר לרטוט כאשר אתם לוחצים על לחצן האפשרויות או לחצן החזרה, או לוחצים ומחזיקים את לחצן ההפעלה/כיבוי או לחצן הבית.
  - למד אודות חיסכון בסוללה: הציגו מידע על צמצום בצריכת הסוללה.

# אחסון

הציגו את נתוני זיכרון של המכשיר ושל כרטיס הזיכרון שלכם. ניתן גם לאתחל את כרטיס הזיכרוו.

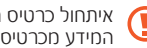

איתחול כרטיס הזיכרון ימחק באופן מוחלט את כל 🚺 המידע מכרטיס הזיכרון.

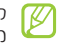

קיבולת הזיכרון הפנימי הזמינה במציאות נמוכה מהנפח המצויין מכיוון שמערכת ההפעלה ויישמי ברירת המחדל צורכים חלק מהזיכרון.

# סוללה

הצינו את צריכת החכשיר שלכם חהסוללה

# מנהל יישומים

הציגו ונהלו את היישומים שבמכשיר שלכם.

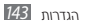

### חשבונות וסינכרון

שנו את ההגדרות עבור תכונת הסנכרון האוטומטי או נהלו חשבונות עבור סנכרון.

### שירותי מיקום

שנו את הגדרות שירותי המיקום.

- שימוש ברשת אלחוטית: הגדירו שימוש ברשתות תקשורת אלחוטית ו/או רשתות ניידות לאיתור מיקומכם.
- השתמש בלווייני GPS: הגדירו שימוש בלווייני GPS לאיתור מיקומכם.
- השתמש בסיוע חיישנים: הגדירו שימוש בחיישנים לשיפור איתור מיקומם של הולכי רגל כאשר אות ה-GPS חלש או משובש. עשויים להיות הבדלים בין הערכות החיישו למיהומכם האמיתי.

 מיקום וחיפוש Google: הגדירו שהמכשיר יעשה שימוש במיקומכם הנוכחי עבור חיפוש Google ושירותי Google אחריח

## אבטחה ומיקום

שנו את הגדרות האבטחה של המכשיר וכרטיס ה-אוא ה-MISU שלכם.

- נעילת מסך: הפעילו את תכונת נעילת המסך.
  - אפשרויות נעילת מסר:

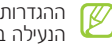

ההגדרות מוצגות רק כאשר אתם מוגדרת אפשרות הנעילה בסיבוב.

- קיצורי דרך: הגדירו להציג ולערוך את קיצורי הדרך ליישומים במסך הנעילה.
- פס מידע: הגדירו הצגת חדשות או מידע מניות במסך הנעילה.

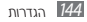
- גישה מהירה למצלמה: הגדירו שהמכשיר יפעיל את המצלמה בלחיצה והחזקה על המסך וסיבוב המכשיר כאשר המסך נעול.
  - **שעוו:** הגדירו הצגה של השעון במסר הנעילה.
- שעון כפול: הגדירו הצגה של שעון כפול במסר הנעילה.
  - מזג אוויר: הגדירו הצגה של מידע מזג אוויר במסר הנעילה.
- אפקט גלים: הגדירו להציג אפקט גלים במסך הנעילה.
  - טקסט עזרה: הגדירו הצגה של טקסט העזרה במסך הנעילה.
- הגדרת פקודה קולית: הגדירו פקודת להפעלת יישום s Voice או ביצוע פעולה מסויימת.
  - פרטי בעלים: הזינו את פרטיכם האישיים שיוצג במסר הנעילה.

• הצפן את ההתקן: הגדירו קוד זיהוי אישי או סיסמא לצורך הצפנת מידע שנשמר במכשיר. עליכם להזין את הקוד או הסיסמא בכל פעם שתפעילו את המכשיר.

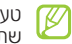

טענו את הסוללה לפני הפעלת אפשרות זו מכיווו שתהליר ההצפנה עשוי לארור למעלה משעה.

- :SD הצפו כרטיס הצפו
- הצפו כרטיס סג: הגדירו הצפנת הבצים אשר נשמרים לכרטיס הזיכרוו.
- הצפנה מלאה: הגדירו להצפין את כל הקבצים בכרטיס הזיכרון.
- אל תכלול קובצי מולטימדיה: הגדירו להצפין קבצים בכרטיס הזיכרון, מלבד קבצי מדיה.

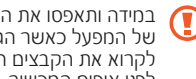

במידה ותאפסו את המכשיר שלכם לברירות המחדל של המפעל כאשר הגדרה זו פעילה. לא יוכל המכשיר לקרוא את הקבצים המוצפנים שלכם. בטלו הגדרה זו לפני איפוס החכשיר.

- שליטה מרחוק: הגדירו לאפשר שליטה מרחוק על המכשיר דרך האינטרנט כאשר המכשיר אבד או נגנב.
- התראת שינוי כרטיס אוז: הפעלת תכונת האיתור של מכשיר נייד.
- דף האינטרנט של SamsungDive: גישה לאתר האינטרנט לצורך הרשמה לחשבון הסמסונג שלכם.
  - הגדר נעילה של כרטיס אוז:
- **נעל כרטיס MIS:** הגדירו נעילה כרטיס ה-SIM או ה-USIM. לשימוש במכשיר שלכם עם כרטיס ה-SIM או ה-SIM, יהיה עליכם להזין את קוד הזיהוי (VIN).
- שנה אוף של אוז: שנו את קוד הזיהוי שסופק עם כרטיס ה-NSIM או ה-USIM.
  - הפוך סיסמאות לגלויות: קיבעו שהמכשיר יציג את הסיסמאות שלכם בעת ההזנה.

- מנהלי התקנים: הציגו את המנהלים שאישרתם עבור המכשיר. ניתן לאפשר למנהלי המכשיר להחיל קביעות מדיניות חדשות למכשיר שלכם.
- יישומים לא מוכרים: הגדירו יכולת הורדה של יישומים מכל מקור. במידה ולא תבחרו אפשרות זו, מתאפשרת הורדת יישומים מהחנות בלבד.
  - הרשאות מהימנות: קיבעו שימוש בתעודות הרשאה והמלצות על־מנת להבטיח שימוש בטוח ביישומים.
- התקן מאחסון ההתקן: התקינו תעודות הרשאה מוצפנות השמורות בכרטיס הזיכרון שלכם.
- נקה אישורים: מחקו את ההרשאות מהמכשיר ואפסו את הסיסמא.

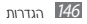

## שפה ומקלדת

שנו את הגדרות הזנת הטקסט.

## שפה 🔇

בחרו בשפת התצוגה של כל התפריטים והיישומים.

## ברירת מחדל 🔇

בחרו בשיטת הזנת הטקסט.

## Google הקלדה קולית של א

הפעילו את תכונת ההזנה הקולית של Google להזנה קולית של טקסט. לשינוי הגדרות ההזנה הקולית, בחרו 🗱.

- בחר שפות קלט: בחרו בשפות ההזנה עבור הזיהוי הקולי של Google.
- חסום מילים פוגעניות: הגדירו למנוע מהמכשיר זיהוי של מילים פוגעניות בהזנה קולית.

## Samsung מקלדת של א

לשינוי הגדרות מקלדת Samsung, בחרו 🗱

- סוגי מקלדת לרוחב: בחרו בסוג מקלדת.
- שפת קלט: בחרו בשפות הזנת הטקסט של המקלדת.
- השלמת מילים: הפעילו את מצב פדא לחיזוי מילים
  בהתבסס על ההזנה שביצעתם והצגת מילים מוצעות. ניתן
  גם להתאים את הגדרות חיזוי המילים.
  - הקלדה רציפה: הגדירו הזנת טקסט באמצעות החלקת האצבע על פני המקלדת.
  - החלקת מקלדת: הגדירו העברת הזנת טקסט בין מצבי הזנה על ידי החלקת האצבע שמאלה או ימינה על פני המקלדת.
- כתב יד: הפעלת מצב כתב־יד. ניתן גם לשנות את הגדרות מצב כתב־יד, כמו זמן הזיהוי, עובי העט או צבע העט.
- קלט קול: הפעילו את אפשרות ההכתבה הקולית להזנה קולית של טקסט.

- הפיכה אוטו׳ לאותיות גדולות: קיבעו שהמכשיר ישנה אוטומטית אות לועזית בתחילת משפט לאות גדולה.
- פיסוק אוטומטית: קיבעו שהמכשיר יזין אוטומטית סימני
  פיסוק בעת הצורך.
- תצוגה מקדימה של תו: הגדירו השמכשיר יציג תמונה של כל תו שעליו אתם מקישים.
- רטט באמצעות הקשת מקשים: קיבעו שהמכשיר ירטוט
  כאשר אתם לוחצים על מקש.
- צליל באמצעות הקשת מקשים: קיבעו שהמכשיר ישמיע צליל כאשר אתם לוחצים על מקש.
  - ערכת לימוד: לימדו כיצד להזין טקסט באמצעות מקלדת
    Samsung
    - איפוס הגדרות: איפוס כל הגדרות מקלדת Samsung
      לברירת המחדל של המפעל.

## פקודות קול ליישומים 🔇

הגדירו שהמכשיר יזהה פקודות קוליות לשליטה במכשיר. ניתן לבחור בתכונות שעליהן תתבצע שליטה באמצעות פקודות קוליות.

## 🗸 מזהה קולות

בחרו במנוע זיהוי הקול.

## חיפוש קולי 🔇

האפשרויות הבאות זמינות עבור הזיהוי הקולי של Google:

- שפה: בחרו בשפות ההזנה עבור הזיהוי הקולי של Google.
  - SafeSearch בחרו את רמת הסינון של טקסט ותמונות מתוצאות החיפוש הקולי.
- חסום מילים פוגעניות: הגדירו למנוע מהמכשיר זיהוי של מילים פוגעניות בהזנה קולית.

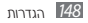

האפשרויות הבאות זמינות עבור הזיהוי הקולי של סמסונג:

החיפוש הקולי של סמסונג אינו תומך בעברית. 📝

- Language: בחרו בשפה עבור הזיהוי הקולי.
- Launch S Voice הגדירו הפעלה של יישום S Voice בלחיצה פעמיים על לחצו הבית.
- Use location data והגדירו שימוש במידע המיקום עבור כל תוצאת חיפוש קולי.
- Hide offensive words: הגדירו הסתרה של מילים פוגעניות בתוצאות החיפוש הקולי.
  - S Voice הצגת מידע אודות יישום
    - About ועוני הגירסה.
- Auto-dial: הגידרו חיוג אוטומטי של מספר כאשר המכשיר שלכם זיהה את ההזנה שלכם.

- Auto-start speaker הפנימי בעת חיוג שיחה באמצעות יישום S Voice.
  - Show body of message: הגדירו להציג את הטהסט של הודעה חדשה שהתקבלה כאשר אתם במצב נהיגה.
- אגדירו הפעלה של הזיהוי הקולי כאשר אתם אומרים את פקודת ההפעלה במהלר השימוש S Voice DIVING
- Wake up in Samsung unlock: הגדירו שהמכשיר יזהה את פקודת ההפעלה כאשר המסר נעול.
  - הגדירו הפפעלה של זיהוי פקודת ההפעלה רק כאשר המכשיר מחובר למטען.
- Set wake-up command הגדירו את פהודת ההפעלה של יישום S Voice או ביצוע פעולה מסויימת.
- Check missing events: הגדירו הצגת שיחות שלא נענו, הודעות או אירועים כאשר אתם מפעילים את יישום S Voice בלחיצה על לחצן הדיבורית.

- הזינו את כתובת המגורים שלכם לשימוש:
  במידע מיקום ביישום S Voice.
  - Facebook הזינו את פרטי חשבון ה-Log in to Facebook שלכם.
- Log in to Twitter: הזינו את פרטי חשבון ה-Twitter שלכם.
  - פלט טקסט לדיבור 🔇
  - מנוע דד מועדף: הגדירו את מנוע סינתוז הקול. לשינוי
    הגדרות מנוע הסינטוז, בחרו .
- קצב דיבור: בחרו במהירות עבור תכונת 'טקסט לדיבור'.
  - האזן לדוגמא: האזינו לדוגמת הקראת טקסט.
  - מצב נהיגה: הפעילו את מצב נהיגה על־מנת להגדיר שהמכשיר יספק איזכורים קוליים עבור אירועים.

## מהירות מצביע 🔇

התאימו את מהירות המצביע עבור עכבר או כדור גלילה שמחוברים למכשיר שלכם.

## גיבוי ואיפוס

שנו את הגדרות ניהול ההגדרות והמידע.

- גבה את הנתונים שלי: הגדירו גיבוי של ההגדרות ושל נתוני היישומים שלכם לשרת של Google.
- חשבון גיבוי: הגדירו או עירכו את חשבון הגיבוי שלכם ב-Google.
- שחזר אוטומטית: הגדירו שיחזור אוטומטי של הגדרות ונתוני יישום במקרה של התקנה מחדש של יישום.
- איפוס לנתוני יצרן: אפסו את ההגדרות שלכם לערכי ברירת המחדל של היצרן.

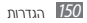

## תחנת עגינה

- צליל עגינה: הגדירו שהמכשיר ישמיע צליל כאשר מחברים או מנתקים אותו מתחנת העגינה השולחנית.
- מצב פלט שמע: הגדירו שימוש ברמקול תחנת העגינה כאשר המכשיר שלכם מחובר לתחנת העגינה השולחנית.
- תצוגת מסר הבית של שולחו העבודה: הגדירו שהמכשיר יציג את השעוו השולחני כאשר המכשיר שלכם מחובר לתחנת העגינה השולחנית.

## תאריך ושעה

שנו את הגדרות השליטה על תצוגת השעה והתאריך במכשיר שלכם.

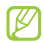

במידה והסוללה תתרוקן לחלוטין או תוצא מהמכשיר, 🛛 יתאפסו הגדרות התאריר והשעה.

- תאריך ושעה אוטומטיים: הגדירו קבלה של נתוני הזמן מהרשת ועדכון אוטומטי של השעה והתאריך.
  - אזור זמן אוטומטי: הגדירו קבלה של נתוני אזור הזמן מהרשת כאשר אתם עוברים בין אזורי זמן.
    - הגדר תאריך: קיבעו את התאריך הנוכחי ידנית.
      - הגדר שעה: קיבעו את השעה הנוכחית ידנית.
        - בחר אזור זמן: קיבעו את אזור הזמן שלכם.
- תצוגת 24 שעות: קיבעו שהשעה תוצג בתבנית של 24 שעות.
  - בחר תבנית תאריך: בחרו את תבנית התצוגה של התאריך.

## נגישות

שירותי הנגישות הם תכונות מיוחדות המיועדות לבעלי מגבלות גופניות מסויימות. שנו את הגדרות הבאות לשיפור נגישות המכשיר שלכם.

- סיבוב מסך אוטומטי: קיבעו שממשק המשתמש מסתובב כאשר מסובבים את המכשיר.
- אמור סיסמאות: קיבעו שהמכשיר יקריא סיסמאות
  המותרות להקראה שהזנתם באתרי אינטרנט עם TalkBack.
  - מענה/סיום שיחה:
  - מקש למענה: הגדירו מענה לשיחות בלחיצה על לחצן
    הבית.
    - ניתוק באמצעות מקש הכיבוי: הגדירו סיום שיחה
      בלחיצה על לחצן ההפעלה/כיבוי.

- קיצור דרך לנגישות: הוסיפו קיצור דרך להגדרות הנגישות בתפריט מהיר אשר מוצג כאשר אתם לוחצים ומחזיקים את לחצן ההפעלה.
  - כיבוי מסך אוטומטי: בחרו את משך הזמן שהמכשיר ממתין לפני כיבוי תאורת המסך.
  - TalkBack: הפעלת TalkBack, אשר מספק משוב קולי.
  - התקן קובצי Script של האינטרנט: הגדירו שיישומים יתקינו סקריפטים אינטרנטיים על מנת לשפר את נגישות התכנים שלהם.
    - צבעי נגטיב: היפכו את צבעי התצוגה לשיפור הצפייה.
  - גודל גופן: שנו את גודל הגופן ביישומי לוח התכנון, הדואר האלקטרוני, אנשי הקשר והתזכירים.
  - שמע מונו: הפעילו שמע מונופוני בעת האזנה באמצעות אוזניות.
    - כיבוי כל הצלילים: השתקת כל צלילי המכשיר.

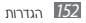

 השהיית הקשה והחזקה: קיבעו את משך הזיהוי לפעולת לחיצה והחזקה על המסך.

## אפשרויות למפתחים

שנו את הגדרות פיתוח היישומים.

- איתור באגים של USB: הפעילו את מצב אתור הבאגים בחיבור USB עלימנת לחבר את המכשיר שלכם למחשב באמצעות כבל USB.
  - מזהה התקן של פיתוח: הציגו את מזהה הפיתוח של המכשיר שלכם.
- אפשר מיקומים מלאכותיים: אפשרו שליחת מיקומים ומידע שירות מלאכותיים לשירות מנהל המיקום לצורך בדיקה.
- סיסמת גיבוי שולחן עבודה: הגדירו סיסמת הגנה על נתוני הגיבוי שלכם.

- מצב קפדני מופעל: הגדירו שמסך המכשיר יהבהב כאשר יישום מבצע פעולה ארוכה.
- הצג מיקום מצביע: הגדירו הצגה של הקורדינטות והנתיב של הסמן כאשר אתם נוגעים במסך.
  - הצג נגיעות: הגדירו הצגה של הסמן כאשר אתם נוגעים במסך.
  - הצג עדכוני מסך: הגדירו הבהוב של אזורי מסך כאשר הם מתעדכנים.
  - הצג שימוש במעבד: הגדירו רישום של כל התהליכים הפעילים.
  - כפה עיבוד טפם: הגדירו שימוש במאיץ חומרה לגרפיקה דו'מימדית לשיפור הביצועיים הגרפיים.
    - רמת הנפשה של חלון: בחרו את מהירות הפתיחה והסגירה של חלונות צפים.
    - רמת הנפשה של מעבר: בחרו במהירות למעבר בין מסכים.

- אל תשאיר פעילות: הגדירו לסגור יישום פעיל כאשר אתם מפעילים יישום אחר.
- הגבל תהליכי רקע: הגדירו הגבלה של מספר התהליכים שיכולים לרוץ ברקע.
  - הצג כל מופעי AMR: הגדירו שהמכשיר יספק לכם
    התראה על יישומים שאינם מגיבים שפעילים ברקע.

## אודות הטלפון

הציגו מידע על המכשיר שלכם, כמו גדם המכשיר והגירסה.

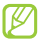

ניתן להוריד ולהתקין עדכוני קושחה באמצעות שירות FOTA) firmware over-the-air). לבדיקה על קיום עדכוני קושחה, בחרו **עדכון תוכנה → עדכן**.

## נתונים טכניים

## משקלים ומידות

| - | 213 |    | 1107 |
|---|-----|----|------|
|   | н,  | טע | I'I' |

| סוג הסוללה | 2100 mAh |
|------------|----------|
| מטען נייד  | כ-4 שעות |

| <b>משקל</b> (עם סוללה) | 133 גרם            |
|------------------------|--------------------|
| <b>מידות</b> (מ״מ)     | 70.6 x 133.6 x 8.6 |

#### זמני שיחה והמתנה

| סוג הסוללה | 2100 mAh   |
|------------|------------|
| זמן שיחה   | כ-400 דקות |
| זמן המתנה  | כ-400 שעות |

זמני השימוש בסוללות נמדדו בתנאים אופטימליים והם עלולים להשתנות בהתאם לתנאי הסביבה.

# פתרון תקלות

#### כאשר אתם מפעילים את הטלפון שלכם או במהלך השימוש בטלפון, תתבקשו להזין את אחד מהקודים הבאים:

| קוד       | נסו זאת על־מנת לפתור את הבעיה:                                                                                                    |  |
|-----------|----------------------------------------------------------------------------------------------------|--|
| סיסמה     | כאשר תכונת הנעילה של המכשיר פעילה,<br>עליכם להזין את הסיסמה שקבעתם עבור<br>המכשיר.                                                                                                    |  |
| קוד זיהוי | כאשר אתם משתמשים במכשיר לראשונה<br>או כאשר דרישת ההזנה של קוד הזיהוי<br>(PiN) מופעלת, עליכם להזין את קוד הזיהוי<br>שסופק עם כרטיס ה-Nisu, תוכלו לבטל<br>תכונה זו עליידי שימוש בתפריט <b>נעילת Mis</b> . |  |

| קוד        | נסו זאת על־מנת לפתור את הבעיה:                                                                                                    |  |
|------------|----------------------------------------------------------------------------------------------------|--|
| נעילת PUK  | כרטיס ה-USIM שלכם חסום, לרוב כתוצאה<br>מהזנה שגויה של קוד הזיהוי שלכם (PIN)<br>מספר פעמים. עליכם להזין קוד שחרור<br>חסימה (PUK) שיסופק על־ידי ספק השירות<br>עם כרטיס ה-USIM. |  |
| נעילת PIN2 | כאשר אתם נכנסים לתפריט הדורש קוד<br>זיהוי משני (צופ), עליכם להזין את קוד<br>הזיהוי המשני שסופק עם כרטיס ה-USIM.<br>לפרטים, צרו קשר עם ספק השירות.                            |  |

#### המכשיר שלכם מציג הודעת ״שירות לא זמין״ או ״ללא שירות״

 כאשר אתם באזור שבו עוצמת השידור נמוכה או שהקליטה חלשה, אתם עלולים לאבד קליטה. עברו לאזור אחר ונסו שוב.

 לא ניתן לקבל גישה למספר אפשרויות ללא מנוי. צרו קשר עם ספק השירות שלכם לפרטים נוספים.

#### מסך המגע מגיב באיטיות או בצורה לא תקינה במידה ולמכשיר שלכם יש מסך מגע והוא אינו מגיב כיאות, נסו לבצע את הפעולות הבאות:

- הסירו כל כיסוי הגנה ממסך המגע. כיסויי הגנה עשויים למנוע מהמכשיר שלכם לזהות את ההזנות שביצעתם והם אינם מומלצים למכשירים בעלי מסך מגע.
  - וודאו שהידיים שלכם נקיות ויבשות כאשר אתם מקישים על מסך המגע.
  - אתחלו את המכשיר שלכם על מנת לנקות תקלות תוכנה זמניות.
- וודאו שתוכנת המכשיר שלכם מעודכנת לגירסה האחרונה.
- במידה ומסך המגע שרוט או פגום, קחו אותו למרכז שירות הלקוחות.

#### המכשיר שלכם נתקע או סובל משגיאות חמורות

במידה והמכשיר שלכם קופא או נתקע, יתכן ויהיה עליכם לסגור יישומים או לאתחל את המכשיר על־מנת להחזירו לשימוש. במידה והמכשיר שלכם נתקע ואינו מגיב, לחצו והחזיקו [@] למשך 10-8 שניות. המכשיר יאותחל אוטומטית.

במידה והבעיה אינה נפתרת, בצעו איפוס נתונים לברירת המחדל של היצרן. במצב המתנה, הציגו את רשימת היישומים ובחרו **הגדרות → הגדרות פרטיות → איפוס** לנתוני יצרן → אפס טלפון → מחק הכל.

#### שיחות מתנתקות

כאשר אתם באזור שבו עוצמת השידור נמוכה או שהקליטה חלשה, אתם עלולים לאבד קליטה. עברו לאזור אחר ונסו שוב.

#### שיחות יוצאות אינן מתחברות

- וודאו שלחצתם על לחצן החיוג.
- וודאו שהתחברתם לרשת התקשורת הסלולרית הנכונה.
- וודאו שלא הגדרתם הגבלת שיחות עבור מספר הטלפון שאליו אתם מתקשרים.

## שיחות נכנסות אינן מתחברות

- וודאו שהטלפון שלכם מופעל.
- וודאו שהתחברתם לרשת התקשורת הסלולרית הנכונה.
- וודאו שלא הגדרתם דחיית שיחות עבור מספר הטלפון של השיחה הנכנסת.

## שותפכם לשיחה אינו מצליח לשמוע אתכם

- וודאו שאינכם חוסמים את המיקרופון המובנה במכשיר.
  - וודאו שהמיקרופון המובנה קרוב לפיכם.

 במידה ואתם משתמשים בדיבורית אישית, וודאו שהיא מחוברת כראוי.

## איכות שמע השיחה נמוכה

- וודאו שאינכם חוסמים את האנטנה הפנימית שבתחתית המכשיר.
  - כאשר אתם באזור קליטה נמוכה, אתם עלולים לאבד קליטה. עברו לאזור אחר ונסו שוב.

#### בחיוג מרשימת אנשי הקשר, השיחה אינה מתחברת

- וודאו שמספר הטלפון הנכון שמור ברשומת איש הקשר.
  - במידת הצורך, הזינו שוב את מספר הטלפון שנשמר.
- וודאו שלא הגדרתם הגבלת שיחות עבור מספר הטלפון של איש הקשר.

### המכשיר מצפצף וסמל הסוללה מהבהב

עוצמת הסוללה נמוכה. טענו או החליפו את הסוללה על מנת להמשיך להשתמש בטלפון.

#### הסוללה אינה נטענת כראוי או שהמכשיר שלכם מכבה את עצמו

- ייתכן שקוטבי הסוללה מלוכלכים. נגבו את שני הקטבים המוזהבים במטלית בד רכה ונקיה ונסו שוב לבצע טעינה.
- במידה והסוללה כבר אינה נטענת במלואה, השליכו את הסוללה הישנה בהתאם והחליפו אותה בסוללה חדשה (פנו לרשויות המקומיות לקבלת הוראות על השלכה נכונה).

## המכשיר שלכם מתחמם

כאשר אתם עושים שימוש ביישומים שדורשים יותר כוח או משתמשים ביישומים במכשיר למשך זמן ממושך, עשוי

המכשיר שלכם מתחמם. מצב זה הוא רגיל ולא אמורה להיות לו השפעה על אורך חיי המכשיר שלכם וביצועיו.

## הודעת שגיאה מוצגת במהלך הפעלת המצלמה

מכשיר הסמסונג הנייד שלכם חייב מספיק זיכרון פנוי וכוח סוללה על־מנת להפעיל את יישום המצלמה. במידה וקיבלתם הודעת שגיאה במהלך הפעלת המצלמה, נסו לבצע את הפעולות הבאות:

- טענו את הסוללה או החליפו אותה בסוללה טעונה במלואה.
- פנו מקום בזיכרון על ידי העברת קבצים למחשב או מחיקת קבצים מהמכשיר.
  - אתחלו את המכשיר.

במידה ואתם עדיין חווים בעיות עם יישום המצלמה אחרי שניסיתם את שלושת העצות הללו, צרו קשר עם מרכז שירות הלקוחות.

## הודעת שגיאה מוצגת במהלך הפעלת רדיו FM

יישום רדיו FM במכשיר הסמסונג הנייד שלכם משתמש בכבל האזניוית כאנטנה. ללא אוזניות מחוברות, רדיו FM אינו יכול לקלוט תחנות רדיו. על מנת להשתמש ברדיו FM, וודאו תחילה שהאוזניות מחוברות כראוי. בשלב הבא, סירקו ושימרו תחנות רדיו זמינות.

במידה ואחרי ביצוע שלבים אלו עדיין אינכם יכולים להשתמש ברדיו FM, נסו לגשת לתחנת הרדיו המבוקשת ממקלט רדיו אחר. במידה והצלחתם לשמוע את תחנת הרדיו באמצעות מקלט אחר, יתכן והמכשיר שלכם זקוק לתיקון. צרו קשר עם מרכז שירות הלקוחות.

#### הודעת שגיאה מוצגת במהלך פתיחת קובץ מוסיקה

מספר קבצי מוסיקה לא ינוגנו על מכשיר הסמסונג שלכם ממגוון סיבות. במידה וקיבלתם הודעת שגיאה במהלך פתיחת קובץ מוסיקה במכשיר, נסו לבצע את הפעולות הבאות:

- פנו מקום בזיכרון על ידי העברת קבצים למחשב או מחיקת קבצים מהמכשיר.
  - וודאו שקובץ המוסיקה אינו מוגן באמצעות ניהול הרשאות דיגיטלי (DRM). במידה והקובץ מוגן DRM, וודאו שברשותכם הרישיון או המפתח המתאים להשמעת הקובץ.
    - וודאו שהמכשיר שלכם תומך בסוג הקובץ.

## אחר Bluetooth לא ניתן לאתר התקן

- וודאו שהתקן ה-Bluetooth האלחוטי מופעל במכשיר שלכם.
- וודאו שהתקן ה-Bluetooth האלחוטי מופעל במכשיר שאליו אתם מבקשים להתחבר.
- וודאו שהמכשיר שלכם ומכשיר ה-Bluetooth האחר
  נמצאים בתחום הטווח המירבי של תקשורת Bluetooth (10)
  מטרים/30 רגל).

במידה והעצות הללו אינן פותרות את הבעיה, צרו קשר עם מרכז שירות הלקוחות.

#### לא נוצר חיבור כאשר אתם מחברים את המכשיר למחשב

- וודאו שכבל הנתונים שבו אתם משתמשים תואם למכשיר שלכם.
- וודאו שהדרייברים (Drivers) המתאימים מותקנים במחשב שלכם ומעודכנים.

# הנחיות בטיחות

למניעת פציעה ונזקים לעצמכם, לאחרים או למכשיר, קיראו את כל המידע שלהלן לפני השימוש במכשיר שלכם.

## אזהרה: למניעת התחשמלות, שריפה ופיצוץ

אל תשתמשו בכבלי חשמל או תקעים פגומים, או בשקעי חשמל משוחררים

> אל תגעו במכשיר שלכם או בכבל החשמל בידיים רטובות

> > אל תכופפו או תפגמו בכבל החשמל

אל תשתמשו במכשיר שלכם במהלך טעינה ואל תנתקו את המטען על־ידי משיכת הכבל

אל תגרמו לקצר במטען או בסוללה

אל תפילו או תגרמו לחבטה במטען או בסוללה אל תטענו את הסוללה באמצעות מטענים שאינם מאושרים על־ידי היצרן

אל תשתמשו במכשיר שלכם במהלך סופת רעמים המכשיר שלכם עשוי שלא לפעול כראוי וסכנת ההתחשמלות גדלה.

אל תטפלו בסוללת ליטיום איון (Li-Ion) פגומה או דולפת להשלכה בטוחה של סוללות הליטיום-איון שלכם, צרו קשר עם מרכז השירות המורשה הקרוב אליכם.

#### טפלו והשליכו סוללות ומטענים בזהירות

 השתמשו רק בסוללות ובמטענים המאושרים על ידי סמסונג ונועדו במיוחד למכשיר שלכם. סוללות ומטענים שאינם תואמים עשויים לגרום לפציעה חמורה או לנזק למכשיר שלכם.

- לעולם אל תשרפו סוללות או מכשירים. מלאו אחר כל התקנות המקומיות בהשלכת סוללות ומכשירים משומשים.
  - לעולם אל תניחו סולולות או מכשירים על מכשירי חימום, כמו תנורי מיקרוגל, תנורי אפייה, או תנורי חימום. חימום יתר עשוי לגרום לסוללות להתפוצץ.
- לעולם אל תרסקו או תנקבו את הסוללה. המנעו מלחשוף את הסוללה ללחצים חיצוניים גבוהים, אשר עשויים לגרום לקצר פנימי ולהתחממות יתר.

#### הגנו על המכשיר, הסוללות והמטענים מפני פגיעה

- המנעו מלחשוף את המכשיר שלכם והסוללות לטמפרטורות נמוכות מידי או גבוהות מידי.
- טמפרטורות קיצוניות עשויות לגרום עיוותים למכשיר ולצמצם את קיבולת הטעינה ואורך החיים של המכשיר שלכם ושל הסוללות.

- מינעו מהסוללות מלבוא במגע עם עצמים מתכתיים, דבר שעשוי ליצור חיבור בין הקטבים החיובי והשלילי של הסוללות שלכם ולגרום נזק זמני או קבוע לסוללה.
  - לעולם אל תשתמשו במטען או סוללה פגומים.

#### אזהרה: בעת שימוש במכשיר שלכם באזורים מוגבלים, מלאו אחר כל האזהרות ותקנות הבטיחות

כבו את המכשיר שלכם במקום שהשימוש בו אסור צייתו לכל התקנות אשר מגבילות את השימוש במכשירים ניידים באזור מסויים.

#### אל תשתמשו במכשיר שלכם בקרבת מכשירים אלקטרוניים אחרים

מרבית המכשירים האלקטרוניים עושים שימוש באותות תדר רדיו. המכשיר שלכם עלול לגרום הפרעה למכשירים אלקטרוניים אחרים.

## אל תשתמשו במכשיר שלכם בקרבת קוצב־לב

- במידת האפשר, המנעו מלהשתמש במכשיר שלכם בטווח של 15 ס״מ מקוצב־לב, מכיוון שהמכשיר שלכם יכול לגרום הפרעה לקוצב־הלב.
  - במידה ואתם חייבים להשתמש במכשיר שלכם, החזיקו אותו במרחק של לפחות 15 ס"מ מקוצב־הלב.
    - עלימנת להקטין את הסיכוי להפרעה לקוצב־הלב, השתמשו במכשיר שלכם בצידו המנוגד של גופכם מקוצב־הלב.

#### אל תשתמשו במכשיר בבית חולים או בקרבת ציוד רפואי שיכולה להגרם לו הפרעה מגלי רדיו

במידה ובאופן אישי אתם משתמשים בציוד רפואי, צרו קשר עם יצרן הציוד על־מנת לוודא את בטיחות הציוד שלכם מגלי רדיו.

#### במידה ואתם משתמשים במכשיר שמיעה, צרו קשר עם היצרן לקבלת מידע על הפרעות גלי רדיו

כמה מכשירי שמיעה עלולים להיות מופרעים על־ידי גלי הרדיו של המכשיר שלכם. צרו קשר עם היצרן על־מנת לוודא את בטיחותו של מכשיר השמיעה שלכם.

#### כבו את הטלפון בסביבה שקיימת בה סכנת פיצוץ

- במקום להסיר את הסוללה, כבו את המכשיר שלכם בסביבות שקיימת בהן סכנת פיצוץ.
- הקפידו לציית לתקנות, להוראות ולשילוט בסביבות שקיימת בהן סכנת פיצוץ.
- אל תשמשו במכשיר שלכם בנקודות תידלוק (תחנות דלק), בקרבת דלקים או כימיקלים, ובאזורים שבהם מתבצעים פיצוצים.
  - אל תאחסנו או תשאו נוזלים דליקים, גזים, או חומרים נפיצים באותו תא איחסון עם המכשיר, חלקיו, או אביזריו הנלווים.

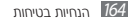

#### כבו את המכשיר שלכם כאשר אתם במטוס

השימוש במכשיר שלכם בתוך מטוס מנוגד לחוק. המכשיר שלכם עשוי לגרום הפרעה למכשירי הניווט האלקטרוניים של המטוס.

#### מכשירים אלקטרוניים ברכב עשויים שלא לפעול כראוי כתוצאה מגלי הרדיו של המכשיר שלכם

מכשירים אלקטרוניים ברכב שלכם עשויים שלא לפעול כראוי כתוצאה מגלי הרדיו של המכשיר שלכם. למידע נוסף, צרו קשר עם היצרן.

#### צייתו לכל האזהרות ותקנות הבטיחות בנושא שימוש במכשירים ניידים במהלך נהיגה

במהלך נהיגה, האחריות הראשונה שמוטלת עליכם היא תפעול בטוח של הרכב. לעולם אל תשתמשו במכשיר הסלולרי שלכם במהלך נהיגה, במידה והדבר אסור עליפי

החוק. לבטיחותכם ולבטיחותם של אחרים, נהגו בשיקול דעת וזיכרו את העצות הבאות:

- השתמשו במכשירי דיבורית.
- לימדו להכיר את המכשיר שלכם ואת תכונות הנוחות שלו, כמו חיוג מהיר וחיוג חוזר. תכונות אלה יסייעו לכם לצמצם את הזמן הדרוש לחיוג או קבלת שיחות במכשיר הנייד שלכם.
- מקמו את המכשיר בטווח השגה. אפשרו גישה אל המכשיר האלחוטי שלכם מבלי להסיר את עיניכם מהדרך. במידה ואתם מקבלים שיחה נכנסת במועד שאינו נוח, אפשרו לתא הקולי לענות עליה עבורכם.
- יידעו את האדם שעימו אתם משוחחים שאתם נוהגים.
  השהו שיחות בעומסי תנועה או בתנאי מזג אוויר מסוכנים.
  גשם, בוץ, שלג, קרח ועומסי תנועה יכולים להיות מסוכנים.
  - אל תרשמו הודעות או תחפשו מספרי טלפון. דפדפוף ברשימת מטלות או בספר הטלפונים שלכם יסיח את דעתכם מהאחריות הראשונה שלכם לנהוג בביטחה.

- חייגו בהיגיון והשתלבו בתנועה. חייגו את השיחה כאשר אינכם בתנועה או לפני הכניסה לתנועה. נסו לתכנן שיחות כאשר המכונית שלכם נייחת. במידה ועליכם לחייג שיחה, חייגו רק כמה מספרים, בידקו את הדרך ואת המראות שלכם, ולאחר מכן המשיכו.
- השתמשו במכשיר שלכם לצורך חיוג לעזרה. חייגו למספר החירום המקומי במקרה של שריפה, תאונת דרכים, או מקרי חירום רפואיים.
- השתמשו במכשיר שלכם על מנת לסייע לאחרים במקרי חירום. במידה ואתם רואים תאונת דרכים, פשע במהלך התרחשותו, או מקרה חירום חמור שבו בקיים סיכון לחיי אדם, חייגו למספר החירום המקומי.
- במידת הצורך, חייגו למוקד סיוע בדרכים או למספר סיוע שלא בחירום. במידה ואתם רואים רכב תקוע שאינו מהווה כל סיכון, שילוט דרכים שבור, תאונת דרכים קלה ללא נפגעים, או רכב גנוב, חייגו למוקד סיוע בדרכים או מספר טלפון אחר לסיוע שאינו בחירום.

## טיפול ושימוש נאות במכשיר הנייד שלכם

- שימרו את המכשיר שלכם יבש
- לחות וכל סוגי הנוזלים עשויים להזיק לחלקי מכשיר או מעגלים אלקטרוניים.
- כאשר הוא רטוב, הוציאו את הסוללה מבלי להפעיל את המכשיר שלכם. יבשו את המכשיר שלכם באמצעות מגבת והביאו אותו למרכז השירות.
  - נוזלים ישנו את צבע התווית שמספקת חיווי על נזקי מים בתוך המכשיר. נזקי מים למכשיר שלכם עשויים להוות הפרה של אחריות היצרן.

#### אל תשתמשו או תאחסנו את המכשיר שלכם באזורים מאובקים או מלוכלכים

אבק יכול לגרום למכשיר שלכם שלא לפעול ראוי.

#### אל תאחסנו את המכשיר שלכם בשיפועים

במידה והמכשיר שלכם נופל, עלול להגרם לו נזק.

#### אל תאחסנו את המכשיר באזורים חמים או קרים. השתמשו במכשיר שלכם בין 20℃- ל-40℃

- המכשרי שלכם עלול להתפוצץ במידה ויושאר בתוך רכב סגור, מכיוון שהטמפרטורה בתוך הרכב יכולה להגיע עד ל-2°08.
  - אל תחשפו את המכשיר שלכם לאור שמש ישיר לפרקי זמן ארוכים (כמו על לוח המכוונים של הרכב).
    - אחסנו את הסוללה ב-c°0 עד c

## אל תאחסנו את המכשיר שלכם עם עצמים מתכתיים כמו מטבעות, מפתחות ומחרוזות

- המכשיר שלכם עלול להתעוות או שלא לפעול כראוי.
- במידה וקטבי הסוללה באים במגע עם עצמים מתכתיים, הדבר עלול לגרום לשריפה.

#### אל תאחסנו את המכשיר שלכם בקרבת שדות מגנטיים

- המכשיר שלכם עשוי שלא לפעול כראוי או שטעינת
  הסוללה תפרק כתוצאה מהחשיפה לשדות מגנטיים.
- כרטיסים מגנטיים, כולל כרטיסי אשראי, כרטיסי חיוג, כרטיסי מעבר ואשרות עליה עשויים להנזק כתוצאה משדות מגנטיים.
- אל תשתמשו בתיקי נשיאה או אביזרים בעלי סגרים מגנטיים או תאפשרו למכשיר שלכם לבוא במגע עם שדות מגנטיים למשכי זמן ארוכים.

אל תאחסנו את המכשיר שלכם בקרבת או בתוך תנורי חימום, תנורי מיקרוגל, ציוד בישול חם, או מיכלי לחץ גבוה

- הסוללה עלולה לדלוף.
- המכשיר שלכם עלול להתחמם ולגרום לשריפה.

## אל תפילו את המכשיר או תגרמו לו להחבט

- מסך המכשיר שלכם עלול להנזק.
- במידה ויתקפל או יתעוות, המכשיר שלכם עשוי להנזק או שחלקים ממנו לא יפעלו כראוי.

## אל תשתמשו במבזק בקרבת עיניהם של אנשים וחיות

שימוש במבזק בקרבת העיניים עשוי לגרום לאבדן זמני של הראיה או נזק לעיניים.

## הבטיחו אורך חיים מירבי של הסוללה והמטען

- המנעו מלטעון סוללות למשך יותר משבוע, מכיוון שטעינת יתר עשויה לקצר את חיי הסוללה.
  - במהלך הזמן, ייפרקו סוללות שאינן בשימוש ויהיה צורך לטעון אותן מחדש לפני השימוש.
- נתקו את המטען ממקור המתח כאשר הוא אינו בשימוש.
  - השתמשו בסוללות אך ורק למטרה שלה נועדו.

#### השתמשו בסוללות, מטענים, אביזרים ופריטים מסופקים המאושרים על־ידי היצרן

- שימוש בסוללות או מטענים כלליים עשוי לקצר את חיי המכשיר שלכם או לגרום לגרום למכשיר שלא לפעול כיאות.
- סמסונג אינה נושאת באחריות לבטיחותו של המשתמש בעת שימוש באביזרים או פריטים מסופקים שאינם מסופקים עליידי סמסונג.

#### בעת דיבור במכשיר:

- החזיקו את המכשיר ישר, כפי שמחזיקים טלפון רגיל.
  - דברו ישירות לתוך המיקרופון.
- המנעו ממגע עם האנטנה הפנימית של המכשיר שלכם.
  נגיעה באנטנה עשויה לפגוע באיכות השיחה או לגרום
  למכשיר לשדר בעוצמת גלי רדיו גבוהה יותר מהנדרש.
- החזיקו את המכשיר באחיזה רפויה, לחצו על המקשים בקלילות, השתמשו בתכונות מיוחדות שמצמצמות את

מספר המקשים שיהיה עליכם ללחוץ (כמו תבניות וטקסט חזוי), ובצעו הפסקות מידי פעם.

#### הגנו על השמיעה שלכם

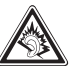

- חשיפה ארוכה לעוצמות קול גבוהות עשויה לגרום לנזקי שמיעה.
- חשיפה לעוצמות קול גבוהות במהלך נהיגה עשויה להסיח את דעתכם ולגרום לתאונה.
- הקפידו להחליש את עוצמת השמע לפני חיבור האוזניות למקור שמע ולהשתמש בקביעת העוצמה הנמוכה ביותר שנדרשת לצורך האזנה לשיחות או מוסיקה.

#### נהגו בזהירות כאשר אתם משתמשים במכשיר בזמן הליכה או תנועה

הקפידו להיות ערים למתרחש סביבכם על מנת שלא לפצוע את עצמכם או אחרים.

#### אל תישאו את המכשיר שלכם בכיסכם האחורי או סביב המותניים

אתם עלולים להפצע או לגרום נזק למכשיר במידה ותיפלו.

#### אל תפרקו, תשנו, או תתקנו את המכשיר

- כל שינוי או עדכון של המכשיר שלכם עשוי להפר את אחריות היצרן. לקבלת שירות, קחו את המכשיר שלכם למרכז השירות של ספק השירות שלכם.
- אל תפרקו או תנקבו את הסוללה, דבר זה עשוי לגרום לפיצוץ או שריפה.

#### אל תצבעו את המכשיר שלכם או תדביקו עליו מדבקות

צבע ומדבקות עשויים לחסום חלקים נעים ולמנוע פעולה נכונה. במידה ואתם אלרגיים לצבע או לחלקי המתכת של המוצר, אתם עלולים לסבול מגירודים, אקזמה, או התנפחות של העור. במקרה כזה, הפסיקו להשתמש במוצר והיוועצו ברופא שלכם.

#### בעת ניקוי המכשיר שלכם:

- נגבו את המכשיר או המטען שלכם באמצעות מגבת.
- נקו את קוטבי הסוללה באמצעות כדור כותנה או מגבת.
  - אל תשתמשו בחומרים כימיים או תמיסות ניקוי.

אל תשתמשו בטלפון כאשר המסך סדוק או שבור זכוכית או פלסטיק שבורים עשויים לפצוע את ידיכם או פניכם. הביאו את הטלפון למרכז שירות של סמסונג עלימנת לטפל בו.

אל תשתמשו במכשיר לשימוש אחר מזה שיועד לו

המנעו מלהפריע לאחרים כאשר אתם משתמשים במכשיר בציבור

## אל תאפשרו לילדים להשתמש במכשיר

המכשיר שלכם אינו צעצוע. אל תאפשרו לילדים לשחק בו מכיוון שהם יכולים לפגוע בעצמם ובאחרים, לגרום נזק למכשיר, או לחייג שיחה שתעלה את החיוב שלכם.

#### הקפידו על התקנה נאותה של מכשירים ניידים וציוד נלווה

- וודאו שטלפונים ניידים או כל ציוד נלווה שהותקנו ברכב שלכם הורכבו באופן בטוח.
- המנעו מלהציב את הטלפון שלכם והאביזרים בסמוך או בתחום ההתנפחות של כריות אוויר. ציוד אלחוטי שלא הותקן כיאות יכול לגרום לפציעה חמורה כתוצאה מהתנפחותן המהירה של כריות האוויר.

#### אפשרו רק לטכנאי מורשה לטפל בטלפון שלכם

טיפול שיבוצע בטלפון שלכם על ידי טכנאי שאינו מורשה עשוי לגרום לו נזק ולהפר את האחריות היצרן.

#### טפלו בכרטיסי SIM וכרטיסי זיכרון בזהירות

 אל תסירו כרטיס כאשר הטלפון מבצע העברה או גישה למידע שבו, מצב שעשוי להביא לאבדן מידע, ו/או נזק לכרטיס או לטלפון.

- הגנו על הכרטיסים מפני זרם חשמלי גבוה, חשמל סטטי, והפרעות אלקטרוניות ממכשירים אחרים.
- אל תגעו במגעים המוזהבים באצבעות חשופות או עם עצמים מתכתיים. במידה והם מלוכלכים, נגבו את הכרטיס באמצעות מטלית רכה.

#### וודאו גישה לשירותי חירום

יתכן שלא ניתן יהיה לבצע שיחות חירום מהטלפון שלכם באזורים או מצבים מסויימים. לפני שאתם יוצאים לנוע באזורים מרוחקים ולא מפותחים, תכננו דרך חלופית ליצירת קשר עם שירותי החירום.

#### הקפידו לגבות מידע חשוב

סמסונג אינה אחראית לאבדן מידע.

#### אל תפיצו חומרים המוגנים בזכויות יוצרים

אל תפיצו לאחרים חומרים שהקלטתם המוגנים בזכויות יוצרים ללא רשותם של בעלי התכנים. פעולה זו עשויה

להוות הפרה של חוקי זכויות היוצרים. היצרן אינו אחראי לכל עניין של חוקיות שיתעורר כתוצאה משימוש לא חוקי של המשתמש בחומרים המוגנים בזכויות יוצרים.

## (SAR) מידע אודות רמת ספיגה מוגדרת

הטלפון שלכם עומד בתקני האיחוד האירופי (EU) שמגבילים את רמת החשיפה של בני־אדם לקרינת גלי־רדיו (RF) הנפלטת על־ידי ציוד רדיו ותקשורת. תקנים אלו מונעים את מכירתם של טלפונים ניידים אשר חורגים מרמת החשיפה המירבית (המוכרת כ-SAR IX, Specific Absorption Rate) של 2.0 וואט לקילוגרם.

הצהרת התאימות המצורפת לטלפון זה ממחישה את עמידתו של הטלפון שלכם להנחיות האירופאיות לציוד רדיו ומסופי תקשורת טלפונית (R&TTE). למידע נוסף על ערך ה-SAR ותקני האיחוד האירופי הנוגעים בדבר, בקרו באתר האינטרנט של טלפונים ניידים מתוצרת סמסונג.

## השלכה נכונה של מוצר זה

(פסולת אלקטרוניקה וציוד אלקטרוני)

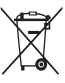

(יישים באיחוד האירופאי ומדינות אירופאיות אחרות בעלות מערכות איסוף ניפרדות)

סימון זה המוצג על המוצר, אביזרים או ספרות, מציין כי אין להשליך את המוצר והאביזרים האלקטרוניים שלו (כמו מטען, אוזניות, כבל USB)

עם פסולת ביתית אחרת בסוף חייו השימושיים.

למניעת נזק אפשרי לסביבה או לבריאותם של בני־אדם כתוצאה מהשמדת פסולת לא מבוקרת, נא הפרידו מוצר זה מסוגי פסולת אחרים ומחזרו אותו בהתאם לקידום השימוש מחדש בחומרים ומשאבים.

על משתמשים ביתיים ליצור קשר עם הספק שממנו נרכש המוצר, או עם משרד השלטון המקומי, למידע על היכן וכיצד עליהם לביא את הפריט לצורכי מיחזור בטוח לסביבה.

על משתמשים עסקיים ליצור קשר עם הספק שלהם ולבדוק את הקביעות והתנאים של חוזה הרכישה. אין לערבב מוצר זה עם פסולת מסחרית אחרת שיועדה להשמדה.

> ציוד אלקטרוני וחשמלי זה (EEE) עומד במגבלות על חומרים מסוכנים (RoHS).

## השלכה נכונה של סוללות במוצר זה

(יישים באיחוד האירופאי ומדינות אירופאיות אחרות בעלות מערכות החזרת סוללות.)

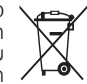

י סימון זה על הסוללה, מדריך המשתמש או האריזה, מציין כי אין להשליך את הסוללות שבמוצר זה עם פסולת ביתית בתום תקופת השימוש בהו. הסימונים הכימיים Pb IX- Cd או Pb

מציינים שהסוללה מכילה כספית, קדמיום או עופרת מעל לערכים המוגדרים במדריך EC 2006/66 במידה והשמדת הסוללות לא תתבצע כיאות, עשויים חומרים אלה לגרום נזק לבריאותם של בני־אדם או לסביבה.

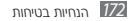

להגנה על משאבי הטבע ולקידום מיחזור חומרים, הפרידו סוללות מסוגי פסולת אחרים ומחזרו אותן באמצעות מערכת החזרת הסוללות המקומית.

## הצהרה על הסרת אחריות

מספר תכנים ושירותים שנגישים באמצעות מכשיר זה שייכים לספקי צד שלישי והינם מוננים על ידי זכויות יוצרים, פטנטים, סמלים מסחריים ו/או חוקי קניין רוחני אחרים. תכנים ושירותים מסוג זה מסופקים לך לשימוש אישי לא מסחרי. אין לעשות שימוש בכל תוכן או שירות באופן שלא אושר על ידי בעלי התכנים או ספק השירות. מבלי להטיל הגבלות עתידיות, אלא אם נתקבלה לכך הרשאה מפורשת מבעלי להעלות, לפרסם, להעביר, לתרגם, למכור, להשתמש לצורך עבודה שלא ברישיון, לנצל לרעה, או להפיץ בכל אופן או עדיה כל תוכן או שירותים המוצגים באמצעות מכשיר זה.

"תכני צד שלישי ושירותים מסופקים "כפי שהם". סמסונג אינה מספקת אחריות על תוכן או שירותים המסופקים כך, בין אם במפורש או שלא במפורש לכל מטרה שהיא. סמסונג מצהירה במפורש כי האי אינה נושאת בכל אחריות מרומזת, כולל אך לא מוגבל לאחריות על הסחירות או ההתאמה למטרות מסוימות. סמסונג אינה מתחייבת על דיוקו, תקפותו, דייקנותו, חוקיותו, או שלמותו של כל תוכן או שירות הזמינים באמצעות מכשיר זה, ובשום מקרה, כולל רשלנות, לא תשא סמסונג באחריות, בין אם בחוזה או

כתוצאה מגרימת עוולה, לכל נזק עקיף, מקרי, מיוחד או בעל חשיבות מיוחדת, הוצאות עורכידין, או כל נזק אחר שנגרמו מתוך, או בהקשר עם, כל מידע כלול, או כתוצאה מהשימוש בכל תוכן או שירות עלידכם או כל צד שלישי, גם אם נתקבל ייעוץ על האפשרות לנזקים מסוג זה."

ניתן להפסיק או לקטוע אספקת שירותי צד שלישי בכל עת, וסמסונג אינה מצהירה או נושאת באחריות על כך שכל שירות יישאר זמין למשך כל תקופת זמן. תכנים ושירותים

מועברים מצד שלישי באמצעות רשתות ומתקני תקשורת שאין לסמסונג כל שליטה עליהם. מבלי להגביל את כלליותה של הצהרת הסרת אחריות זו, סמסונג מסירה מעליה במפורש כל אחריות או מחויבות לכל קטיעה או השהייה של כל תוכן או שירות שמוענקים באמצעות מכשיר זה.

סמסונג אינה אחראית ואינה מחויבת לשירותי לקוחות הנוגעים לתוכן ולשירותים. כל שאלה או בקשת שירות בהקשר לתוכן או שירותים יש להגיש ישירות לספקי התוכן והשירות המתאימים.

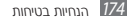

# מפתח ערכים

#### .98 אינטרנט ראה גם דפדפן אינטרנט אנשי קשר הגדרה 89 60 הגדרת כרטיס האישי הגדרת מספר חיוג מהיר 90 הגדרת קבוצות 90 העתקה 91 חיפוש 89 ייבוא 19 ייצוא 19 בהירות מסך 38 גלריה הצגת תמונה 79 צפייה בסרטון וידאו 81

דואר אלקטרוני הגדרת חשבון 61 קריאה 62 שליחה 61 דפדפן אינטרנט

גלישה 98 הגדרת סימניות 100 הצגת עמודים מועדפים 102

#### הגדרות

136 Bluetooth 136 Wi-Fi אבטחה 144 אחסון 143 אפשרויות למפתחים גיבוי ואיפוס 150

חיישני תנועה 142 חיסכון בסוללה 143 חשבונות וסינכרון 144 141 טפט מיקום ואבטחה 144 מנהל יישומים 143 נגישות 152 נורית חיווי 141 סוללה 143 צלילים 139 שימוש בנתונים 136 שפה ומקלדת 147 תאריך ושעה 151 תחנת עגינה 151 תצוגה 140

#### הודעות

הגדרת חשבון דואר . 61 אלהטרוני חיוג לתא קולי 59 שליחת הודעת דואר אלקטרוני 59 שליחת הודעת טקסט 57 שליחת הודעת מולטימדיה 58 הודעות טקסט הצגה 58 שליחה 57 הודעת מולטימדיה הצגה 58 שליחה 58

הזות חלל 41 הקבצים שלי 131 התראות הנדרה 127 הפסקה 128 וידאו. **ראה** נגו וידאו 110 USB 110 **VPN** חיבורי הנדרה 125 התחברות 126 חיבורים 116 DLNA חיבור למחשב חיבור באמצעות Samsung 110 Kies Nindows חיבור באמצעות 111 Media Plaver

129 טיימר יומני שיחות 53 יישומים אחרונים 36 הורדה 35 הסרה 36 ניהול 36 35 סידור USIM CLOID התקנה 16 נעילה 41 כרטיס זיכרון איתחול 22 הכנסה 21 הסרה 22 לוח שנה הגדרת אירועים 92 63 הצגת אירועים

מונה ספירה לאחור. **ראה** טיימר מוסיקה. **ראה** נגן מוסיקה מחשבון 127 מכשיר הגדרות 136 הפעלה או כיבוי 23 התאמה אישית 37 לחצוים 15 סמלי חיווי 30 מסך הבית הוספת ווידג'ט 33 הוספת מקטעים 33 הוספת פריטים 32 הסרת מקטעים 33 הסרת פריטים 32 לוח ההתראות 31

מסך המגע נעילה 29 שימוש 24 מסר התפריט גישה 34 סידור יישומים 35 מפות 103 חיפוש מקום 103 קבלת הכוונה 104 מצב טיסה 23 מצב מספרי חיוג קבועים 51 (FDN) nythe הקלטת סרטון וידאו 72 התאמת הגדרות המצלמה 70 התאמת הגדרות מצלמת הוידאו 74

צילום תמונה 66 נגן וידאו 81 נגן מוסיקה הוספת קבצים 82 השמעת מוסיקה 82 יצירת רשימת השמעה 84 ניווט 105 נעילה בקוד זיהוי אישי 41 סוללה התקנה 16 טעינה 18 ספר טלפונים. **ראה** אנשי קשר סרטוני וידאו הקלטה 72 צפייה 81 פניית שיחה 52 פקודות קוליות 135

פרופיל שקט 37 פתיחת האריזה 12 הישוריות 121 Bluetooth 112 (WLAN) רשת אלחוטית רדיו האזוה 85 שמירת תחנת רדיו 87 רשת אלחוטית איתור והתחברות 112 הוספה ידנית 112 הפעלה 112 שיחה אפשרויות במהלך שיחה 48 דחייה 47 דחייה אוטומטית 50 דיבורית אישית 47 הגבלה 52

הפנייה 52 46 חיוג חיוג מספר טלפוו בינלאומי 47 ממתינה 53 מענה 47 שלא נענתה 50 שיחה ממתינה. **ראה** שיחה: ממתינה שעון עולמי 128 שעון־עצר 128 תא קולי 59 תזכורת קולית הקלטה 96 השמעה 96 תזכיר הגדרה 94 הצגה 95

תחוות הצגה 79 צילום 66 116 AllShare Bluetooth איתור וצימוד להתקנים 122 הפעלה 122 קבלת מידע 123 שליחת מידע 122 59 Gmail .Google Maps ראה מפות .Google Search Google ראה חיפוש 63 Google Talk 123 GPS 102 Latitude 105 Places

107 Samsung Apps 110 Samsung Kies . Voice Search ראה חיפוש קולי .Voice Translator ראה מתרגם קולי 111 Windows Media Player YouTube נעינת סרטוני וידאו 108 צפייה בסרטוני וידאו 108

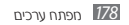

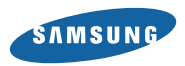

התוכן והמידע הכלולים בחוברת זו עשויים להשתנות בשל שינויים ועדכונים שיחולו בטלפונים או במערכת הסלולרית. Samsung תספק בהתאם לצורך עדכון נפרד לחוברת זו.

© כל הזכויות שמורות לסאני תקשורת מבית סקיילקס קורפוריישן. אין לצלם, להעתיק או לעשות כל שימוש בידע ו/או בחוברת זו ו/או בחלק ממנה מבלי שיתקבל לכך אישור בכתב ומראש מסאני תקשורת מבית סקיילקס קורפוריישן.

.Samsung Electronics הינו סימן מסחרי רשום של

למידע נוסף, בקרו באתר האינטרנט: http://www.samsungmobile.co.il נציגים בלעדיים בישראל, סאני תקשורת מבית סקיילקס קורפוריישן בע״מ.

GH68-37108 | GT-19300 User's Guide | מק"ט נGH68-37108 מהדורה מס' 1

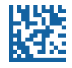